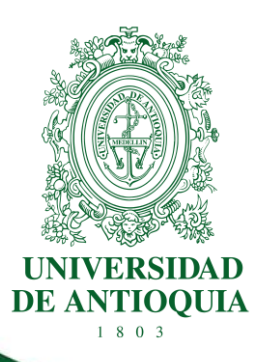

# GUÍA PARA LA PUBLICACIÓN EN SECOP II DE LA UNIVERSIDAD DE ANTIOQUIA EN CALIDAD DE CONTRATANTE

**DIRECCIÓN JURÍDICA** 

CÓDIGO: DJ-GU-03 VERSIÓN: 03 /10-JUL-2025

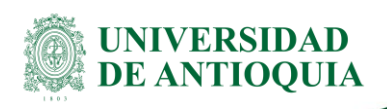

### **CONTENIDO**

| 1.   | Introducción2                                                               |
|------|-----------------------------------------------------------------------------|
| 2.   | Definición2                                                                 |
| 3.   | Contenido3                                                                  |
| 4.   | Condiciones para la Publicación en SECOP II4                                |
| 4.1  | Publicación automática en SECOP II – Contrato nuevo5                        |
| 4.1. | 1 Registro de información del contrato en las aplicaciones institucionales6 |
| 4.1. | 2 Crear el expediente digital del contrato en OnBase7                       |
| 4.2  | Publicación manual en SECOP II – Contrato nuevo7                            |
| 4.3  | Modificaciones al contrato31                                                |
| 4.3. | 1 Prórroga35                                                                |
| 4.3. | 2 Adición                                                                   |
| 5.   | Documentos de referencia42                                                  |
| 6.   | Contactos                                                                   |
| 7.   | Preguntas Frecuentes                                                        |
| 8.   | Recomendaciones46                                                           |
| 9.   | Nota de Cambio47                                                            |
| 10.  | Anexos                                                                      |

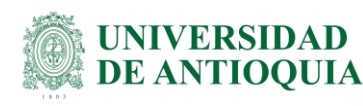

### GUÍA PARA LA PUBLICACIÓN EN SECOP II DE LA UNIVERSIDAD DE ANTIOQUIA EN CALIDAD DE CONTRATANTE

### 1. Introducción

La circular externa N° 002 del 12 de enero de 2022, emitida por la Agencia Nacional de Contratación Pública Colombia Compra Eficiente y la Ley 2195 del 18 de enero de 2022, adicionó los incisos 2° y 3° del artículo 13 de la Ley 1150 de 2007, a través del artículo 53 de la Ley 2195, establecen la obligación para que las entidades estatales con régimen especial de contratación realicen la publicidad de su actividad contractual en la plataforma SECOP II de la Agencia Nacional de Contratación Pública - Colombia Compra Eficiente.

La Agencia Nacional de Contratación Pública es una entidad descentralizada de la rama ejecutiva del orden nacional, creada en 2011 en el marco de la política del buen gobierno y es el rector del Sistema de Compra Pública de Colombia, este se crea con el objetivo de optimizar los recursos públicos, eficiencia y transparencia del sistema. Esta entidad cuenta con tres (3) plataformas, las cuales son SECOP I, SECOP II y Tienda Virtual del Estado Colombiano.

SECOP II es la plataforma en donde se realiza de manera publicitaria y transaccional la gestión de todos los contratos realizados por las entidades públicas, dicha plataforma funciona desde el año 2015 y se ha hecho obligatorio desde hace un tiempo para el 90% de las entidades estatales a nivel nacional.

La Universidad de Antioquia comenzó sus funciones de publicación en la plataforma SECOP II en calidad de contratante y de **uso publicitario** con carácter obligatorio el 18 de julio de 2022.

### 2. Definición

Este documento contiene las instrucciones para que las dependencias académicas y administrativas de la Universidad, realicen permanentemente la publicación de los contratos o convenios de conformidad con la tabla del numeral 4, en todas sus etapas o eventos, con sus anexos digitalizados independientemente de su cuantía, mediante el registro electrónico en el sitio web https://community.secop.gov.co/STS/Users/Login/Index dispuesto por la Agencia Nacional

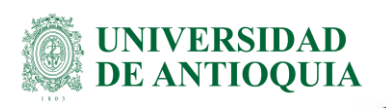

de Contratación Pública - Colombia Compra Eficiente, que hará seguimiento a la información registrada en términos de oportunidad, cumplimiento y calidad.

La información debe ser:

- a) **Oportuna**: Ingresar la información en los momentos y tiempos establecidos, en la plataforma.
- **b) Completa**: La información es completa cuando se ingresan todos y cada uno de los documentos exigidos en los diferentes procesos contractuales (ver Anexo 1). Al ingresar información incompleta puede incurrir en incumplimientos que da lugar a sanciones.
- c) Integral. La información es integral cuando se ingresan todos los documentos exigidos en los diferentes procesos contractuales y éstos hagan parte del respectivo proceso y contratista; para tal efecto se debe verificar que los documentos correspondan y estén acordes con el contrato vigente.
- d) Precisa y exacta. es necesario que la información publicada y rendida en los diferentes sistemas y plataformas corresponda a lo plasmado en los documentos de soporte.

Toda la información contenida en los documentos relacionados en el contrato debe coincidir con los campos a diligenciar en SECOP II; por tanto, las dependencias deben asegurar la calidad y fidelidad de la misma.

Esta publicación debe hacerse en el desarrollo de las diferentes etapas contractuales, dentro de los términos establecidos en el artículo 53 de la **Ley 2195 de 2022**, "*por medio de la cual se adoptan medidas en materia de transparencia, prevención y lucha contra la corrupción y se dictan otras disposiciones*" y teniendo en cuenta los principios de la función pública establecidos en el Artículo 209 Constitucional, los principios de la contratación universitaria establecidos en el Artículo 2 del Acuerdo Superior 419 del 29 de abril del 2014 (Estatuto General de Contratación de la Universidad de Antioquia), modificado por el Acuerdo Superior 449 del 13 de diciembre de 2017 y reglamentado por la Resolución Rectoral 39475 de 2014, modificada por las Resoluciones Rectorales 40631 y 40632 de 2015; la Resolución Rectoral 44953 del 23 de octubre de 2018 (por la cual se reglamenta el Acuerdo Marco de Precio o Negociación Global de Precio).

### 3. Contenido

Las unidades académicas o administrativas que celebre contratos en calidad de contratante o convenios velarán por conservar la documentación física o electrónica que soporta su gestión contractual; de acuerdo con las directrices de la División de Gestión Documental adscrita a la Secretaría General y al instructivo para indexación de documentos electrónicos de la contratación (SG-GD-IN-05). Toda la documentación contractual se deberá ingresar en

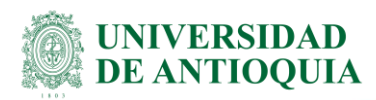

la herramienta OnBase que es el repositorio documental designado por la Universidad de Antioquia, dicha información servirá como insumo para la publicación en la plataforma SECOP II.

**Nota**: Antes de rendir o publicar la información en los diferentes sistemas, los usuarios que ingresan el Pedido/Contrato en SAP o el contrato (minuta), deben verificar la información, asegurando que sea integral y acorde con los procedimientos y normas establecidas en el Estatuto General de Contratación, y confirmar que concuerden todos los datos del expediente contractual.

### 4. Condiciones para la Publicación en SECOP II

En la plataforma se deberá **publicar** la información del contrato celebrado por la Universidad de Antioquia en calidad de **contratante a partir del día siguiente a la expedición del CRP**, adjuntando los documentos desde su etapa precontractual, contractual y de ejecución (estudio previo, invitación a cotizar o términos de referencia, adición, prórroga, suspensión, reinicio, acta de recibo a satisfacción, liquidación, entre otros), cuando aplique.

| No se debe Publicar en SECOP II                                                                                                    | Si se debe Publicar en SECOP II                                                                                                    |  |  |
|----------------------------------------------------------------------------------------------------|----------------------------------------------------------------------------------------------------|--|--|
| Convenios de prácticas académicas o docencia servicio.                                                                                                    | Convenios de asociación, cooperación<br>entre entidades públicas, cuando sea la<br>Universidad de Antioquia la entidad que<br>participe con el mayor aporte en dinero. |  |  |
| Actas de compromisos interdependencias<br>u otros actos administrativos, toda vez que<br>no son contratos e incluso las actas de<br>compromisos con recursos SPGR | Contratos de regalías.                                                                                                    |  |  |
| Contratos de donación, específicamente el                                                                                                    | Convenio de cooperación o asociación con                                                                                                    |  |  |
| caso en el que la Universidad lo recibe de                                                                                                    | entidad privada cuando la Universidad de                                                                                                    |  |  |
| otras entidades.                                                                                                    | Antioquia hace aportes en dinero sin importar el valor del aporte.                                                                                                    |  |  |
| Contratos docencia cátedra                                                                                                    | Contratos de prestación servicios de ejecución personal tramitados por SIPE y SAP.                                                                                     |  |  |
| Convenios de pasantías académicas de investigación.                                                                                                    | Contratos de comodato.                                                                                                    |  |  |
| Convenios de prácticas académicas cuando                                                                                                    | Contratos de arrendamiento cuando sea la                                                                                                    |  |  |
| son del SPGR (Regalías)                                                                                                    | Universidad de Antioquia la arrendadora.                                                                                                    |  |  |

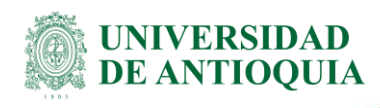

| Contratos que generen erogación del gasto para la Universidad.                      |
|-------------------------------------------------------------------------------------|
| Convenios específicos cuando la<br>universidad sea el mayor aportante en<br>dinero. |
| Contratos de concesión                                                              |

Las compras internacionales, Acuerdos Marco de Precio o Negociación Global de Precio vigentes como: Computadores, papelería, insumos de aseo y demás, no se ingresan a la plataforma de SECOP II por las unidades académicas o administrativas; toda vez que, éstos los ingresa el proceso de Adquisición de Bienes y Servicios de la Vicerrectoría Administrativa.

**Recuerde:** Tanto las novedades como la publicación inicial de los contratos, tienen máximo tres (3) días hábiles para ser ingresados a la plataforma.

**Nota Importante:** Los contratos que fueron publicados en la plataforma SECOP I antes del 18 julio de 2022, se deberán seguir publicando en esta plataforma todos sus eventos dentro de los tres (3) días siguientes a la generación del documento, hasta su liquidación.

Aquellas dependencias que se encuentren en proceso de vinculación con el Bot deben acatar las instrucciones contenidas en el numeral 4.1

### 4.1 Publicación automática en SECOP II – Contrato nuevo

Para los contratos registrados en SAP que inician en 4500, se dispone de una automatización del proceso por medio de RPA significa Automatización Robótica de Procesos, esta se centra en la consulta y registro de la información contractual en SECOP II, emulando las acciones que una persona realiza.

El proceso de automatización se encarga de la publicación en la plataforma SECOP II del contrato en su etapa inicial, se da con la expedición del Certificado de Registro Presupuestal -CRP y se publican los documentos de la etapa precontractual y contractual. Se debe tener presente que los plazos indicados para la publicación de los contratos en SECOP II son de 3 días hábiles a partir de la expedición del CRP. Las novedades del contrato tales como: prórroga, adición, liquidación, entre otros se deberán rendir de forma manual conforme las instrucciones del numeral 4.3 del presente instructivo.

En caso de fallas o cualquier otra eventualidad que pueda presentarse en el funcionamiento de la automatización y no se pueda realizar la publicación del contrato y sus anexos, el

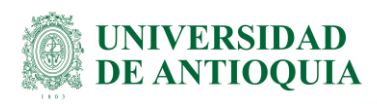

proceso central informará a las dependencias académico-administrativas para que estas realicen la rendición manual siguiendo las instrucciones establecidas en el numeral 4.2.

Si al momento de iniciar el proceso de automatización, no se encuentra diligenciado en SAP el código UNSPSC y la necesidad de publicación, además de todos los documentos registrados en Onbase, no se podrá garantizar la publicación en los tiempos establecidos por la norma. Estos retrasos e incumplimientos no son atribuibles al funcionamiento de la automatización sino al incumplimiento por parte de la dependencia responsable.

# 4.1.1 Registro de información del contrato en las aplicaciones institucionales

Cuando se está elaborando el pedido en el ERP-SAP, deben registrar en el campo "Referencia" de la pestaña "Comunicaciones" el código UNSPSC (Clasificador de Bienes y Servicios de las Naciones Unidas). Este código puede ser consultado en los siguientes enlaces:

https://preproduccion.colombiacompra.gov.co/clasificador-de-bienes-y-servicios https://linea.ccb.org.co/clasificadorunspsc/forms/formulariotermcondiclasificador.aspx.

Además, deben registrar si el contrato debe rendirse o no en las aplicaciones de Gestión Transparente y SECOP II, eligiendo una de las siguientes opciones en el campo "Necesidad de Rendición" de la pestaña "Comunicación":

- a) SECOP2
- b) GT
- c) SECOP2 Y GT
- d) NO SE RINDE

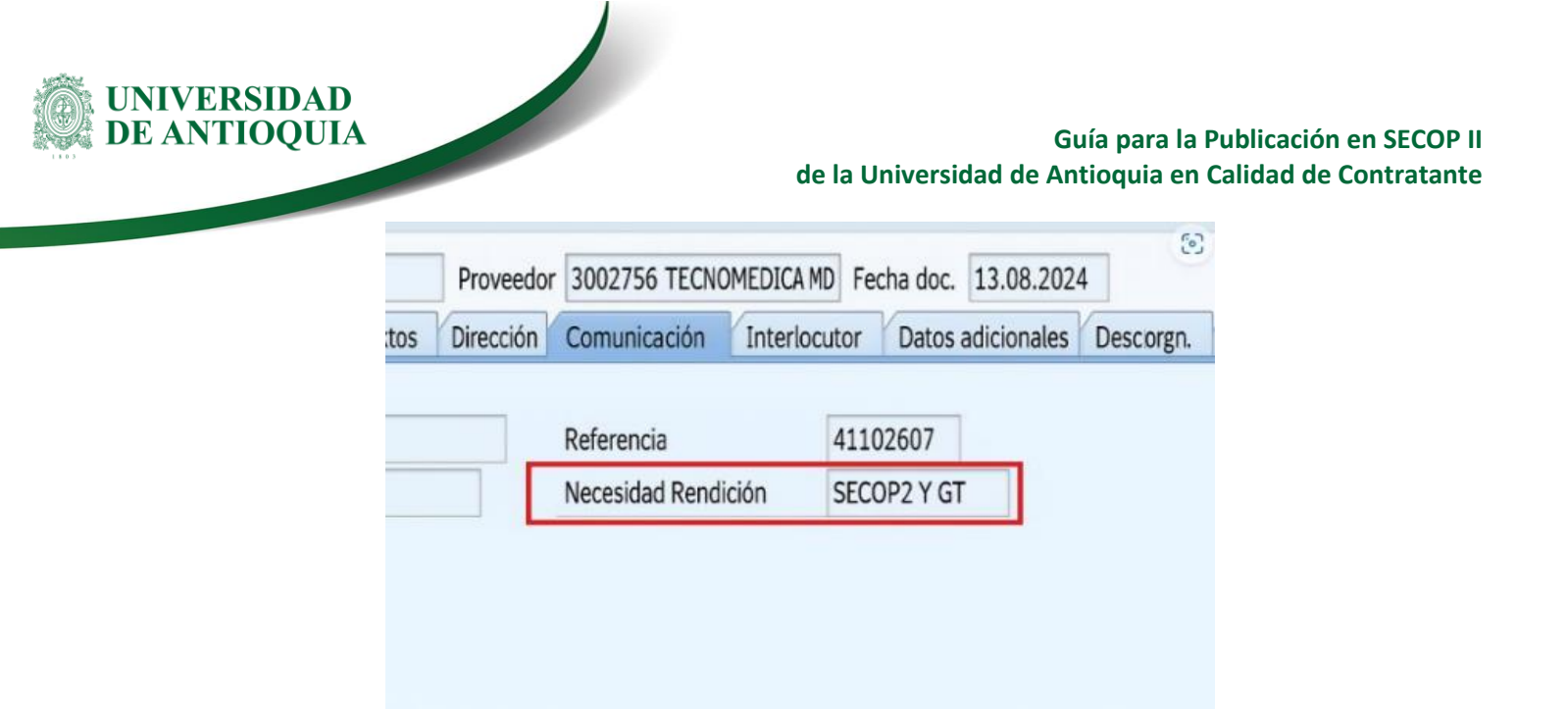

### 4.1.2 Crear el expediente digital del contrato en OnBase

Para todos los contratos se debe crear el expediente digital en OnBase con todos los documentos requeridos para la publicación en SECOP II **máximo al segundo día hábil a partir de la fecha de expedición del CRP** con el objetivo de garantizar la publicación dentro de los plazos establecidos por la norma. Esta creación se realiza siguiendo el instructivo para indexación de documentos electrónicos de la contratación (SG-GD-IN-05).

La dependencia académica o administrativa es responsable de la integralidad, calidad, veracidad y fiabilidad de la información registrada en los aplicativos institucionales y de disponer de los documentos en OnBase en los tiempos establecidos. El cumplimiento de los tiempos de este proceso evitará la imposición de sanciones por parte del ente de control a los responsables de la gestión contractual.

### 4.2 Publicación manual en SECOP II – Contrato nuevo

Las **dependencias académicas** deben publicar los contratos de menor cuantía en SECOP II durante los tres (3) días hábiles siguientes a la expedición del CRP y las modificaciones/novedades que surjan durante la ejecución (adición, prórroga, otrosí, suspensión, reinicio, acta de recibo a satisfacción, liquidación, entre otros).

Los contratos de mediana, mayor cuantía y negociación directa que supere los 150 SMLMV serán publicados en SECOP II por la **Unidad de Asesoría en Gestión de Contratos y Convenios de la Dirección Jurídica** para lo cual las dependencias académicas deben enviar vía correo electrónico a rendiciónsecop@udea.edu.co, los documentos correspondientes a

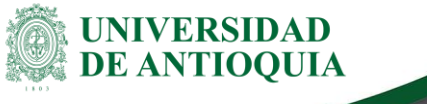

la tipología de contrato (ver Anexo 1) relacionando el CRP del pedido/contrato. La información se debe remitir **a más tardar el día siguiente de expedido el CRP**; al igual, que las modificaciones/novedades que surjan durante su ejecución.

Las **dependencias administrativas** deberán enviar vía correo electrónico a rendiciónsecop@udea.edu.co, los documentos contractuales exigidos según la tipología celebrada sin importar la cuantía (menor, mediana, mayor cuantía y negociación directa) (Anexo 1) relacionando el CRP del pedido/contrato, para ser publicados en SECOP II por la **Unidad de Asesoría en Gestión de Contratos y Convenios de la Dirección Jurídica,** la información se debe remitir a más tardar el día siguiente de creado el CRP; al igual, que las modificaciones/novedades que surjan durante su ejecución.

El cumplimiento permanente de este proceso evitará la imposición de sanciones a los responsables de publicar, por parte de los Entes de Control.

Para realizar el proceso de publicación manual en SECOP II deberá realizar los siguientes pasos:

1. Ingrese al sitio web

### https://community.secop.gov.co/STS/Users/Login/Index

**Nota:** Para generar un usuario por primera vez, debe escribir un correo a rendicionsecop@udea.edu.co solicitando la creación de este.

Si ya posee usuario, debe ingresar en los campos como se muestra a continuación:

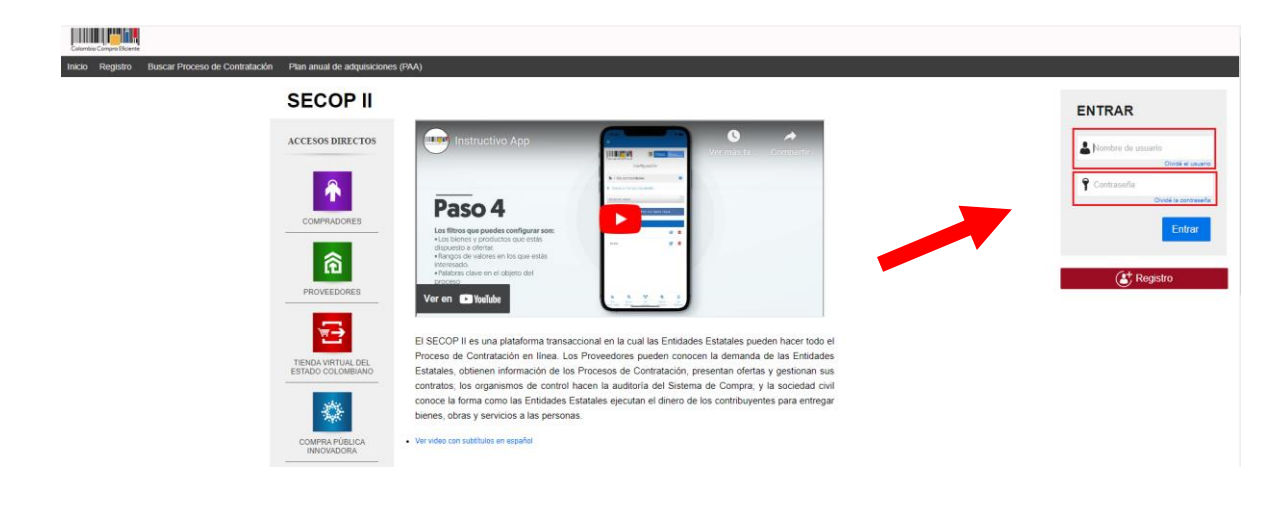

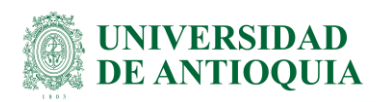

2. Una vez ingresado el usuario y la contraseña, en la parte superior izquierda de la pantalla verá un menú (el cual varía según los permisos de cada dependencia) buscará la opción de: Procesos a Tipos de procesos. Finalmente dará clic allí.

| Colombia Compra Efic    | iente        |                |
|-------------------------|--------------|----------------|
| Procesos 🔻              | Contratos    | Proveedores V  |
| Procesos de la          | Entidad Esta | atal           |
| Informes del pro        | oceso de se  | lección        |
| Unidades de co          | ntratación   |                |
| Tipos de proces         | os           |                |
| Plan anual de a         | dquisiciones | s as pend      |
| 6  450011531<br>Ver más | 18 14        | 4:29 Solicitud |
|                         |              | El usuario Y   |

**3.** Después de dar clic en la opción se encontrará con varias opciones de contratos como se muestra a continuación:

| Público                                                                              |       |
|--------------------------------------------------------------------------------------|-------|
| Licitación pública Equipo del proceso                                                | Crear |
| Licitación pública (Obra pública) Equipo del proceso                                 | Crear |
| Concurso de méritos con precalificatión - Equipo del proceso                         | Crear |
| Concurso de méritos abierto - Equipo del proceso                                     | Crear |
| Selección abreviada menor cuantía Equipo del proceso                                 | Crear |
| Selección Abreviada de Menor Cuantia sin Manifestacion de Interés Equipo del proceso | Crear |
| Selección abreviada subasta inversa Equipo del proceso                               | Crear |
| Enajenación de bienes con subasta Equipo del proceso                                 | Crear |
| Enajenación de bienes con sobre cerrado Equipo del proceso                           | Crear |
| Minima cuantía Equipo del proceso                                                    | Crear |
| Contratación régimen especial Equipo del proceso                                     | Crear |
| Contratación régimen especial (con ofertas) Equipo del proceso                       | Crear |
| 1 milede                                                                             |       |

La única opción que está habilitada para la publicación de contratos de la Universidad es la opción "**Contratación régimen especial**" a la que se dará clic en el botón de "**Crear**".

4. Seguidamente, aparecerá la siguiente ventana:

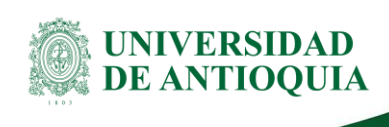

х

#### CREAR PROCESO

documentación en el sitio http://www.udea.edu.co>

| Tipo de proceso        | Contratación régimen especial |   |          |           |
|------------------------|-------------------------------|---|----------|-----------|
| Número del proceso     | 4500115318                    | * |          |           |
| Nombre                 | 4500115318                    | * |          |           |
| Unidad de contratación | Q                             |   |          |           |
|                        |                               |   | Cancelar | Confirmar |

En la cual debe diligenciar los siguientes campos:

- a. Número del proceso: Es el número del CRP o pedido/Contrato.
- b. Nombre: Es también el número del CRP o pedido/Contrato.
- c. **Unidad de contratación:** Dar clic en la "Lupa" y escriba el nombre de la dependencia en la barra de búsqueda "Buscar por" (ejemplo: facultad de artes, facultad de ingeniería, entre otros).

| Búsqueda                                |                                |
|-----------------------------------------|--------------------------------|
| Buscar por                              |                                |
|                                         | Crear Cancelar y cerrar Buscar |
| lesultados                              |                                |
| Nombre                                  |                                |
| Facultad de Ciencias Sociales y Humanas | Seleccionar                    |
| Facultad de Educación                   | Seleccionar                    |
| SIU                                     | Seleccionar                    |
| División de Servicios Logísticos        | Seleccionar                    |
| Corporación de Patologías Tropicales    | Seleccionar                    |
|                                         |                                |

### Una vez le aparezca la dependencia, dar clic en "Seleccionar"

| Buscar por                                | conve                         |             |                      |
|-------------------------------------------|-------------------------------|-------------|----------------------|
|                                           |                               | Crear Cance | elar y cerrar Buscar |
| Resultados                                |                               |             |                      |
| Nombre                                    |                               |             |                      |
| Coordinación Unidad de Asesoria Jurio     | lica en Contratos y Convenios |             | Seleccionar          |
|                                           |                               |             |                      |
|                                           |                               |             |                      |
| 03 Versión: 03                            |                               |             |                      |
| esión o copia magnética de este documento | o se considera                |             |                      |

Página 10

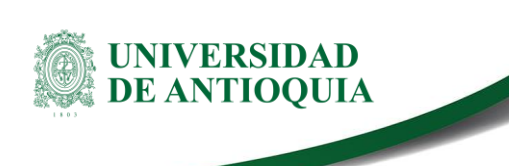

El sistema lo llevará a la ventana inicial, valide el número de CRP y la dependencia; si es correcto, dar clic al botón "**Confirmar**"

| CREAR PROCESO          |                               | x                  |
|------------------------|-------------------------------|--------------------|
| Tipo de proceso        | Contratación régimen especial |                    |
| Número del proceso     | 45000_prueba                  | •                  |
| Nombre                 | 45000_prueba                  | _•                 |
| Unidad de contratación | Coordinación Unidad de Ases   |                    |
|                        |                               | Cancelar Confirmar |

5. La plataforma lo llevará a la siguiente página:

| Contratación régimen especial      | Volver                              |                                                                                                    | Ouordar Continuar           |
|------------------------------------|-------------------------------------|----------------------------------------------------------------------------------------------------|-----------------------------|
| UC:Coordinación Unidad de Asesori  | Información general                 |                                                                                                    |                             |
| a Juncies en Contratos y Convenios | Proceso                             | (Rigiman separat                                                                                                    |                             |
| Información general                | Número del proceso                  | 46000_prueba *                                                                                                    |                             |
| Configuración III                  | Nombre                              | 4000 grueba -                                                                                                    |                             |
| Cuestionario                       | Descripción                         |                                                                                                    |                             |
| Ocumentos del Proc A               |                                     |                                                                                                    |                             |
|                                    | Relacionar con otro proceso         | ⊖ S/ ● No                                                                                                    |                             |
|                                    | Con fase de presentación de ofertas | ⊖ 5/ ● No                                                                                                    |                             |
|                                    | ID técnico                          | C018D08.7887488                                                                                                    |                             |
|                                    | Clasificación del bien o servicio   |                                                                                                    |                             |
|                                    |                                     |                                                                                                    |                             |
|                                    | Links with                          | Longo Uniarto                                                                                                    |                             |
|                                    | Cisa and                            | onance county's on an automatic Account                                                                                                    |                             |
|                                    | Plan anual de adquisiciones         |                                                                                                    |                             |
|                                    | jEs                                 | una adquisición del PAA? 💿 Sí 🐘 No                                                                                                    |                             |
|                                    |                                     |                                                                                                    |                             |
|                                    | Publicidad Proceso                  |                                                                                                    |                             |
|                                    | ¿Uso del mód                        | Ado de forma publicitaria?<br>3 I O No * De acuerdo con el ariculo 50 de la Leg 2105 de 2022, las entendasse estataises de négmen especial deben publicar su actividad contractual an<br>SICOPI n. (Medartere sem debulo posición generous nua processo de marenero publicator o tempositivant de manacional). |                             |
|                                    | Información del contrate            |                                                                                                    |                             |
|                                    |                                     |                                                                                                    |                             |
|                                    |                                     | Topo Selectore                                                                                                    |                             |
|                                    | Product de                          | Durana de contrato                                                                                                    |                             |
|                                    | Pecha or                            | Terminación der Comitato                                                                                                    |                             |
|                                    | Dirección de notificaciones         |                                                                                                    |                             |
|                                    |                                     | Utilizar la misma dirección de la unidad de contratación                                                                                                    |                             |
|                                    |                                     |                                                                                                    |                             |
|                                    | Acuerdos comerciales                |                                                                                                    |                             |
|                                    |                                     | Acuerdos Comerciales 🕓 Sf 👼 No.*                                                                                                    |                             |
|                                    |                                     |                                                                                                    |                             |
|                                    | Documentos internos                 |                                                                                                    |                             |
|                                    | No se han encontrado.               |                                                                                                    | Anavar documento Onciones M |
|                                    |                                     |                                                                                                    | Contrast +                  |
|                                    |                                     |                                                                                                    |                             |
|                                    | 0                                   |                                                                                                    |                             |
|                                    | C Volver                            |                                                                                                    | Guardar Continuar           |

Podrá identificar en el campo subrayado en rojo, el "**ID técnico**", este es el número de proceso de cada contrato, cada ID técnico es diferente.

6. Ingrese la información correspondiente de los siguientes campos:

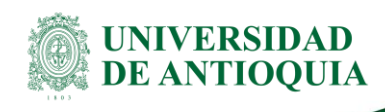

| Informacion general                 |                    |    |
|-------------------------------------|--------------------|----|
| Proceso                             | Régimen especial V |    |
| Número del proceso                  | 4500115318         | ź  |
| Nombre                              | 4500115318         | ]• |
| Descripción                         |                    |    |
| Relacionar con otro proceso         | ⊖ Sí ● No          | -  |
| Con fase de presentación de ofertas | ⊖ Sí ● No          |    |
| ID técnico                          | C01.BDOS.4049105   |    |
| Clasificación del bien o servicio   |                    |    |
|                                     | Código UNSPSC      | Q. |
| Lista adicional                     | de códigos UNSPSC  |    |

Plan anual de adquisiciones

documentación en el sitio http://www.udea.edu.co>

- a. **Descripción:** Transcriba el objeto del contrato. (Este campo tiene un máximo de caracteres)
- b. Los campos de "Relacionar con otro proceso" y "Con fase de presentación de ofertas" Son campos que el sistema selecciona "No" por defecto, deben permanecer así.
- c. Código UNPSC: Digite palabras claves con el detalle que le apunten al objeto contractual en la casilla de búsqueda y luego navegue por las carpetas del Código Estándar de Productos y Servicios de Naciones Unidas, seleccionando el más indicado y finalice dando clic en el botón "Aceptar".

|                                                                                                 |         | x        |
|-------------------------------------------------------------------------------------------------|---------|----------|
|                                                                                                 |         |          |
| Buscar código UNSPSC                                                                            |         |          |
| Buscar código UNSPSC                                                                            |         |          |
|                                                                                                 |         |          |
| Buscar (Reiniciar la búsqueda)                                                                  |         |          |
|                                                                                                 |         |          |
| 72000000 - Servicios de Enducción Industrial y Manufactura                                      |         |          |
| 3 Journal de la maistra de la maistra de la maistra y mandación y Tratamiento de Residuos       |         |          |
| 7700000 - Servicios de Englandianties                                                           |         |          |
| 78000000 - Servicio de Transporte Almacenaie Mensaiería expresa y Correo                        |         |          |
| B0000000 - Servicios de Gestión. Servicios Profesionales de Empresa y Servicios Administrativos |         |          |
| a 👩 81000000 - Servicios Basados en Ingeniería, Investigación y Tecnología                      |         |          |
| n 🛐 🙀 82000000 - Servicios Editoriales, de Diseño, de Artes Graficas y Bellas Artes             |         |          |
| a 👩 83000000 - Servicios Públicos y Servicios Relacionados con el Sector Público                |         |          |
| a 🗛 🙀 84000000 - Servicios Financieros y de Seguros                                             |         |          |
| 🛓 📠 85000000 - Servicios de Salud                                                               |         |          |
| 🛓 🛺 85100000 - Servicios integrales de salud                                                    |         |          |
| 🛊 💿 🚛 85101500 - Centros de salud                                                               |         |          |
| 🟚 🔿 🚛 85101600 - Personas de soporte de prestación de servicios de salud                        |         |          |
| 🏚 🔿 🚛 85101700 - Servicios de administración de salud                                           |         |          |
| 🖶 🛺 85110000 - Prevención y control de enfermedades                                             |         |          |
| 🖶 🛺 85120000 - Práctica médica                                                                  |         |          |
| 🖶 📗 85130000 - Ciencia médica, investigación y experimentación                                  |         | -        |
|                                                                                                 |         | •        |
|                                                                                                 |         |          |
|                                                                                                 | Aceptar | Cancelar |
|                                                                                                 |         |          |
| DJ-GU-03, Versión: 03                                                                           |         |          |
| <li>la impresión o copia magnética de este documento se considera</li>                          |         |          |
| "COPIA NO CONTROLADA". Solo se garantiza la actualización de la                                 |         |          |

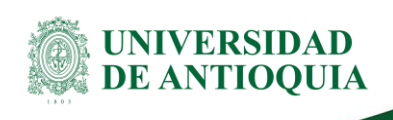

**7.** En el campo de "Publicidad Proceso", deberá seleccionar la opción, **SI**. Ya que la Universidad hace uso de la plataforma de forma publicitaria, de acuerdo con la Ley 2195 de 2022.

| Plan anual of | de | adqu | isic | iones |
|---------------|----|------|------|-------|
|---------------|----|------|------|-------|

| ¿Es una adquisición del PAA?              | 🔵 Sí 🔘 N       | 0                                                                                                    |
|-------------------------------------------|----------------|----------------------------------------------------------------------------------------------------|
| Publicidad Proceso                        |                |                                                                                                    |
| ¿Uso del módulo de forma<br>publicitaria? | ⊖ <b>S</b> í ⊖ | De acuerdo con el artículo 53 de la Ley 2195 de<br>2022, las entidades estatales de régimen especial<br>deben publicar su actividad contractual en SECOP<br>II. Mediante este módulo podrán gestionar sus |
|                                           | No *           | procesos de manera publicitaria o transaccional.                                                                                                    |

Una vez lo seleccione, se habilitará un campo en el que debe diligenciar el Número de identificación del proveedor o el nombre.

En caso de que el proveedor no esté registrado, deberá dar clic en la lupa para abrir una nueva ventana.

| Publicidad Proceso                        |                 |                                                                                                    |
|-------------------------------------------|-----------------|----------------------------------------------------------------------------------------------------|
| ¿Uso del módulo de forma<br>publicitaria? | ● Sí ()<br>No * | De acuerdo con el artículo 53 de la Ley 2195 de<br>2022, las entidades estatales de régimen especial<br>deben publicar su actividad contractual en SECOP<br>II. Mediante este módulo podrán gestionar sus<br>procesos de manera publicitaria o transaccional. |
| Información del proveedor<br>adjudicado   |                 |                                                                                                    |

En esta nueva pestaña, debe seleccionar la opción "Crear nuevo".

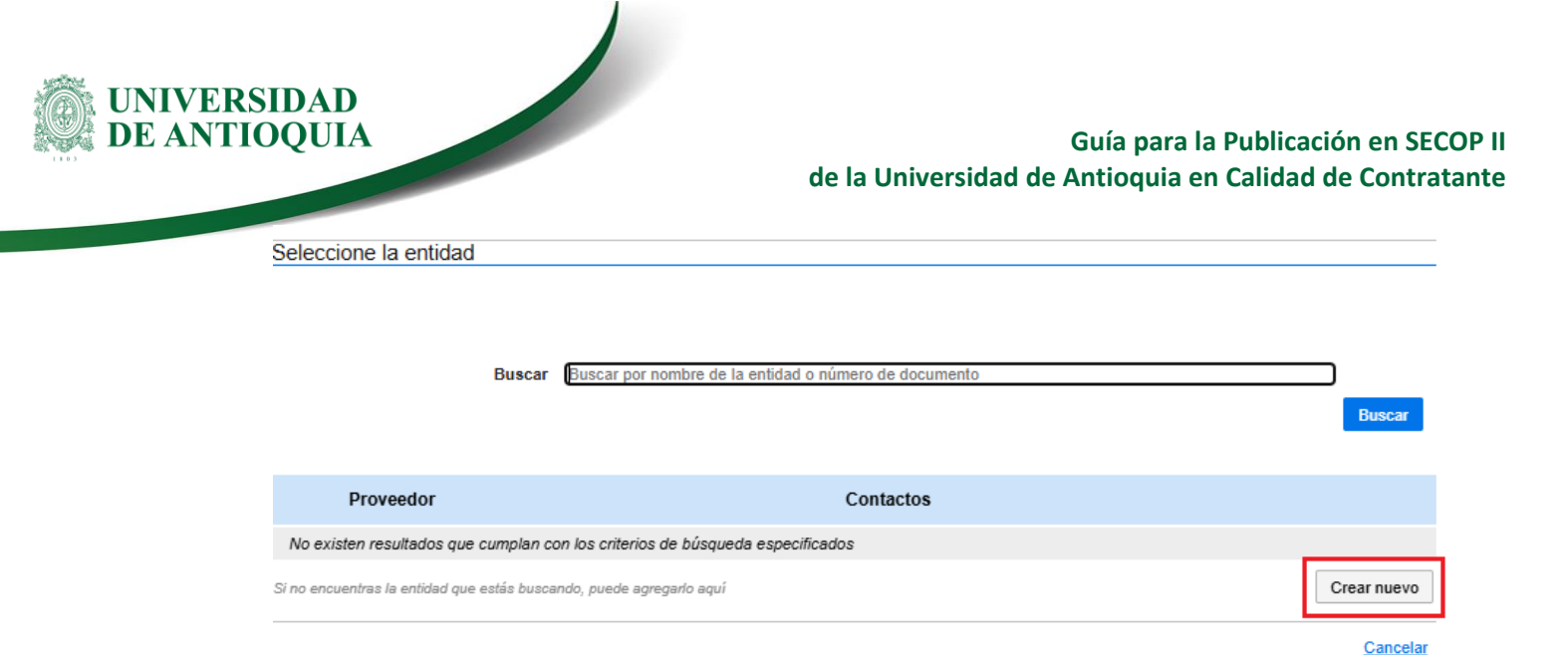

Deberá diligenciar los campos que sean obligatorios, tales como:

- a. Tipo de Identificador de la entidad: Seleccionar según sea el caso.
- **b.** Número de documento: Ingrese el número de documento sin dígito de verificación, ni puntos, ni comas.
- c. Nombre de la entidad: Ingrese el nombre del proveedor contratado.
- d. **Tipo Entidad Estatal/Proveedor:** Seleccione el tipo de empresa aplicable al proveedor contratado (Por ejemplo, Sociedad Anónima, Sociedad por Acciones Simplificada, Persona Natural Colombiana, entre otros).
- e. Localización: Ingresar la ciudad que aplique.
- f. Correo electrónico de oficina: Ingrese el correo electrónico del proveedor.

Luego, debe dar clic en "Crear".

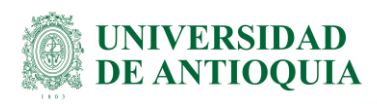

| DECISTOAD DOOVEEDOE    |        |       |      |       |
|------------------------|--------|-------|------|-------|
| A REGISTRAR DRUMEETING | > REGI | STRAP | DROV | FEDOR |

| Identificación                   |                |
|----------------------------------|----------------|
| Tipo de Identificador de la      | Seleccione V * |
| entidad                          |                |
| Número de documento              | *              |
| Nombre de la entidad             | *              |
| Tipo Entidad Estatal / Proveedor | Seleccione v * |
| Información de contactos         |                |
| País                             | COLOMBIA       |
| Localización                     |                |
| Dirección                        |                |
| Código postal                    |                |
| Correo electrónico de oficina    | *              |
|                                  |                |

Luego aparecerá el proveedor que acaba de registrar y debe darle en el botón de "Seleccionar".

| Proveedor                               |                                                                    | Contactos                                                                  |             |
|-----------------------------------------|--------------------------------------------------------------------|----------------------------------------------------------------------------|-------------|
| Proveedores                             | DINAMIX LTDA<br>COLOMBIA   Itagui<br>Número de documento 900293707 | Telefono: 4448286<br>Correo electrónico: inversionesdinamix@dinamix.com.co | Seleccionar |
| Si no encuentras la entidad que estás b | uscando, puede agregario aquí                                      |                                                                            | Crear nuevo |
|                                         |                                                                    |                                                                            | Cancelar    |

Finalmente, debe verificar que el proveedor haya sido exitosamente registrado, debe aparecer de la siguiente manera:

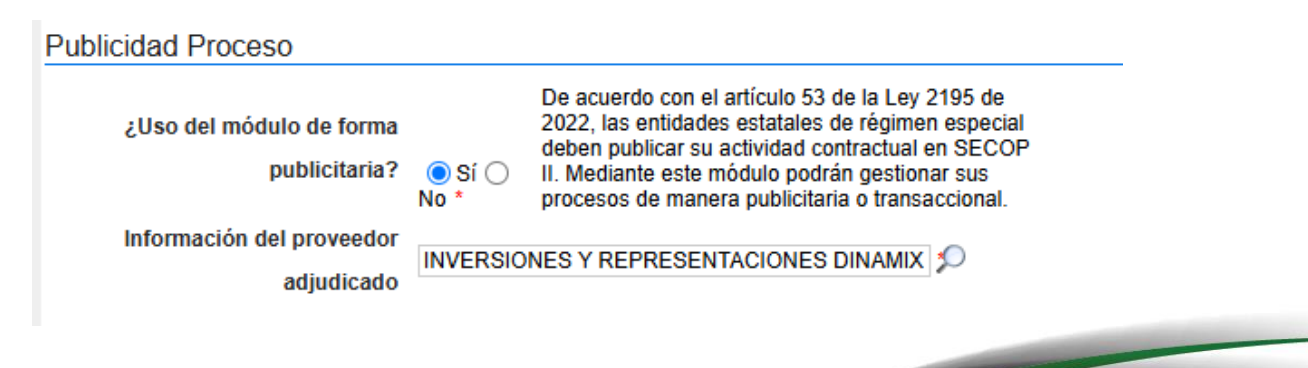

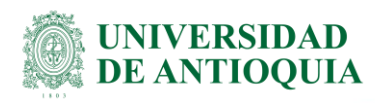

**8.** En la siguiente ficha seleccione lo correspondiente en los campos resaltados en rojo, los demás vienen por defecto y se dejan como están en la imagen:

| Información del contrato                                       |                                                            |               |
|----------------------------------------------------------------|------------------------------------------------------------|---------------|
| <u>1</u> Tipo                                                  | Seleccione                                                 |               |
| 2 Duración del contrato<br>3 Fecha de terminación del contrato |                                                            |               |
| Dirección de notificaciones                                    |                                                            |               |
| Direction de notificaciones                                    | I Hillinov la misena divasión de la unidad de contratación |               |
|                                                                | w ouizzar la misma dirección de la unicad de contratación  |               |
| Acuerdos comerciales                                           |                                                            |               |
| Acuerdos Comerciales                                           | ○ Si @ No *                                                |               |
| Documentos internos                                            |                                                            |               |
| No se han encontrado.                                          | Anexar documento                                           | Opciones 🗸    |
|                                                                |                                                            |               |
|                                                                |                                                            | <u>5</u>      |
| C Volver                                                       | 4 Guard                                                    | lar Continuar |

a. **Tipo:** Seleccione la tipología del contrato (Ej: Compraventa, Prestación de servicios, entre otros).

| Prestación de servicios    | ~ |
|----------------------------|---|
| Seleccione                 |   |
| Arrendamiento de muebles   |   |
| Asociación Público Privada |   |
| Compraventa                |   |
| Concesión                  |   |
| Decreto 092 de 2017        |   |
| Negocio fiduciario         |   |
| Obra                       |   |
| Otro                       |   |
| Prestación de servicios    |   |
| Seguros                    |   |
| Servicios financieros      |   |
| Suministro                 |   |

<u>Nota</u>: luego de identificar la tipología, aparecerá el campo "**Justificación de la modalidad de contratación**" seleccione "**Regla aplicable**".

b. **Duración del contrato**: Es el tiempo de ejecución del contrato, tal como se acordó en la minuta o como se muestra en los campos de fechas del pedido/contrato, bien sea en días, horas, meses, semanas o años.

| Días       | ~ |
|------------|---|
| Seleccione |   |
| Días       |   |
| Hora(s)    |   |
| Meses      |   |
| Semanas    |   |
| Años       |   |

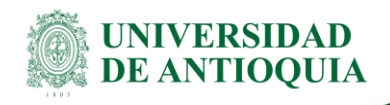

c. **Fecha de terminación del contrato**: Dar clic en el ícono de calendario y seleccionar la fecha exacta en la que finaliza el contrato.

Nota: Las dos opciones siguientes se seleccionan por defecto en el sistema, deben permanecer así.

- d. Dar clic en el botón de "Guardar" y seguidamente en el botón "Continuar"
- **9.** Luego de dar clic en continuar, el sistema presenta el siguiente mensaje de confirmación:

| MENSAJE DE ( | CONFIRMACIÓN                                              | X         |
|--------------|-----------------------------------------------------------|-----------|
|              | No hay PAAs publicados para el año actual                 |           |
| 52           | ¿Seguro que desear continuar con la creación del Proceso? |           |
|              | Cancelar                                                  | Confirmar |

Esta regla no es aplicable para la Universidad de Antioquia, por lo que se debe clic en el botón "**Confirmar**".

10. La plataforma luego lo direcciona a la siguiente página:

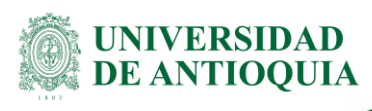

| Colombia Compra Eficiente                                               |                                                                                                    |                          |                                                                                                    | Aumentar el contraste 🛛 🚔 💼 | UTC -5 11:01:<br>UNIVERSIDAD DE AN | 24 <b>8</b> |
|-------------------------------------------------------------------------|----------------------------------------------------------------------------------------------------|--------------------------|----------------------------------------------------------------------------------------------------|-----------------------------|------------------------------------|-------------|
| Procesos 🕶 Contratos                                                    | Proveedores  Mis procesos  Menú                                                                                                    | lr a                     | <b>▼</b>                                                                                                    |                             | Buscar                             | Q           |
| Escritorio → Menú → Procesos de la                                      | Entidad Estatal Expediente Actualizar proceso                                                                                                    |                          |                                                                                                    |                             | id de página:: 10004795            | Ayuda 🕐     |
| DOCS PROCESO EN EDICIÓN<br>REF: 4500115318 DEdita                       | r 🕑 Volver                                                                                                    |                          |                                                                                                    | Guardar Ir a publicar       | Cancelar proceso                   | < >         |
| Contratación régimen especial                                           | Documentos Tipo                                                                                                    |                          |                                                                                                    |                             |                                    |             |
| UC:Coordinación Unidad de Aseson<br>a Jurídica en Contratos y Convenios | Documentos Tipo                                                                                                    | ◯ Sí <sup>®</sup> No *   | Documentos tipo adoptados por la ANCP-CCE en virtud de la Ley 2022 del 2020                                                                                                    |                             |                                    |             |
| 1 Información general                                                   | Decreto 248 de 2021                                                                                                    |                          |                                                                                                    |                             |                                    |             |
| Configuración     Cuestionario     Documentos del Proceso               | ¿Debe cumplir con invertir minimo el 30% de los<br>recursos del presupuesto destinados a comprar<br>alimentos, cumpliendo con lo establecido en la Ley<br>2046 de 2020, reglamentada por el Decreto 248 de<br>2021? | ⊖ Sí <mark>⊖ No *</mark> | El decreto 248 de 2021, obliga a las entidades que manejen recursos públicos, a<br>adquir alimentos comprados a pequeños productores agropecuandos yío de la<br>Agricultura Camesian, Familiar o comuntaria locales y suo organizaciones, minimo<br>el (30%) del presupuesto destinados a la compra de alimentos |                             |                                    |             |
|                                                                         | Sentencia T-302 de 2017<br>Proceso asociado a las órdenes impartidas por la<br>Corte Constitucional en la Sentencia T-302 de 2017                                                                                   | ⊖ si <mark>⊖ № *</mark>  | Sentencia que declara el estado de Cosas Inconstitucionales en relación con los<br>derechos de los niños del pueblo Wayúu.                                                                                                    |                             |                                    |             |
|                                                                         | Cronograma                                                                                                    |                          |                                                                                                    |                             |                                    |             |
|                                                                         | Zona horaria                                                                                                    | (UTC-05:00) Bogo         | tà, Lima, Quito                                                                                                    |                             |                                    |             |
|                                                                         | Fecha de Firma del Contrato                                                                                                    |                          |                                                                                                    |                             |                                    |             |
|                                                                         | Pecha de inicio de ejecución del contrato                                                                                                    |                          |                                                                                                    |                             |                                    |             |
|                                                                         | Plazo de ejecución del contrato                                                                                                    |                          |                                                                                                    |                             |                                    |             |

Esta página le indica que está en el paso No. 2 del instructivo llamado "**Configuración**" como se visualiza a la izquierda de la imagen anterior.

- a. Decreto 248 de 2021: Seleccionar la opción de "No"
- b. Sentencia T-302 de 2017: Seleccionar la opción de "No"
- c. **Fecha de firma del contrato**: Dar clic en el ícono del calendario y poner la fecha en la que se firmó la minuta o en el caso de los pedidos/contrato, se pondrá la fecha en la que se expidió el CRP.
- d. **Fecha de inicio de ejecución del contrato:** Dar clic en el ícono del calendario y poner la fecha en la que se dio inicio al contrato.
- e. **Plazo de ejecución del contrato**: Dar clic en el ícono del calendario y poner la fecha en la que finaliza el contrato, según el pedido/contrato o Minuta.
- **11.** Dentro de esa misma página están las siguientes opciones:

| DQUIA                    | Guía para la Publicación en SI<br>e la Universidad de Antioquia en Calidad de Contr |
|--------------------------|-------------------------------------------------------------------------------------|
| Lotes                    |                                                                                     |
| Definir lotes            | ○ Sí                                                                                |
| Configuración financiera |                                                                                     |
| Definir Plan de Pagos?   | ⊖ Sí                                                                                |
| ¿Solicitud de garantías? | ○ Sí ● No *                                                                         |
| Precios                  |                                                                                     |
| Valor estimado           | * COP                                                                               |

Utilice la lista de precios

a. Las opciones de:

\*Definir lotes, Definir plan de pagos y Solicitud de garantías: El sistema selecciona por defecto la opción de "No", debe permanecer así en esta opción.

b. Valor estimado: Ingrese el valor total del contrato (incluye el IVA).

**12.** En la siguiente ficha se ingresará la información presupuestal:

Para el primer campo "**proyecto del Plan Marco para la implementación del Acuerdo**" solo se tiene dos opciones, seleccione la opción "No".

**Nota:** Para el campo "Destinación del gasto" se tienen dos opciones, las cuales son, "Funcionamiento" o "Inversión" por lo que se explicarán los pasos al seleccionar la primera opción y seguidamente los pasos para la segunda.

**a. Funcionamiento:** Seleccionar esta opción cuando los recursos sean de la Universidad de Antioquia.

| Información presupuestal                                                                          |                                                                                                    |                          |                      |       |
|---------------------------------------------------------------------------------------------------|----------------------------------------------------------------------------------------------------|--------------------------|----------------------|-------|
| Proyecto del Plan Marco para la Implementación del Acuerdo de Paz o asociado<br>al Acuerdo de Paz | Gasto Posconflicto como aquel relacionado con el Plan Marco<br>intervenciones en cumplimiento del Acuerdo. | de Implementación (CONPl | ES 3932) derivado de |       |
| Destinación del gasto                                                                             | Funcionamiento                                                                                             |                          | × *                  |       |
| Fuente de los recursos                                                                            |                                                                                                    |                          | Valor                |       |
|                                                                                                   | Presupuesto General de la Nación - PGN                                                                     | 🔿 Sí 🖲 No *              |                      |       |
|                                                                                                   | Sistema General de Participaciones - SGP                                                                   | 🔾 Sí 💿 No *              |                      |       |
|                                                                                                   | Sistema General de Regalias - SGR                                                                          | 🔾 Sí 🖲 No *              |                      |       |
|                                                                                                   | Recursos Propios (Alcaldías y Gobernaciones)                                                               | 🔾 Sí 🖲 No *              |                      |       |
|                                                                                                   | Recursos de Crédito                                                                                        | 🔾 Sí 🖲 No *              |                      |       |
|                                                                                                   | <ul> <li>Otros Recursos (Especie, Privados, Cooperación, Propios Entidades Autónomas)</li> </ul>           | ● Sí ○ No *              |                      | 1.111 |
|                                                                                                   | Valor total                                                                                                | 1.1                      | 11                   |       |

Para este caso debe seleccionar todas las casillas en "No" a excepción de la última opción de "Otros Recursos (Especie, Privados, Cooperación, Propios Entidades Autónomas)" en la que deberá seleccionar la opción "Sí" y se habilitará un campo en el que debe ingresar el valor total del contrato.

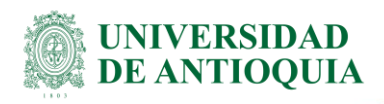

**b.** Inversión: Seleccionar esta opción cuando se trate de contratos con recursos del SPGR (Sistema de Presupuesto y Giro de Regalías).

| Información presupuestal                                                                        |                                                     |                                                          |                        |                  |             |           |         |        |
|-------------------------------------------------------------------------------------------------|-----------------------------------------------------|----------------------------------------------------------|------------------------|------------------|-------------|-----------|---------|--------|
| Proyecto del Plan Marco para la Implementación del Acuerdo de Paz o asociad<br>al Acuerdo de Pa | Gasto Posconflicto como a<br>Sí  No                 | quel relacionado con el Plan Marce<br>iento del Acuerdo. | o de Implementación (C | ONPES 3932) deri | ivado de    |           |         |        |
| Destinación del gast                                                                            | Inversión                                           |                                                          |                        |                  | × *         |           |         |        |
| Fuente de los recursos                                                                          | :                                                   |                                                          |                        | Valor            |             |           |         |        |
|                                                                                                 | Presupuesto General de la Nación - PGN              |                                                          | 🔾 Sí 💿 No *            |                  |             |           |         |        |
|                                                                                                 | Sistema General de Participaciones - SGP            |                                                          | 🔾 Sí 💿 No *            |                  |             |           |         |        |
|                                                                                                 | Sistema General de Regalias - SGR                   |                                                          | 💿 Sí 🔾 No *            |                  | 1.111       |           |         |        |
|                                                                                                 | Recursos Propios (Alcaldías y Gobernaciones)        |                                                          | 🔾 Sí 💿 No *            |                  |             |           |         |        |
|                                                                                                 | Recursos de Crédito                                 |                                                          | 🔾 Sí 💿 No *            |                  |             |           |         |        |
|                                                                                                 | Otros Recursos (Especie, Privados, Cooperación, Pro | pios Entidades Autónomas)                                | 🔾 Sí 🖲 No *            |                  |             |           |         |        |
|                                                                                                 |                                                     | Valor total                                              |                        | 1.111            |             |           |         |        |
| Validación Código BPIN                                                                          |                                                     |                                                          |                        |                  |             |           |         |        |
| Código BPIN                                                                                     |                                                     | Año de vigencia                                          |                        |                  | Estado      |           |         |        |
|                                                                                                 |                                                     | 2025                                                     |                        | ~                | No validado | Consultar |         |        |
|                                                                                                 |                                                     |                                                          |                        |                  |             |           | Agregar | Borrar |

Para este caso deberá seleccionar la casilla de "Sistema General de Regalías – SGR" en "Sí" y se habilitará un campo en el que debe ingresar el valor total del contrato. Inmediatamente después de ingresar el valor, se habilitará un nuevo campo llamado "Validación Código BPIN"

| Validación Códig | jo BPIN    |   |                 |             |           |
|------------------|------------|---|-----------------|-------------|-----------|
| с                | ódigo BPIN | Ŷ | Año de vigencia | Estado      |           |
|                  |            |   | 2025 🗸          | No validado | Consultar |

En el primer campo disponible debe ingresar el número del Código BPIN y luego debe seleccionar el cuadro a la izquierda. Una vez seleccionado debe dar clic en consultar.

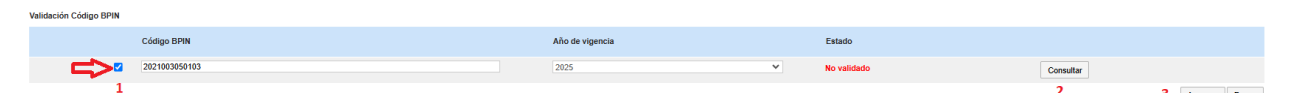

Luego saldrá la información perteneciente al código BPIN ingresado, verifique que la información sea correcta.

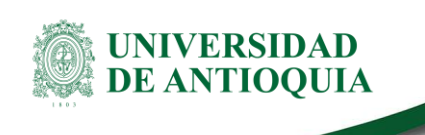

| INFORMACIÓN D  | E BPIN  |
|----------------|---------|
|                |         |
| Entidad        |         |
| Proyecto       |         |
| Recursos       |         |
| Resultado      | 1       |
| Vigencia       | 2025    |
| Vigencia Final | 2024    |
|                | Aceptar |

Debe dar clic en aceptar y finalmente en el botón de "Agregar".

En este proceso para regalías, deberá ingresar información adicional en la ficha "Sistema de Presupuesto y Giro de Regalías (Recuerde que es necesario agregar al menos un CDP si es el caso)". Dar clic en el botón "Agregar" e ingresar los datos del CDP expedido por regalías.

| Sistema de | Presupuesto y Giro de Regalía    | s (Recuerde que es necesario agregar  | al menos un CDP s | i es el caso)  |             |       |                  |                       |                |         |
|------------|----------------------------------|---------------------------------------|-------------------|----------------|-------------|-------|------------------|-----------------------|----------------|---------|
|            | Código CDP                       | Código BPIN                           | Tipo              | Estado del CDP | Valor Total | Saldo | Valor a utilizar | Estado de la consulta | Estado         |         |
| No existe  | n resultados que cumplan con los | criterios de búsqueda especificados   |                   |                |             |       |                  |                       |                |         |
|            |                                  |                                       |                   |                |             |       |                  |                       | Agregar        | Borrar  |
|            |                                  |                                       |                   |                |             |       |                  |                       | Consultar SPGR | Validar |
|            |                                  | Entidad Estatal registrada en el SIIF | 🔾 Sí 💿 No         |                |             |       |                  |                       |                |         |

Aparecerá la siguiente ventana, donde debe ingresar la información solicitada y dar clic en "Crear".

| Código de interoperabilidad SPGR |            |   |   |     |          |       |  |  |
|----------------------------------|------------|---|---|-----|----------|-------|--|--|
| Código de Interoperabilidad SPGR |            |   |   |     |          |       |  |  |
| 000                              |            |   | _ |     |          |       |  |  |
| CDP                              |            |   |   |     |          |       |  |  |
| BPIN                             | Seleccione | × | * |     |          |       |  |  |
| Valor a utilizar                 |            | • |   | COP |          |       |  |  |
|                                  |            |   |   |     | Cancelar | Crear |  |  |

Finalmente, una vez relacionado el CDP en la tabla "Sistema General de Regalías CDP" deberá seleccionarlo y dar clic en el botón "Consultar SPGR", la plataforma mostrará el mensaje de consulta exitosa, posteriormente debe seleccionar nuevamente el CDP y hacer clic en el botón "Validar".

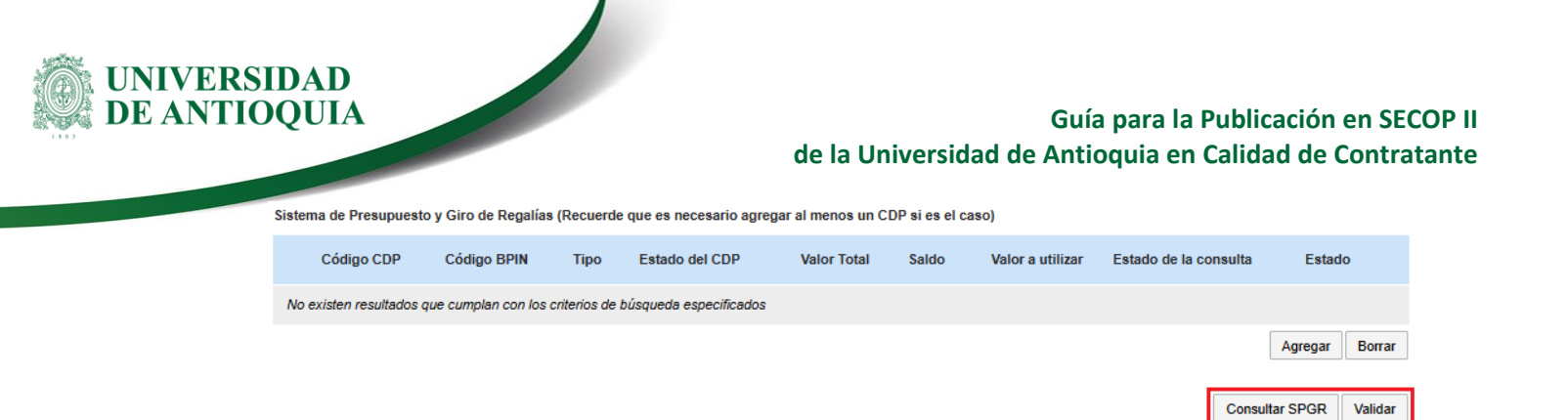

- 13. Finalmente, dentro de esta misma página aparecerá el campo para ingresar el CDP
  - a. Dar clic en "Agregar"

| CDP/Viger | icias Futuras (Rec   | uerde que es necesar    | io agregar al menos | s un CDP o una AVF Extraordinaria si es el caso) |                     |                                   |                       |                 |         |
|-----------|----------------------|-------------------------|---------------------|--------------------------------------------------|---------------------|-----------------------------------|-----------------------|-----------------|---------|
|           | Código               | Тіро                    | Estado              | Saldo                                            | Saldo a comprometer | Código unidad/subunidad ejecutora |                       |                 |         |
| No existe | en resultados que co | umplan con los criterio | s de búsqueda espec | ificados                                         |                     |                                   |                       |                 |         |
|           |                      | Si                      | aldo de CDP         |                                                  |                     |                                   |                       | Agregar         | Borrar  |
|           |                      | Saldo de vigen          | cias futuras        |                                                  |                     |                                   |                       |                 |         |
|           |                      | Saldo total a c         | omprometer 0 COF    | ,                                                |                     |                                   |                       |                 |         |
|           |                      | Última co               | nsulta a SIIF       |                                                  |                     |                                   |                       |                 |         |
|           |                      | Fecha de c              | onsulta SIIF -      |                                                  |                     |                                   |                       |                 |         |
|           |                      |                         |                     |                                                  |                     |                                   |                       | Consulta SIIF   | Validar |
| Configura | ciones avanza        | das                     |                     |                                                  |                     |                                   |                       |                 |         |
|           | ¿Visualizar y ed     | itar configuraciones    | avanzadas? 🔿 Sí     | No                                               |                     |                                   |                       |                 |         |
| • Volver  |                      |                         |                     |                                                  |                     |                                   | Guardar Ir a publicar | Cancelar proces | 0 < >   |

El sistema le presenta la siguiente ventana:

| Información presupuestal |                                                                                                    |          |
|--------------------------|----------------------------------------------------------------------------------------------------|----------|
| Tipo?                    | <ul> <li>CDP</li> <li>Vigencia futura ordinaria</li> <li>Vigencia futura extraordinaria</li> </ul> |          |
|                          |                                                                                                    | Cancelar |

Seleccionar el CDP según corresponda, si es vigencia futura siempre será ordinaria.

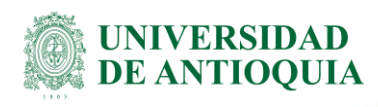

| Información presupuestal |                                           |     |                |
|--------------------------|-------------------------------------------|-----|----------------|
|                          | CDP                                       |     |                |
| Tipo?                    | 🔿 Vigencia futura ordinaria               |     |                |
|                          | $\bigcirc$ Vigencia futura extraordinaria |     |                |
| Código                   | 1001022592                                | ×   |                |
| Saldo                    | 50.000.000                                | COP |                |
| Saldo a comprometer      | 50.000.000                                | COP |                |
| Código unidad/subunidad  | 00-00-00                                  |     |                |
| Goodona                  |                                           |     | Cancelar Crear |

- a. Código: Colocar el número del CDP.
- b. Saldo: Colocar el valor total del CDP
- c. Saldo a comprometer: Colocar el valor total del CDP
- d. **Código unidad / subunidad ejecutora:** Siempre se colocará 00-00-00 debido a que no aplica para nosotros como Universidad y al ser un campo obligatorio no es posible dejarlo vacío.
- e. Finalmente dar clic en el botón de "Crear"

Una vez que se evidencie que el CDP está ingresado correctamente, dar clic en "Guardar" y luego en la flecha hacia la derecha ">".

| CDP/Vigenc | ias Futuras (Recuerd | le que es necesario agr | regar al menos un CDF | o una AVF Extraordinaria si es el caso) |                     |                                   |                          |          |
|------------|----------------------|-------------------------|-----------------------|-----------------------------------------|---------------------|-----------------------------------|--------------------------|----------|
|            | Código               | Тіро                    | Estado                | Saldo                                   | Saldo a comprometer | Código unidad/subunidad ejecutora |                          |          |
|            | 1001022592           | CDP                     | No validado           | 50.000.000 COP                          | 50.000.000 COP      | 00-00-00                          |                          | Editar   |
|            | Ŷ                    | Saldo de                | e CDP                 |                                         |                     |                                   | Agregar                  | Borrar   |
|            |                      | Saldo de vigencias fu   | uturas                |                                         |                     |                                   |                          |          |
|            |                      | Saldo total a compro    | ometer 0 COP          |                                         |                     |                                   |                          |          |
|            |                      | Última consulta         | a SIIF                |                                         |                     |                                   |                          |          |
|            |                      | Fecha de consult        | ta SIIF -             |                                         |                     |                                   |                          |          |
|            |                      |                         |                       |                                         |                     |                                   | Consulta SIIF            | Validar  |
| Configurac | iones avanzadas      | ;                       |                       |                                         |                     |                                   |                          |          |
|            | ¿Visualizar y editar | configuraciones avanz   | adas? 🔿 Sí 🖲 No       |                                         |                     |                                   |                          | <u>2</u> |
| Volver     |                      |                         |                       |                                         |                     | <u>1</u> Guardar Ir a pu          | ublicar Cancelar process | ) < >    |

14. Paso N°. 3 "Cuestionario"

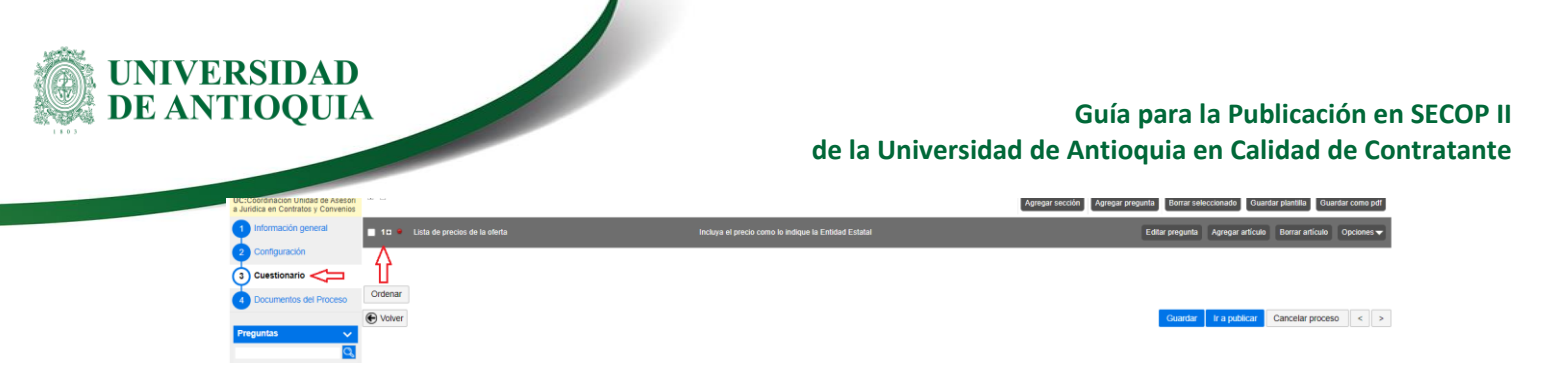

Una vez ubicados en esta página, dar clic en el símbolo de "+". Se desplegará cuatro (4) campos para diligenciar:

| ■ 1=                                    | Incluya el precio como lo indique la Entidad Estatal |            | Editar pregunta          | Agregar artículo Borrar artículo Opciones 🗸 |
|-----------------------------------------|------------------------------------------------------|------------|--------------------------|---------------------------------------------|
|                                         |                                                      |            |                          | Precio total estimado<br>0,00               |
| Ref. Artículo Código UNSPSC Descripción | Cantio                                               | lad Unidad | Precio unitario estimado | Precio total estimado                       |
| · · ·                                   |                                                      | UN V       |                          |                                             |
| Ordenar                                 |                                                      |            |                          |                                             |
| Volver                                  |                                                      |            | Guardar                  | Ir a publicar Cancelar proceso < >          |

a. **Código UNPSC:** Digite palabras claves con el detalle que le apunten al objeto contractual en la casilla de búsqueda y luego navegue por las carpetas del Código Estándar de Productos y Servicios de Naciones Unidas, seleccionando el más indicado y finalice dando clic en el botón "Aceptar".

| rer resumen – Lanar<br>E E          | Buscar código UNSPSC                                                                                                    |                  |                              |                                                        |
|-------------------------------------|----------------------------------------------------------------------------------------------------|------------------|------------------------------|--------------------------------------------------------|
|                                     | Buscar código UNSPSC                                                                                                    |                  | Agregar pregunta Liborrar se | Guardar piantina Guardar como pur                      |
| 1 🖬 📍 Lista de precios de la oferta | Buscar (Reiniciar la búsqueda)                                                                                                    |                  |                              |                                                        |
| Ref. Artículo Código UNSPSC         |                                                                                                    | •                | Precio unitario estimado     | Precio total estimado<br>0.00<br>Precio total estimado |
| • •                                 | 27000000 - Servicio de Transporte, Almacenaje, Mentagelia expreta y Correo     2000000 - Servicios de servicios Revicios Previos Mentagelia y Servicios Administrativos     2000000 - Servicios Basados en Ingeniería, Investigación y Tacnología     2000000 - Servicios Editoriales, de Dueño, de Artes Graficas y Bellas Artes     2000000 - Servicios Editoriales, de Dueño, de Artes Graficas y Bellas Artes     2000000 - Servicios Editoriales, de Dueño, de Artes Graficas y Bellas Artes     2000000 - Servicios Editoriales, de Dueño, de Artes Graficas y Bellas Artes     2000000 - Servicios Públicos Servicios Públicos                                                                                                    |                  |                              |                                                        |
| Ordenar<br>Volver                   | 4000000 - Servicios Financieres y de Segures     4000000 - Servicios integrates de salud     5010000 - Servicios de salud     5010000 - Servicios de salud     5010000 - Servicios de salud     501000 - Servicios de salud     501000 - Servicios de salud     501000 - Servicios de salud     501000 - Servicios de salud     501000 - Servicios de salud     501000 - Servicios de salud     501000 - Servicios de salud                                                                                                    |                  | Guardar                      | Trapublicar Cancelar proceso < >                       |
|                                     | Best 20000 - Vencina médica médica (     Weight and the médica (     Weight and the medica (     Weight and the medica (     Weight and t | Aceptar Cancelar |                              |                                                        |

Dar clic en "Aceptar".

- b. **Descripción:** Relate con un mínimo de palabras el objeto del contrato.
- c. **Cantidad:** Colocar las cantidades según la tipología del contrato, por ejemplo, cuando se realiza un pedido en SAP por prestación de servicios, se invierte el valor unitario con las cantidades, si es una compraventa de hasta 5 materiales SAP, dar clic en la parte superior derecha en la opción de "**Agregar artículo**" y se desplegará una segunda fila en donde pondrá los mismos campos, se deberá colocar en este caso, las cantidades especificadas en el contrato y el valor unitario de cada material.

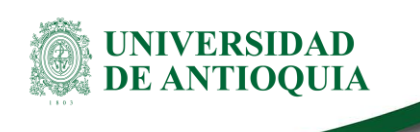

<u>Nota:</u> Para el caso de que sean más de cinco (5) materiales, colocar como cantidad "1" y el valor total del contrato.

d. Precio unitario estimado: Cómo se explicó el paso anterior de "cantidad" debe tener presente, que, para un servicio, se ingresa cantidad "1" y precio unitario total del contrato (incluyendo el IVA). Para las demás tipologías, cantidad pedida más el valor unitario (incluyendo IVA) de cada material, verificando que el valor total del contrato se vea reflejado en el SECOP en el campo "Precio total estimado", ubicado a en la parte superior derecha del precio unitario.

| 10 1   | Lista de precios | de la oferta  | Incluya el precio como lo indique la Entidad Estatal |          |        | Editar pregunta Agregar artículo Borrar artículo Opci |                                        |  |  |
|--------|------------------|---------------|------------------------------------------------------|----------|--------|-------------------------------------------------------|----------------------------------------|--|--|
|        |                  |               |                                                      |          |        |                                                       | Precio total estimado<br>50.000.000,00 |  |  |
|        | Ref. Artículo    | Código UNSPSC | Descripción                                          | Cantidad | Unidad | Precio unitario estimado                              | Precio total estimado                  |  |  |
|        | 1                | 85101600      | Contrato de servicios de salud                       | 1,00     | UN Y   | 50.000.000,00                                         | 50.000.000                             |  |  |
| Ordena | ſ                |               |                                                      |          |        | Guarda                                                | r ir a publicar Cancelar proceso < >   |  |  |

e. Dar clic en el botón de "Guardar" y luego en la flecha hacia la derecha ">".

### 15. Paso No. 4, "Documentos del proceso"

En este paso se van a anexar los documentos de legalidad.

| ← → C 🔒 secop                                                            | gov.co/CO1Busine          | essLine/Tendering/I       | ProcedureEdit/     | Update?docU       | niquelden | ntifier=C0 | CO1.REQ | Q.415149 | 190&prevCt | txUrl=https9 | 63a%2f%2f | www.secop. | gov.co%2fCO      | 1Busine: | sLine%2fTend        | le Q      | L E 1         | 2 1       | * 🗆                    | <b>9</b> |   |
|--------------------------------------------------------------------------|---------------------------|---------------------------|--------------------|-------------------|-----------|------------|---------|----------|------------|--------------|-----------|------------|------------------|----------|---------------------|-----------|---------------|-----------|------------------------|----------|---|
| Colombia Compre Eficiente                                                |                           |                           |                    |                   |           |            |         |          |            |              |           |            |                  |          | Assessmentar as co  | aliante d | 6 <b>7</b> m  | UTC       | 5 -5 11 38<br>SIDAD DE | 1.22 P   |   |
| Procesos 👻 Contratos                                                     | Proveedores 👻             | Mis procesos 💌            | Menú 🔻             | lr a              | -         |            |         |          |            |              |           |            |                  |          |                     |           |               | Busca     | 91'                    | <u> </u> |   |
| Escritorio Menú Procesos de la E                                         | Intidad Extatal 🕂 Expedie | → Actualizar pr           | oceso              |                   |           |            |         |          |            |              |           |            |                  |          |                     |           | ld d          | e página: | 10004795               | Ayuda 🕐  |   |
| DOCS PROCESO EN EDICIÓN<br>REF: 4500115318 DE Editar                     | Volver                    |                           |                    |                   |           |            |         |          |            |              |           |            |                  |          | G                   | ardar     | Ir a publicar | Car       | ncelar proc            | eso <    |   |
| Contratación régimen especial                                            | Comentario                |                           |                    |                   |           |            |         |          |            |              |           |            |                  |          |                     |           |               |           |                        |          | _ |
| UC:Coordinación Unidad de Asesori<br>a Jurídica en Contratos y Convenios | Este comentario es        | visible para todos los Pr | oveedores.         |                   |           |            |         |          |            |              |           |            |                  |          |                     |           |               |           |                        |          |   |
| 1 Información general                                                    |                           |                           |                    |                   |           |            |         |          |            |              |           |            |                  |          |                     |           |               |           |                        |          |   |
| Configuración                                                            |                           |                           |                    |                   |           |            |         |          |            |              |           |            |                  |          |                     |           |               |           |                        |          |   |
| 2 Cuestionario                                                           |                           |                           |                    |                   |           |            |         |          |            |              |           |            |                  |          |                     |           |               | h.        |                        |          |   |
| Decumentos del Brocesco                                                  | Documentos                |                           |                    |                   |           |            |         |          |            |              |           |            |                  |          |                     |           |               |           |                        |          | - |
| Cocumentos del Proceso                                                   | Nor                       | nbre                      | Cia                | sificación de do  | umento    |            |         |          |            |              |           | Descri     | pción            |          |                     |           |               |           |                        |          |   |
|                                                                          | No existen resulta        | dos que cumplan con lo    | s onterios de búsq | ieda especificado | 8         |            |         |          |            |              |           |            |                  |          |                     |           |               |           |                        |          |   |
|                                                                          |                           |                           |                    |                   |           |            |         |          |            |              |           | Crear des  | de documento tip | o Busc   | ar en la biblioteca | Borra     | ar selecciona | ido /     | Anexar doo             | umento   |   |
|                                                                          |                           |                           |                    |                   |           |            |         |          |            |              |           |            |                  |          |                     | -         |               | _         |                        |          | 1 |
|                                                                          | Volver                    |                           |                    |                   |           |            |         |          |            |              |           |            |                  |          | Gu                  | ardar     | Ir a publicar | Can       | celar proc             | eso <    |   |
|                                                                          |                           |                           |                    |                   |           |            |         |          |            |              |           |            |                  |          |                     |           |               |           |                        |          |   |
|                                                                          |                           |                           |                    |                   |           |            |         |          |            |              |           |            |                  |          |                     |           |               |           |                        |          |   |

Dar clic en el botón de "Anexar documento".

El sistema abrirá una sub ventana "ANEXAR DOCUMENTO":

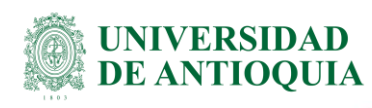

| https://www.secop.gov.co/CO1BusinessLine/Documents/DocumentAlternateUpload/Index?signatureType=&saveToCompanyDocs=True&asPop                                                                                                    | pupVie   | —       |        | ×      |  |  |  |  |
|----------------------------------------------------------------------------------------------------|----------|---------|--------|--------|--|--|--|--|
| • secop.gov.co/CO1BusinessLine/Documents/DocumentAlternateUpload/Index?signatureType=&saveToCompanyDocs=Tru                                                                                                    | ue&asPop | oupViev | v=true | e Q    |  |  |  |  |
| ANEXAR DOCUMENTO                                                                                                    |          |         |        |        |  |  |  |  |
| Al quitar la marca en "Guardar en la biblioteca de documentos", el documento estará disponible solo en el proceso y no en la biblioteca de documentos.<br>Buscar documento                                                                                                    |          |         |        |        |  |  |  |  |
| No hay documentos anexos. Haga clic en Buscar documento o arrastre el documento a la ventana para anexarlo.                                                                                                    |          |         |        |        |  |  |  |  |
| Consulte la Lista de tipos de archivos parmitidos en el SECOP<br><u>Recomendaciones al anexar un documento</u><br>• Convertir los documentos a formato PDF.<br>• Comprimir el tamaño del documento (por ejemplo .zip).<br>• Cargar los documentos desde una ubicación localizada en su computador, en caso contrario el tiempo de carga puede ser superior al normal.<br>• Definir en los documentos el área de impresión.<br>• Proteger documentos confidenciales asignando una contraseña. |          | Ane     | xar    | Cerrar |  |  |  |  |

Dar clic en el botón "Buscar documento"

**Nota:** Como custodios de la información contractual, deben tener en cuenta las directrices vigentes emitidas desde la División de Gestión Documental adscrita a la Secretaría General. Ver Instructivo para indexación de documentos electrónicos de la contratación (SG-GD-IN-05).

Una vez ingresados los documentos correspondientes (según aplique) para cada contrato, daremos clic en el botón "Anexar".

| Al quitar la marca en                                                                                                    | "Guardar en la biblioteca de documentos", el document                                                                                                    | o estará disponible solo en el proceso y no en la bib | lioteca de docum                             | entos.              |           |
|----------------------------------------------------------------------------------------------------|----------------------------------------------------------------------------------------------------|-------------------------------------------------------|----------------------------------------------|---------------------|-----------|
| Buscar documento                                                                                                    | Para anexar un documento puede                                                                                                    | e hacer clic en "Buscar documento" o arrastrar y      | / soltar el docum                            | ento en esta página | Anexar C  |
| Archivo                                                                                                    | Clasificación de documento                                                                                                    | Descripción                                           | Guardar en la<br>biblioteca de<br>documentos | Progreso            |           |
| RUT (6).pdf                                                                                                    |                                                                                                    | P RUT (6).pdf                                         |                                              | PENDIENTE ANEXAR    | ×         |
| CÉDULA<br>REPRESENTANTI<br>LEGAL (1).pdf                                                                                           | E                                                                                                    | CÉDULA REPRESENTANTE LEGAL (1).po                     |                                              | PENDIENTE ANEXAR    | ×         |
| CONTRATO<br>10410031-003-<br>2023.pdf                                                                                              |                                                                                                    | O CONTRATO 10410031-003-2023.pdf                      |                                              | PENDIENTE ANEXAR    | ×         |
| CRP<br>4500115318.pdf                                                                                                    |                                                                                                    | CRP 4500115318.pdf                                    |                                              | PENDIENTE ANEXAR    | ×         |
| CDP<br>1001022592.pdf                                                                                                    |                                                                                                    | O CDP 1001022592.pdf                                  |                                              | PENDIENTE ANEXAR    | ×         |
| ESTUDIO PREVIO<br>(2).pdf                                                                                                    |                                                                                                    | STUDIO PREVIO (2).pdf                                 | <                                            | PENDIENTE ANEXAR    | ×         |
| Buscar documento<br>Consulte la Lista de t<br><u>Recomendaciones al</u><br>Convertir los do<br>Comprimir el tar<br>Cargar los docu | pos de archivos permitidos en el SECOP<br>anexar un documento<br>cumentos a formato PDF.<br>naño del documento (por ejempio. zip).<br>mentos desde una ubicación localizada en su computac | lor, en caso contrario el tiempo de carga puede ser : | superior al norma                            | L                   | Anexar Co |

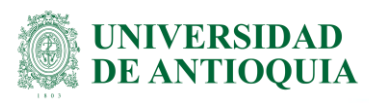

En la parte derecha de la siguiente ventana, en la columna de "Progreso" con texto resaltado en verde "DOCUMENTO ANEXO", se visualizan los archivos que se han ido anexando.

Importante, para grabar o finalmente vincular estos archivos al expediente contractual, dar clic en "**Cerrar**"

| https://www.seco                                                                                                    | p.gov.co/CO1BusinessLine/Documents/Document                | AlternateUpload/Index?signatureType             | =&saveToCom                                  | panyDocs=True&asPopupVie | -       |        | $\times$ |  |  |
|----------------------------------------------------------------------------------------------------|------------------------------------------------------------|-------------------------------------------------|----------------------------------------------|--------------------------|---------|--------|----------|--|--|
| secop.gov.co/                                                                                                    | /CO1BusinessLine/Documents/DocumentAl                      | ternateUpload/Index?signature1                  | ype=&saveT                                   | oCompanyDocs=True&asPop  | oupView | =true  | Θ        |  |  |
| Al quitar la marca en "                                                                                                    | Guardar en la biblioteca de documentos", el documento esta | rá disponible solo en el proceso y no en la bit | olioteca de docum                            | entos.                   |         |        |          |  |  |
| Para anexar un documento puede hacer clic en "Buscar documento" o arrastrar y soltar el documento en esta página Buscar documento An |                                                            |                                                 |                                              |                          |         |        |          |  |  |
| Archivo                                                                                                    | Clasificación de documento                                 | Descripción                                     | Guardar en la<br>biblioteca de<br>documentos | Progreso                 |         |        |          |  |  |
| RUT (6).pdf                                                                                                    |                                                            | RUT (6).pdf                                     |                                              | DOCUMENTO ANEXO          |         |        |          |  |  |
| CÉDULA<br>REPRESENTANTE<br>LEGAL (1).pdf                                                                                             |                                                            | CÉDULA REPRESENTANTE LEGAL<br>(1).pdf           | <b>V</b>                                     | DOCUMENTO ANEXO          |         |        |          |  |  |
| CONTRATO<br>10410031-003-<br>2023.pdf                                                                                                |                                                            | CONTRATO 10410031-003-2023.pdf                  |                                              | DOCUMENTO ANEXO          |         |        |          |  |  |
| CRP<br>4500115318.pdf                                                                                                    |                                                            | CRP 4500115318.pdf                              | 2                                            | DOCUMENTO ANEXO          |         |        |          |  |  |
| CDP<br>1001022592.pdf                                                                                                    |                                                            | CDP 1001022592.pdf                              |                                              | DOCUMENTO ANEXO          |         |        |          |  |  |
| ESTUDIO PREVIO<br>(2).pdf                                                                                                    |                                                            | ESTUDIO PREVIO (2).pdf                          | <b>V</b>                                     | DOCUMENTO ANEXO          |         |        |          |  |  |
| Buscar documento                                                                                                    |                                                            |                                                 |                                              | Û                        | Anexar  | Cerrar | 1        |  |  |

El sistema mostrará la página con la carga exitosa de los documentos:

| Colombia Compra Eficiente                                           |                        |                                   |                 |      |                            |                    |                            | Aumentar el contrasti   | UN                  | UTC -5 11:50:21<br>VERSIDAD DE AN |
|---------------------------------------------------------------------|------------------------|-----------------------------------|-----------------|------|----------------------------|--------------------|----------------------------|-------------------------|---------------------|-----------------------------------|
| Procesos 👻 Contratos                                                | Proveedores            | ▼ Mis procesos ▼                  | Menú 🔻          | Ir a | •                          |                    |                            |                         | E                   | luscar 🔍                          |
| Escritorio                                                          | la Entidad Estatal 🕂 E | xpediente → Actualizar pr         | roceso          |      |                            |                    |                            |                         | ld de på            | igina:: 10004795 Ayuda 🕐          |
| DOCS PROCESO EN EDICIÓN<br>REF: 4500115318                          | 🖉 🧟 Proces             | so guardado con éx                | kito            |      |                            |                    |                            |                         |                     |                                   |
| Contratación régimen especial                                       | € Volver               |                                   |                 |      |                            |                    |                            | Guardar                 | Ir a publicar       | Cancelar proceso <                |
| UC:Coordinación Unidad de Ases<br>a Jurídica en Contratos y Conveni | os Comentario          |                                   |                 |      |                            |                    |                            |                         |                     |                                   |
| 1 Información general                                               | Este comenta           | rio es visible para todos los Pro | oveedores.      |      |                            |                    |                            |                         |                     |                                   |
| 2 Configuración                                                     |                        |                                   |                 |      |                            |                    |                            |                         |                     |                                   |
| 3 Cuestionario                                                      |                        |                                   |                 |      |                            |                    |                            |                         |                     |                                   |
| 4 Documentos del Proces                                             | •                      |                                   |                 |      |                            |                    |                            |                         | li                  |                                   |
| -                                                                   | Documentos             | 3                                 |                 |      |                            |                    |                            |                         |                     |                                   |
|                                                                     |                        | Nombre                            |                 |      | Clasificación de documento | Descripción        |                            |                         |                     |                                   |
|                                                                     |                        | RUT (6).pdf                       |                 |      | -                          | RUT (6).pdf        |                            | Descarga                | Editar              | Detalle                           |
|                                                                     |                        | CÉDULA REPRESENTANTE              | E LEGAL (1).pdf |      | -                          | CÉDULA REPRESEN    | ITANTE LEGAL (1).pdf       | Descargar               | Editar              | Detalle                           |
|                                                                     |                        | CRP 4500115318.pdf                |                 |      |                            | CRP 4500115318.pdf |                            | Descarga                | Editar              | Detalle                           |
|                                                                     |                        | CONTRATO 10410031-003-            | 2023.pdf        |      |                            | CONTRATO 1041003   | 31-003-2023.pdf            | Descargar               | Editar              | Detalle                           |
|                                                                     |                        | ESTUDIO PREVIO (2).pdf            |                 |      |                            | ESTUDIO PREVIO (2  | ?).pdf                     | Descargar               | Editar              | Detalle                           |
|                                                                     |                        | CDP 1001022592.pdf                |                 |      |                            | CDP 1001022592.pdf |                            | Descarga                | Editar              | Detalle                           |
|                                                                     |                        |                                   |                 |      |                            |                    | Crear desde documento tipo | Buscar en la biblioteca | Borrar seleccionado | Anexar documento                  |
|                                                                     |                        |                                   |                 |      |                            |                    |                            |                         |                     |                                   |
|                                                                     | Volver                 |                                   |                 |      |                            |                    |                            | Guardar                 | Ir a publicar       | Cancelar proceso <                |
|                                                                     |                        |                                   |                 |      |                            |                    |                            |                         | 4                   |                                   |

### Dar clic en el botón "Ir a publicar".

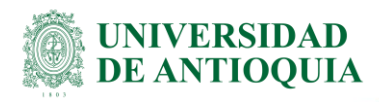

| Volver    |                                               |                            |                                        | Guardar Publicar Editar          | Cancelar proceso < |
|-----------|-----------------------------------------------|----------------------------|----------------------------------------|----------------------------------|--------------------|
| Comenta   | rio                                           |                            |                                        |                                  |                    |
| Este come | ntario es visible para todos los Proveedores. |                            |                                        |                                  |                    |
| Documer   | tos                                           |                            |                                        |                                  |                    |
|           | Nombre                                        | Clasificación de documento | Descripción                            |                                  |                    |
|           | RUT (6).pdf                                   |                            | RUT (6).pdf                            | Descargar                        | Detalle            |
|           | CÉDULA REPRESENTANTE LEGAL (1).pdf            |                            | CÉDULA REPRESENTANTE LEGAL (1).pdf     | Descargar                        | Detalle            |
|           | CRP 4500115318.pdf                            | -                          | CRP 4500115318.pdf                     | Descargar                        | Detalle            |
|           | CONTRATO 10410031-003-2023.pdf                | -                          | CONTRATO 10410031-003-2023.pdf         | Descargar                        | Detalle            |
|           | ESTUDIO PREVIO (2).pdf                        |                            | ESTUDIO PREVIO (2).pdf                 | Descargar                        | Detalle            |
|           | CDP 1001022592.pdf                            | -                          | CDP 1001022592.pdf                     | Descargar                        | Detalle            |
|           |                                               |                            | Crear desde documento tipo Buscar en l | a biblioteca Borrar seleccionado | Anexar documento   |
| Volver    |                                               |                            | 1                                      | Guardar Publicar Editar          | Cancelar proceso < |

El sistema cargará en esa misma página el botón "**Publicar**", al dar clic en este verá un mensaje emergente con el siguiente texto:

| Proveedore                                                        | es ▼ Mís procesos ▼ Menú ▼ Ir a                                                    | www.secop.gov.co dice<br>El proceso tiene fechas definidas en el pasado |                | Aumentar el contraste Participation de la contraste Aumentar el contraste Bus |
|-------------------------------------------------------------------|------------------------------------------------------------------------------------|-------------------------------------------------------------------------|----------------|-------------------------------------------------------------------------------|
| Entidad Estatal -<br>Volver<br>Comentar<br>Este comen<br>Document | Expedente Actualizar proceso<br>io<br>tario es visible para todos los Proveedores. | Aceptar                                                                 | Cancelar       | ld de pågin<br>Guardar Publicar Editar C                                      |
|                                                                   | Nombre                                                                             | Clasificación de documento                                              | Descripción    |                                                                               |
|                                                                   | RUT (6).pdf                                                                        |                                                                         | RUT (6).pdf    | Descargar                                                                     |
|                                                                   | CÉDULA REPRESENTANTE LEGAL (1).pdf                                                 |                                                                         | CÉDULA REPRE   | SENTANTE LEGAL (1).pdf Descargar                                              |
|                                                                   | CRP 4500115318.pdf                                                                 |                                                                         | CRP 4500115318 | .pdf Descargar                                                                |
|                                                                   | CONTRATO 10410031-003-2023.pdf                                                     |                                                                         | CONTRATO 104   | 10031-003-2023.pdf Descargar                                                  |
|                                                                   | ESTUDIO PREVIO (2).pdf                                                             |                                                                         | ESTUDIO PREVI  | O (2).pdf Descargar                                                           |
|                                                                   | CDP 1001022592.pdf                                                                 |                                                                         | CDP 1001022592 | .pdf Descargar                                                                |
|                                                                   |                                                                                    |                                                                         |                | Crear desde documento tino Buscar en la biblioteca Borrar seleccionado        |

Dar clic en el botón "Aceptar".

**16.** Este es el punto final de la obligación de publicación en el SECOP II, donde van a visualizar el contrato con texto de publicado resaltado en verde:

**DE ANTIOOUIA** Guía para la Publicación en SECOP II de la Universidad de Antioquia en Calidad de Contratante UTC -5 11:53.58 UNIVERSIDAD DE AN. Cancelar proceso Opciones Información general Información general Proceso Régimen especia ro del proceso 4500115318 Nombre 4500115318 Prestación de sa técnicos, adminis por parte de la IF procedimientos r UNIVERSIDAD DE ANTIOQUIA (D) Si No Con fase de presentación de ofertas 🛛 Sí ® No ID técnico CO1 BDOS 4049105 Clasificación del bien o servicio Código UNSPSC 85101600 - Personas de soporte de prestación de servicios de salud Lista adicional de códigos UNSPSC Plan anual de adquisiciones ¿Es una adquisición del PAA?

Consultar el enlace de publicación del contrato en SECOP II:

Los siguientes pasos le permitirán obtener la dirección URL o consulta visual del contrato publicado.

a) Dar clic en la parte superior izquierda, en la palabra "Expediente"

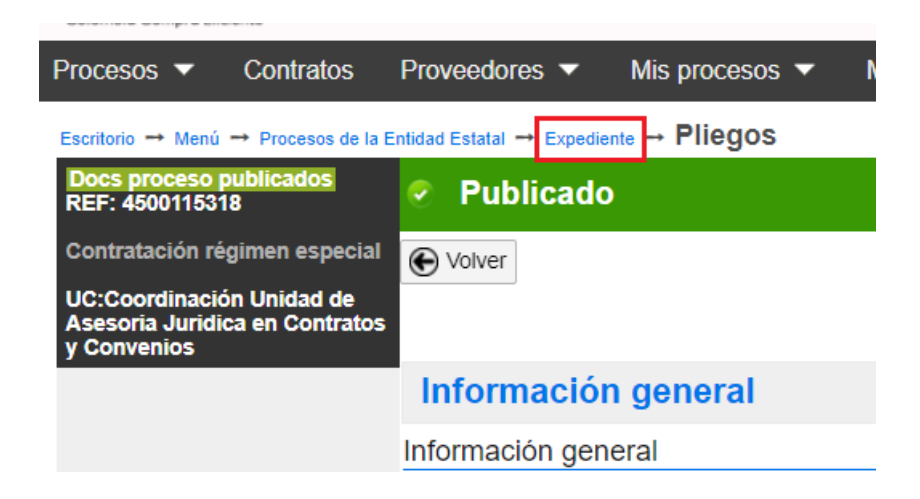

b) Lo llevará a la descripción del contrato y podrá ver una opción que dice "Ver enlace"

UNIVERSIDAD

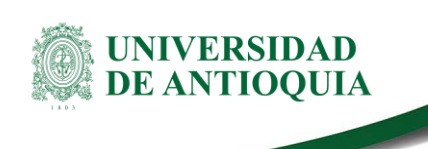

| ☆Proceso:4500115318 - 4500115318 (id.CO1.BDOS.4049105)                                                                                                    | DOCS PROCESO PUBLICADOS |
|----------------------------------------------------------------------------------------------------|-------------------------|
| Contratación régimen especial<br>4500/15318 [Noce procedo publication] [Peren]<br>Valor estimado solo 000 COC (Classical de objetos - Prestación de servicios<br>halidad a contratación Coordinación Unidad de Alescota Junica en Contratos y Conventos                                                                                                    | PROVEEDORES             |
| Prestación de salus, bajo su responsabilidad, con sus propios recursos humanos, lécnicos, administrativos, locativos y en sus propias instalaciones en forma integral por parte de la IPS, especificamente atención<br>inicial de consulta especializada, procedimientos no invasivos y ayudas diagnósticas vasculares autorizados por el Programa de Salud. |                         |

Una vez que da clic allí, aparecerá un enlace que debe copiar y pegar abriendo una nueva pestaña del navegador, tal como lo indica la siguiente instrucción:

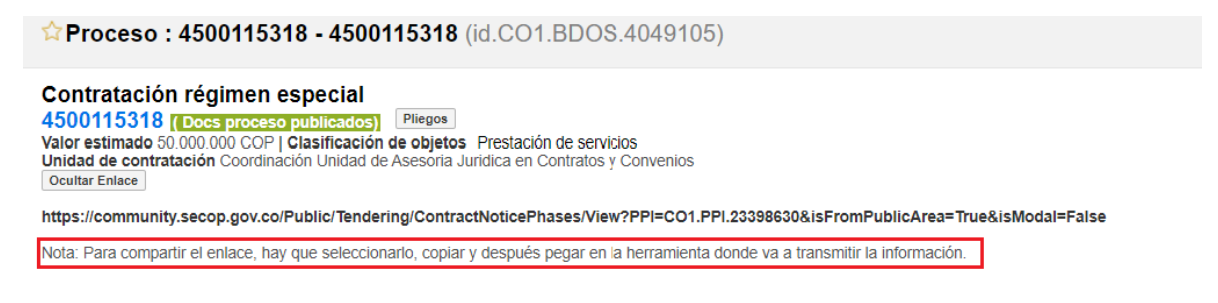

Al pegar este enlace en el navegador, aparecerá la siguiente pestaña:

| ← - | e G | community.secop.gov.co/Public/Tendering/ContractNoticePhases/View?PPI=CO1.PPI.233986308dsFromPublicArea=True8dsModal=False                                                                                                    | Q <sub>E</sub> | * |  |
|-----|-----|----------------------------------------------------------------------------------------------------|----------------|---|--|
|     |     |                                                                                                    |                |   |  |
|     |     |                                                                                                    |                |   |  |
|     |     |                                                                                                    |                |   |  |
|     |     | Falses                                                                                                    |                |   |  |
|     |     | Enlace                                                                                                    |                |   |  |
|     |     | Abajo puede ver el enlace para cada fase del procedimiento.                                                                                                    |                |   |  |
|     |     | Nota: Para compartir el enlace, hay que seleccionarlo, copiar y después pegar en la herramienta donde va a transmitir la información.                                                                                                    |                |   |  |
|     |     |                                                                                                    |                |   |  |
|     |     | Presentación de oferta                                                                                                    |                |   |  |
|     |     | https://community.secop.gov.co/Public/Tendering/OpportunityDetail/Index?noticeUID=CO1.NTC.4057218& is FromPublicArea=True& is Modal=FromPublicArea=True& is Modal=FromPublicArea& is Modal=FromPublicArea& is Modal=FromPublicAr | False          |   |  |

Este nuevo enlace resaltado en rojo, lo debemos copiar y repetir la operación de abrir una nueva pestaña en el navegador, donde se debe pegar y finalmente lo llevará a la página con toda la información del contrato.

| $\leftrightarrow$ $\rightarrow$ C $\$ community.secop.gov.co/Public/Tende | ring/OpportunityDetail/Index?noticeUID=CO1.NTC.40572188&sFromPublicArea=True8&sModal=False | N 🖻 🖈 🗯 🖬 🏮                   |
|---------------------------------------------------------------------------|--------------------------------------------------------------------------------------------|-------------------------------|
|                                                                           |                                                                                            | Imprimir Acceder a la oportun |
| INFORMACIÓN DEL PROCEDIMIENTO                                             |                                                                                            |                               |
| formación                                                                 |                                                                                            |                               |
| UNIVERSIDAD DE ANTIQUIA                                                   |                                                                                            |                               |
| Precio estimado total:                                                    | 50 000 000 COP                                                                             |                               |
| Número del proceso                                                        | 4500115318                                                                                 |                               |
| Título:                                                                   | 4500115318                                                                                 |                               |
| Fase:                                                                     | Presentación de oferta                                                                     |                               |
| Estado:                                                                   | Publicado                                                                                  |                               |
| Descripción:                                                              |                                                                                            |                               |
| Tipo de proceso                                                           | Contratación régimen especial                                                              | formación                     |
| atos del contrato                                                         | 117                                                                                        | 101210000015                  |
| Tipo de contrato                                                          | Prestación de servicios                                                                    |                               |
| Justificación de la modalidad de contratación                             | Regla aplicable                                                                            |                               |
| Duración del contrato:                                                    | 12 (Meses)                                                                                 |                               |
| Fecha de terminación del contrato:                                        | 13/02/2024 12:00:00 AM ((UTC-d5:00) Biogoth, Lime, Guito)                                  |                               |
| Dirección de ejecución del contrato                                       | Calle 67 -53 -106 Bloque 29, 2 piso Medellin Antioquia COLOMBIA                            |                               |
| Código UNSPSC                                                             | 85101600 - Personas de soporte de prestación de servicios de salud                         |                               |
| Lista adicional de códigos UNSPSC                                         |                                                                                            |                               |
| Lotes?                                                                    | Si No                                                                                      |                               |

Este enlace será el que debemos guardar como custodios de la información contractual y es el que se pide diligenciar en la plataforma de Gestión Transparente.

**NOTA IMPORTANTE:** En el expediente del contrato publicado, podrá visualizar un botón llamado **"FINALIZAR"** este botón **POR NINGÚN MOTIVO** se debe presionar, debido a que, en caso de hacerlo se genera un contrato electrónico y el proceso sería transaccional, y la Universidad de Antioquia **NO** utiliza SECOP II en esa modalidad, solo se usa para **PUBLICIDAD**; adicionalmente, no se podrán realizar modificaciones al proceso.

| (Zo<br>Fe<br>Ap | na horania (UTC-05.00) Bogotá, Lima, Cuillo)<br><b>ha de publicación</b> 1406/2023 14:18<br>rtura - |                                  |                            |           |                                 |       |  |  |  |  |  |
|-----------------|----------------------------------------------------------------------------------------------------|----------------------------------|----------------------------|-----------|---------------------------------|-------|--|--|--|--|--|
| Lit             | INEA DE TIEMPO                                                                                      |                                  |                            |           |                                 |       |  |  |  |  |  |
|                 |                                                                                                    | ∉ Fecha de Firma del Contrato    |                            |           | Plazo de ejecución del contrato |       |  |  |  |  |  |
|                 |                                                                                                    | 3005/2023                        | 06/06/2023                 | 1405/2023 | 05/08/2023                      |       |  |  |  |  |  |
|                 |                                                                                                    |                                  |                            |           |                                 |       |  |  |  |  |  |
|                 |                                                                                                    | Puede ahora cerrar la posibilida | ad de hacer modificacionez |           | MENSAJES                        | Crear |  |  |  |  |  |
|                 |                                                                                                    | Sin mensajes                     |                            |           |                                 |       |  |  |  |  |  |
|                 |                                                                                                    |                                  |                            |           | TAREAS                          | Crear |  |  |  |  |  |
|                 |                                                                                                    |                                  |                            |           |                                 |       |  |  |  |  |  |

### 4.3 Modificaciones al contrato

**Recuerde**: Los plazos para la publicación en la plataforma se encuentran definidos en el numeral 4 Condiciones para la Publicación en SECOP II del presente instructivo. El cumplimiento permanente de este proceso evitará la imposición de sanciones a los responsables de publicar, por parte de los Entes de Control.

En este campo se registran las novedades o eventos (según apliquen), que surjan durante la ejecución del contrato tales como: acta de inicio, pólizas y aprobación de pólizas,

INIVERSIDAD DE ANTIOOUIA

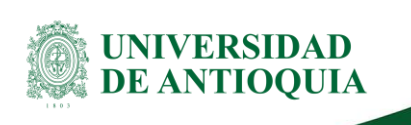

prórroga, adición, acta de suspensión, acta de reinicio, modificaciones, acta de recibo a satisfacción y/o acta de liquidación.

La ruta a seguir para subir dichos documentos o modificaciones al contrato será la siguiente:

1. En el menú superior, dar clic en la opción de "Procesos/Procesos de la Entidad Estatal".

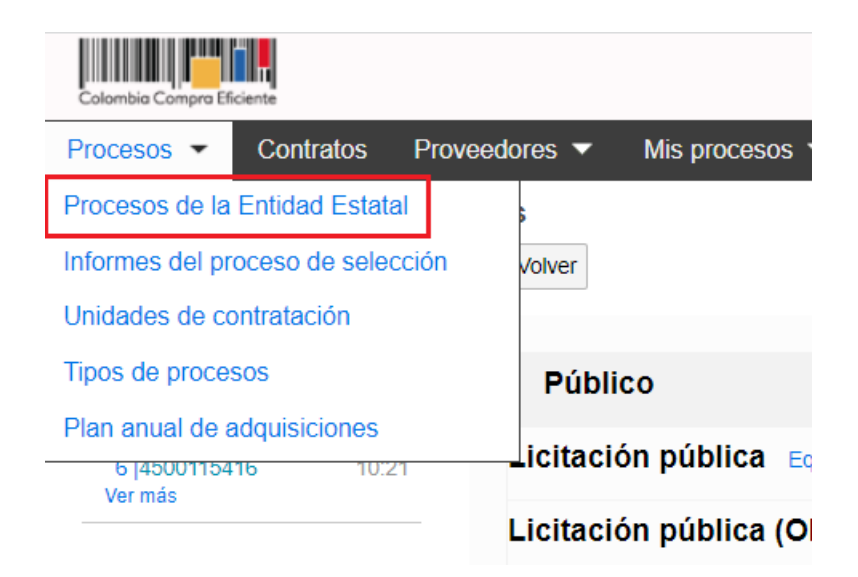

2. En la parte izquierda encontrará un campo de búsqueda, ingrese el Número del CRP del contrato que se necesita modificar o ingresar novedad.

| Colombia Compra Eficiente            |                                                                                                    |                                                                |
|--------------------------------------|----------------------------------------------------------------------------------------------------|----------------------------------------------------------------|
| Procesos  Contra                     | atos Proveedores 🕶 Mis procesos 🕶 Menú 💌 Ir a                                                                                                    | <b>•</b>                                                       |
| Escritorio → Menú → Proc<br>Procesos | cesos de la Entidad Estatal                                                                                                    |                                                                |
| (4500115430 Q)<br>Búsqueda avanzada  | Mis procesos     Últimos modificados     4500115318     Contratación régimen especial     UC:Coordinación     Prestación de salud, bajo su responsabilidad, con sus propios recursos humanos, técr | PROCESO PUBLICADOS<br>Unidad de Asesoria Jurídica<br>nicos, ad |
| TODOS                                | Fecha limite: ,Publicado:22/02/2023 11:53                                                                                                    |                                                                |
| PENDIENTES D                         | Contratación régimen especial<br>Compra de: 2 Lenovo Tab M10 HD (2da Gen) 1 Impresora Hp 530 Multifuncional mas<br>Fecha límíte: "Publicado:21/02/2023 15:31                                       | Unidad de Asesoria Jurídica<br>1 Cámar                         |
| ROBBADOD                             |                                                                                                    |                                                                |

El sistema mostrará una ventana emergente, ésta indica que solo buscará contratos con 6 meses de anterioridad, dar clic en el botón de "**Aceptar**"

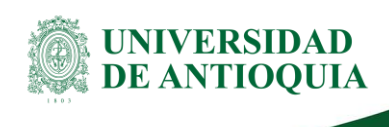

| $\leftrightarrow$ $\rightarrow$ $C'$ $\stackrel{\circ}{\bullet}$ se | ecop.gov.co/CO1BusinessLine/Tendering/Buye                                                                                                    | erDossierWorkspac                                            | e/Index                                                                           |
|---------------------------------------------------------------------|----------------------------------------------------------------------------------------------------|--------------------------------------------------------------|-----------------------------------------------------------------------------------|
| Colombia Compra Eficiente                                           |                                                                                                    |                                                              | www.secop.gov.co dice                                                             |
| Procesos - Contrato                                                 | os Proveedores 🔻 Mis procesos 🔻 Mi                                                                                                    | enú 🔻 🛛 Ir a                                                 | La búsqueda que está haciendo es de los últimos 6 meses. Para un                  |
| Escritorio → Menú → Proce<br>Procesos                               | esos de la Entidad Estatal                                                                                                    |                                                              | Aceptar                                                                           |
| 4500115430 Q<br>Búsqueda avanzada                                   | Mis procesos     4500115318 Contratación régimen especial Prestación de salud, bajo su responsabilidad, con sus pr Fecha limite: Publicado:22/02/2023 11:53 | Últimos modificados<br>UC:Coordina<br>opios recursos humanos | DOCS PROCESO PUBLICADOS<br>ación Unidad de Asesoria Juridica<br>s, técnicos, ad 0 |
|                                                                     | ▲ 4500115463<br>Contrateción régimen econocial                                                                                                    | UC:Coordin                                                   | DOCS PROCESO PUBLICADOS                                                           |

<u>Nota</u>: En caso de necesitar contratos con más de 6 meses de haber sido publicados, dar clic en la "**Búsqueda avanzada**" como sigue a continuación:

### Escritorio -> Menú -> Procesos de la Entidad Estatal

Procesos

|                   | 💶 Mis procesos 🔹 🗸 🗸                          |
|-------------------|-----------------------------------------------|
| Búsqueda avanzada | ▲ 4500115846<br>Contratación régimen especial |

La plataforma lo direcciona a la siguiente página

|                                                                                              | proceso |
|----------------------------------------------------------------------------------------------|---------|
| Bescar todas las palabras<br>4000115430 Todas 🗸                                              |         |
| Nombre Referencia Descripción<br>10009 4500115430                                            |         |
| PENDENTES D Selecome V Unidad de contratación Vimero de ofertas (entre)                      |         |
| BORRADOR Petide de reación de de de Carlos de reación de de de de de de de de de de de de de |         |
| FVELCADO 0 5ep 0/2022 V 0<br>Tempo 10 × 10 × 0 × 0 × 0 × 0 × 0 × 0 × 0 × 0                   | Ocultar |
|                                                                                              |         |
|                                                                                              |         |
| CANCELADOS 28 27 28 29 30                                                                    |         |

Diligencie el campo de "Buscar todas las palabras" el número del CRP, para luego

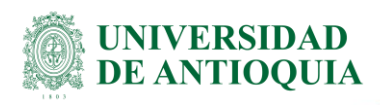

| N        | lombre              | •                   |                           |                                        |                                  |                                     |                                   |                                                      |  |
|----------|---------------------|---------------------|---------------------------|----------------------------------------|----------------------------------|-------------------------------------|-----------------------------------|------------------------------------------------------|--|
| 4        | 450011              | 5430                |                           |                                        |                                  |                                     |                                   |                                                      |  |
| т        | ino do              | proces              |                           |                                        |                                  |                                     |                                   |                                                      |  |
| - É      | Solooci             | proces              | 50                        |                                        |                                  |                                     |                                   |                                                      |  |
| Ľ        | Selecci             | one                 |                           |                                        |                                  |                                     |                                   |                                                      |  |
| E        | ocha d              | lo croa             | ción d                    | oedo                                   |                                  |                                     |                                   |                                                      |  |
| - r      | echa u              | e creat             | cion u                    | esae                                   | 0.0                              |                                     |                                   | A 07/02/2022 40:00                                   |  |
| ų        | 0710912             | 022 16:             | .09                       |                                        |                                  |                                     |                                   | A 07/03/2023 16:09                                   |  |
|          | 0                   | Sen                 |                           | ¥ 20                                   | 22                               |                                     | . 0                               |                                                      |  |
|          | -                   | /CP                 |                           | - 20                                   |                                  |                                     |                                   |                                                      |  |
|          |                     |                     |                           |                                        |                                  |                                     |                                   |                                                      |  |
| c        |                     |                     | Tie                       | empo:                                  | 16 🗸                             | : 09                                | <ul> <li>ok</li> </ul>            |                                                      |  |
| c        | Lu                  | Ma                  | Ti<br>Mi                  | empo: :<br>Ju                          | 16 ❤<br>Vi                       | : 09<br>Sá                          | v ok<br>Do                        |                                                      |  |
| c        | Lu                  | Ma                  | Ti<br>Mi                  | empo: 3<br>Ju<br>1                     | 16 ❤<br>Vi<br>2                  | : 09 N<br>Sá<br>3                   | Do<br>4                           | ados 🗸                                               |  |
| <u>c</u> | Lu<br>5             | Ma<br>6             | Ti<br>Mi<br>7             | Ju<br>1<br>8                           | 16 ♥<br>Vi<br>2<br>9             | : 09 ×<br>Sá<br>3                   | • •k<br>Do<br>4<br>11             | ados 🗸                                               |  |
| <u>C</u> | Lu<br>5<br>12       | <b>Ma</b><br>6      | Ti<br>Mi<br>7<br>14       | 2002 2002 2002 2002 2002 2002 2002 200 | 16 ♥<br>Vi<br>2<br>9<br>16       | : 09 ×<br>Sá<br>3<br>10<br>17       | 2 0K<br>Do<br>4<br>11<br>18       | ados   ROCESO PUBLIC  Inación Unidad de A:           |  |
|          | Lu<br>5<br>12<br>19 | Ma<br>6<br>13<br>20 | Ti<br>Mi<br>7<br>14<br>21 | 22 empo:                               | 16 ♥<br>Vi<br>2<br>9<br>16<br>23 | : 09 ×<br>Sá<br>3<br>10<br>17<br>24 | • ok<br>Do<br>4<br>11<br>18<br>25 | ados    ROCESO PUBLIC  Inación Unidad de A:  TANT  0 |  |

Seleccionar el rango de fechas del contrato y dar clic en el botón de "Buscar".

3. Dar clic sobre el número del CRP del contrato.

| Procesos 🔻 Contrat | os Proveedores 🔻 Mis procesos 👻 Menú 💌 🛙 Ir a                                                 | •      |                                 | Buscar 🭳                             |
|--------------------|-----------------------------------------------------------------------------------------------|--------|---------------------------------|--------------------------------------|
|                    | esos de la Entidad Estatal                                                                    |        |                                 | ld de página 16006678 Ayuda 🕐        |
| Procesos           |                                                                                               |        |                                 | Crear nuevo proceso                  |
| (4500115430        | 1 Mis procesos 🗸 Últimos modificados                                                          | ~      |                                 |                                      |
| Búsqueda avanzada  | 4500115430     Contratación régimen especial     L: CONTRATANTE a la Prestación de servicio o | e mant | d0115430                        | UC: Coordinación Unidad de Asesoria. |
| TODOS              | Focha limite: Publicado:20/02/2023 10:20                                                      |        |                                 |                                      |
| PENDIENTES D       | Sin más resultados                                                                            | Fecha  | de publicación 20/02/2023 10:20 | 19 Detaile                           |
| BORRADOR           |                                                                                               | 450011 | 15430                           | Crear                                |
| PUBLICADO          |                                                                                               | CONTR  | RATOS (0)                       |                                      |
| LISTOS PARA E      |                                                                                               |        | Sin contratos                   |                                      |
| EN EVALUACION      |                                                                                               |        |                                 |                                      |
| INFORME DE SE      |                                                                                               |        |                                 |                                      |

4. La página lo llevará a la descripción detallada del contrato, se debe ubicar en la parte superior derecha al botón "**Opciones/ Crear modificación**".

|                                                                                                    | Procesos  Contratos                        | Proveedores V Mis procesos V                                                                                                    | Menú 🔻 🛛 Ir a                                                                                                    | •                                                                                                    |                              | Buscar 🔍                                        |
|----------------------------------------------------------------------------------------------------|--------------------------------------------|----------------------------------------------------------------------------------------------------|----------------------------------------------------------------------------------------------------|----------------------------------------------------------------------------------------------------|------------------------------|-------------------------------------------------|
|                                                                                                    | Escritorio Menú Procesos de la Er          | ntidad Estatal → Expediente → Pliegos                                                                                                    |                                                                                                    |                                                                                                    |                              | ld de pågina:: 1990-4501 Ayuda 🕐                |
|                                                                                                    | Docs proceso publicados<br>REF: 4500115430 | € Volver                                                                                                    |                                                                                                    |                                                                                                    | c                            | Cancelar proceso Opciones 🗸                     |
|                                                                                                    | Contratación régimen especial              |                                                                                                    |                                                                                                    | Información general   Configuración   Cuestionario   Documento                                            | os del Proceso   Proveedores | Imprimir                                        |
|                                                                                                    | UC:Coordinación Unidad de                  | Información general                                                                                                    |                                                                                                    |                                                                                                    |                              | Exportar                                        |
|                                                                                                    | y Convenios                                | información general                                                                                                    |                                                                                                    |                                                                                                    |                              | Crear modificación                              |
|                                                                                                    |                                            | Informacion general                                                                                                    |                                                                                                    |                                                                                                    |                              | Ver como proveedor                              |
|                                                                                                    |                                            | Pro                                                                                                    | eso Régimen especial                                                                                                    |                                                                                                    |                              |                                                 |
|                                                                                                    |                                            | Número del pro                                                                                                    | eso 4500115430                                                                                                    |                                                                                                    |                              |                                                 |
|                                                                                                    |                                            | No                                                                                                    | FL CONTRATISTA se com                                                                                                    | romete con LA CONTRATANTE a la Prestación de                                                              |                              |                                                 |
|                                                                                                    |                                            |                                                                                                    | servicio de mantenimiento<br>adecuación de amueblamie                                                                                                    | preventivo, predictivo y correctivo, reparación y<br>nto de oficinas, puestos de trabaio y espacios de    |                              | Comprador:                                      |
|                                                                                                    |                                            | Descri                                                                                                    | ción estudio, compuestos por m<br>sillas, módulos de estudio,                                                                                                    | uebles de oficina, sistemas y divisiones modulares,<br>archivadores, tableros y carteleras, en diferentes |                              | L'ALTERNA AND AND AND AND AND AND AND AND AND A |
|                                                                                                    |                                            |                                                                                                    | materiales, tamaños y form<br>nersianas: existentes en la:                                                                                                    | as; sistemas de cerraduras, sistemas de vidrio,<br>a diferentes sedes de la U                             |                              |                                                 |
|                                                                                                    |                                            |                                                                                                    |                                                                                                    |                                                                                                    |                              |                                                 |
| DI-GII-03 Ver                                                                                                    | sión <sup>,</sup> 03                       |                                                                                                    |                                                                                                    |                                                                                                    |                              |                                                 |
|                                                                                                    |                                            |                                                                                                    |                                                                                                    |                                                                                                    |                              |                                                 |
| <la co<="" impresion="" o="" td=""><td>opia magnetica</td><td>de este documente</td><td>se considera</td><td></td><td></td><td></td></la>                                                                                                    | opia magnetica                             | de este documente                                                                                                    | se considera                                                                                                    |                                                                                                    |                              |                                                 |
| <b>"COPIA NO CONT</b>                                                                                                    | ROLADA". Solo :                            | se garantiza la actu                                                                                                    | alización de la                                                                                                    |                                                                                                    |                              |                                                 |
| documentación er                                                                                                    | n el sitio http://v                        | www.udea.edu.co                                                                                                    |                                                                                                    |                                                                                                    |                              |                                                 |
|                                                                                                    |                                            | and the second second se | and the second second se |                                                                                                    |                              | D/11004                                         |
| And in case of the local division of the local division of the loc |                                            |                                                                                                    |                                                                                                    |                                                                                                    |                              | Pagina 34                                       |
|                                                                                                    |                                            |                                                                                                    |                                                                                                    |                                                                                                    |                              |                                                 |
|                                                                                                    |                                            |                                                                                                    |                                                                                                    |                                                                                                    |                              |                                                 |

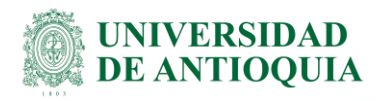

5. Según el evento del contrato, justifique la modificación que ingresará (por ejemplo: Ingreso de adición N°x, Ingreso de prórroga N°x, Ingreso de acta de inicio, entre otros).

| Colombia Compra Eficiente                                                                                  |                                                                                                    | <u>Aumentar el c</u>  | entraste 🖬 🔲 UNIVI    | TC -5 12:40:16<br>ERSIDAD DE AN |
|----------------------------------------------------------------------------------------------------|----------------------------------------------------------------------------------------------------|-----------------------|-----------------------|---------------------------------|
| Procesos 👻 Contratos                                                                                       | Proveedores 👻 Mis procesos 👻 Menú 👻 Ir a 🔍                                                                  |                       | Bu                    | scar Q                          |
| Escritorio -+ Menú -+ Procesos de la E                                                                     | ntidad Estatal → Expediente → Proceso en edición                                                            |                       | ld de pági            | na:: 10004810 Ayuda 🕐           |
| DOCS PROCESO PUBLICADOS<br>REF: 4500115430                                                                 | € Volver                                                                                                    | Realizar modificación | Cancelar modificación | Ver modificación >              |
| Contratación régimen especial                                                                              | Ira                                                                                                    |                       |                       |                                 |
| UC:Coordinación Unidad de Asesori<br>a Jurídica en Contratos y Convenios<br>Equipo:Equipo CO1.PPI.23360845 | Editar Información general<br>Modificaciones al Cionograma del Proceso e información general.               |                       |                       |                                 |
| 1 Modificación                                                                                             | Editar configuración<br>Modificaciones al modo de presentación de ofertas.                                  |                       |                       |                                 |
| 2 Configuración                                                                                            | Editar cuestionario                                                                                         |                       |                       |                                 |
| 3 Cuestionario                                                                                             | Modificaciones al cuestionarios, permite agreganieliminar preguntas, modificar datos de los artículos, etc. |                       |                       |                                 |
| <b>T</b>                                                                                                   | Editar Documentos del Proceso                                                                               |                       |                       |                                 |
| Documentos del Proceso                                                                                     | Modificación a los Documentos del Proceso                                                                   |                       |                       |                                 |
|                                                                                                    | Justificación de la modificación                                                                            |                       |                       |                                 |
|                                                                                                    | La justificación de la modificación al proceso es visible para los Proveedores suscritos al proceso.        |                       |                       |                                 |
|                                                                                                    |                                                                                                    |                       | h                     |                                 |
|                                                                                                    | € vover                                                                                                    | Realizar modificación | Cancelar modificación | Ver modificación >              |

### Se especificará el proceso según la novedad.

Recuerde que existen varios tipos de novedades. Se ejemplificará a continuación 3 de las novedades más comunes, las cuales son, prórroga, adición y prórroga-adición. Para el resto de las novedades, dependerá en cada caso.

### 4.3.1 Prórroga

Para publicar una prórroga, deberá editar los siguientes tres campos:

| Procesos 🔻 C                                                           | Contratos                                       | Proveedores 🔻                                | Mis procesos 🔻                               | Menú 🔻              | lr a                    | •                      |                       | В                     | uscar            | Q |
|------------------------------------------------------------------------|-------------------------------------------------|----------------------------------------------|----------------------------------------------|---------------------|-------------------------|------------------------|-----------------------|-----------------------|------------------|---|
| Escritorio → Menú → I                                                  | Procesos de la Er                               | ntidad Estatal  Expedier                     | te → Proceso en e                            | dición              |                         |                        |                       |                       |                  |   |
| DOCS PROCESO PU<br>REF:                                                | BLICADOS                                        | • Volver                                     |                                              |                     |                         |                        | Realizar modificación | Cancelar modificación | Ver modificación | > |
| Contratación régime                                                    | n especial                                      | lr a                                         |                                              |                     |                         |                        |                       |                       |                  |   |
| UC:Coordinación Unid<br>a Juridica en Contrato:<br>Equipo:Equipo CO1.F | dad de Asesori<br>s y Convenios<br>PPI.38408899 | Editar información<br>Modificaciones a       | del contrato<br>a la seccion del tipo de con | itrato              |                         |                        |                       |                       |                  |   |
| (1) Modificación                                                       |                                                 | Editar información<br>Modificaciones a       | general<br>al Cronograma del Proceso         | o e información ger | neral.                  |                        |                       |                       |                  |   |
| 2 Configuración<br>3 Cuestionario                                      |                                                 | Editar configuració<br>Modificaciones a      | n<br>Il modo de presentación de              | e ofertas.          |                         |                        |                       |                       |                  |   |
| 4 Documentos de                                                        | el Proceso                                      | Editar cuestionario<br>Modificaciones e      | al cuestionarios, permite ag                 | gregar/eliminar pre | guntas, modificar datos | de los artículos, etc. |                       |                       |                  |   |
|                                                                        |                                                 | Editar Documentos<br>Modificación a le       | a del Proceso<br>os Documentos del Proces    | Ø                   |                         |                        |                       |                       |                  |   |
|                                                                        |                                                 | Justificación de la m<br>La justificación de | odificación<br>la modificación al proceso    | es visible para los | Proveedores suscritos   | al proceso.            |                       |                       |                  |   |
|                                                                        |                                                 |                                              |                                              |                     |                         |                        |                       |                       | li.              |   |
|                                                                        |                                                 | Volver                                       |                                              |                     |                         |                        | Realizar modificación | Cancelar modificación | Ver modificación | > |

1. **"Editar información del contrato"**: Ingrese aquí la fecha final de la prórroga y la duración total del contrato que se indique en la minuta de la prórroga. Luego dar clic en el botón de "Confirmar".

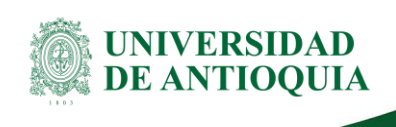

| Tipo de contrato              | Prestación de servicio | 05      | <u></u> |  |
|-------------------------------|------------------------|---------|---------|--|
| Justificación de la modalidad |                        |         |         |  |
| de contratación               | Regla aplicable        |         | × *     |  |
| Duración del contrato         |                        | 45 Días | ~       |  |
| Fecha de terminación del      | 30/04/2025 0:00        |         | _       |  |
| Fecha de terminación del      | 30/04/2025 0:00        |         | -       |  |

 "Editar información general": Deberá modificar la última fecha, es decir, deberá ingresar la fecha hasta donde indique la minuta. Y luego dar clic en el botón de "Confirmar".

| Cronograma                                   |                                                                                        |
|----------------------------------------------|----------------------------------------------------------------------------------------|
| Zona horaria                                 | (UTC-05:00) Bogotá, Lima, Quito                                                        |
| Fecha de Firma del Contrato                  | 12/03/2025 12:00                                                                       |
| Fecha de inicio de ejecución<br>del contrato | 17/03/2025 12:00                                                                       |
| Plazo de ejecución del<br>contrato           | 30/04/2025 12:00                                                                       |
| Fecha de publicación                         | 4 horas de tiempo transcurrido (25/03/2025 10:21:28(UTC-05:00)<br>Bogotá, Lima, Quito) |
| Otra información general                     |                                                                                        |
| Limitación de todo el proceso<br>a MiPymes   | ⊖ Sí <sup>®</sup> № *                                                                  |
|                                              | Confirmar Cancelar                                                                     |

3. **"Editar documentos del proceso":** En la parte inferior encontrar el botón de "Anexar documento", deberá cargar los documentos de la prórroga.

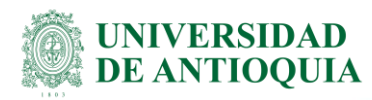

| Procesos 🔻                                          | Contratos                                                          | Proveedores          | <ul> <li>Mis procesos </li> </ul>      | Menú 🔻 🛛 Ir a         | •               |                             |                                  | Bu                    | scar     | Q            |
|-----------------------------------------------------|--------------------------------------------------------------------|----------------------|----------------------------------------|-----------------------|-----------------|-----------------------------|----------------------------------|-----------------------|----------|--------------|
| Escritorio 🔿 Mer                                    | nú → Procesos de la B                                              | Entidad Estatal → Ex | pediente → Proceso en e                | dición                |                 |                             |                                  |                       |          |              |
| DOCS PROCES                                         | SO PUBLICADOS                                                      | Volver               |                                        |                       |                 |                             | Realizar modificación            | Cancelar modificación | < Ver r  | nodificación |
| Contratación r                                      | régimen especial                                                   | Comentario           |                                        |                       |                 |                             |                                  |                       |          |              |
| UC:Coordinació<br>a Juridica en Co<br>Equipo:Equipo | ón Unidad de Asesori<br>ontratos y Convenios<br>o CO1.PPI.38408899 | Este comentari       | o es visible para todos los Pro        | oveedores.            |                 |                             |                                  |                       |          |              |
| 1 Modifica                                          | ción                                                               |                      |                                        |                       |                 |                             |                                  |                       |          |              |
| 2 Configur                                          | ración                                                             |                      |                                        |                       |                 |                             |                                  |                       | 11       |              |
| 3 Cuestion                                          | nario                                                              | Documentos           |                                        |                       |                 |                             |                                  |                       |          |              |
| 4 Docume                                            | entos del Proceso                                                  |                      | Nombre                                 |                       | Clasificación d | e documento Descripció      | in                               |                       |          |              |
|                                                     |                                                                    |                      | ARL_ALEXANDER PALACI                   | O NOREÑA.pdf          | -               | ARL_ALEX                    | ANDER PALACIO NOREÑA.            | odf Descargar         | Editar   | Detalle      |
|                                                     |                                                                    |                      | CERTFICADO SALUD.pdf                   |                       | -               | CERTFICA                    | DO SALUD.pdf                     | Descargar             | Editar   | Detalle      |
|                                                     |                                                                    |                      | CDP_1001283969_10 marz                 | o 2025.pdf            | -               | CDP_1001                    | 283969_10 marzo 2025.pdf         | Descargar             | Editar   | Detalle      |
|                                                     |                                                                    |                      | Consulta RNMC Alexander.p              | pdf                   | -               | Consulta R                  | NMC Alexander.pdf                | Descargar             | Editar   | Detalle      |
|                                                     |                                                                    |                      | Contraloria Alexander.pdf              |                       | -               | Contraloria                 | Alexander.pdf                    | Descargar             | Editar   | Detalle      |
|                                                     |                                                                    |                      | CONTRATO_22612.pdf                     |                       | -               | CONTRAT                     | D_22612.pdf                      | Descargar             | Editar   | Detalle      |
|                                                     |                                                                    |                      | CRP_2001129109.pdf                     |                       |                 | CRP_2001                    | 129109.pdf                       | Descargar             | Editar   | Detalle      |
|                                                     |                                                                    |                      | GESTIÓN TRANSPARENTE                   | E_2001129109.pdf      | -               | GESTIÓN                     | FRANSPARENTE_200112910           | 19.pdf Descargar      | Editar   | Detalle      |
|                                                     |                                                                    |                      | hv Alexander palacio Noreña            | a (1) (1) (1) (1).pdf | -               | hv Alexand                  | er palacio Noreña (1) (1) (1) (1 | 1).pdf Descargar      | Editar   | Detalle      |
|                                                     |                                                                    |                      | Justificación_ALEXANDER<br>(1) (1).pdf | PALACIO NORENA        | -               | Justificació<br>(1) (1).pdf | n_ALEXANDER PALACIO NO           | DRENA Descargar       | Editar   | Detalle      |
|                                                     |                                                                    |                      | Pension (2).pdf                        |                       | -               | Pension (2)                 | .pdf                             | Descargar             | Editar   | Detalle      |
|                                                     |                                                                    |                      | RUT (22).pdf                           |                       | -               | RUT (22).p                  | df                               | Descargar             | Editar   | Detalle      |
|                                                     |                                                                    |                      | Policía Alexander.pdf                  |                       | -               | Policía Alex                | ander.pdf                        | Descargar             | Editar   | Detalle      |
|                                                     |                                                                    |                      | Procuradoría Alexander.pdf             |                       | -               | Procurador                  | ía Alexander.pdf                 | Descargar             | Editar   | Detalle      |
|                                                     |                                                                    |                      |                                        |                       |                 | Crear desde documento tip   | Buscar en la biblioteca          | Borrar seleccionado   | Anexar d | ocumento     |
|                                                     |                                                                    | Volver               |                                        |                       |                 |                             | Realizar modificación            | Cancelar modificación | < Ver n  | nodificación |

Finalmente, cuando todos los campos anteriores estén modificados y los documentos estén anexados, daremos clic en el botón "**Realizar modificación**".

| REF: 4500115430                                                                                            | Docu   | imento | os anexos                                       |    |                                                 |                        |        |                  |
|----------------------------------------------------------------------------------------------------|--------|--------|-------------------------------------------------|----|-------------------------------------------------|------------------------|--------|------------------|
| Contratación régimen especial                                                                              | Volver |        |                                                 |    | Realizar modificación                           | Cancelar modificación  | <      | Ver modificación |
| UC:Coordinación Unidad de Asesori<br>a Jurídica en Contratos y Convenios<br>Equipo:Equipo CO1.PPI.23360845 | 0      |        | Cédula de Cludadania pdf                        |    | Cédula de Ciudadanía pdf                        | Descargar              | Editar | Detalle          |
| 1 Modificación                                                                                             | 0      |        | Registro mercantil 2023.pdf                     |    | Registro mercantil 2023.pdf                     | Descargar              | Editar | Detalle          |
| Configuración                                                                                              | 0      |        | certificado_contraloria.pdf                     | -  | certificado_contraloria.pdf                     | Descargar              | Editar | Detaile          |
| 3 Cuestionario                                                                                             |        |        | 0_6_Aval_UAJ_estudio_previo_VA_016_2022 (1) pdf | 4  | 0_6_Aval_UAJ_estudio_previo_VA_016_2022 (1).pdf | Descargar              | Editar | Detalle          |
| 4 Documentos del Proceso                                                                                   |        |        | Poliza.pdf                                      |    | Poliza.pdf                                      | Descargar              | Editar | Detalle          |
|                                                                                                    |        |        | certificado_procuraduria.pdf                    |    | certificado_procuraduria.pdf                    | Descargar              | Editar | Detalle          |
|                                                                                                    |        |        | Ptanilla stallone enero 2023.pdf                | 17 | Planilla stalione enero 2023.pdf                | Descargar              | Editar | Detalle          |
|                                                                                                    |        | +      | Seguridad_social (1).pdf                        | 5  | Seguridad_social (1) pdf                        | Descargar              | Editar | Detalle          |
|                                                                                                    |        | +      | Poliza_RCE_0896230-2_inicial1.pdf               |    | Poliza_RCE_0896230-2_inicial1.pdf               | Descargar              | Editar | Detalle          |
|                                                                                                    |        | +      | Poliza_RCE_0896230-2_inicial.pdf                | 4  | Poliza_RCE_08962302_inicial.pdf                 | Descargar              | Editar | Detalle          |
|                                                                                                    |        | +      | Poliza_cumplimiento_35629084_inicial.pdf        |    | Poliza_cumplimiento_35629084_inicial.pdf        | Descargar              | Editar | Detaile          |
|                                                                                                    |        | +      | Aval_UAJ_acta_inicio_VA_016_2022.pdf            |    | Aval_UAJ_acta_inicio_VA_016_2022.pdf            | Descargar              | Editar | Detalle          |
|                                                                                                    |        | +      | Aprobacion_polizas_iniciales.pdf                | -  | Aprobacion_polizas_iniciales.pdf                | Descargar              | Editar | Detaile          |
|                                                                                                    |        | +      | Acta_inicio_VA_016_2022.pdf                     |    | Acta_inicio_VA_016_2022.pdf                     | Descargar              | Editar | Detalle          |
|                                                                                                    |        |        |                                                 |    | Crear desde documento tipo Buscar en la bibliot | eca Borrar seleccionad | o Ane  | exar documento   |
|                                                                                                    | Volver |        |                                                 |    | Realizar motificación                           | Cancelar modificación  |        | Ver modificación |
| Documentos anexos                                                                                          |        |        |                                                 |    |                                                 | 1                      |        |                  |

Y finalmente dar clic en el botón "Aplicar modificación"

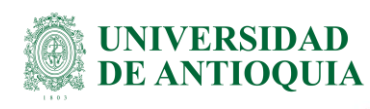

| Procesos 👻 Contratos                                                                                      | : Proveedores 🕶 Mis procesos 👻 Minità 👻 Ir a 📿 Buscar                                                      |                 |
|----------------------------------------------------------------------------------------------------|----------------------------------------------------------------------------------------------------|-----------------|
| Escritorio Menú Procesos de la                                                                            | e la Enteded Estatul -> Executed -> Processo en edición M de página: 14                                    | 0004810 Ayuda 🕐 |
| DOCS PROCESO PUBLICADOS<br>REF: 4500115430                                                                | S Editar Aplicar la modificación Cancelar modificación Ver                                                 | modificación >  |
| Contratación régimen especial                                                                             | l ra                                                                                                    |                 |
| UC:Coordinación Unidad de Asesor<br>a Jurídica en Contratos y Convenios<br>Equipo:Equipo CO1.PPI.23360845 | tom<br>Beldar Información general<br>Modificaciones al Conopara de Proceto e información general           |                 |
| 1 Modificación                                                                                            | Editar configuración<br>Modificacione al modo de presentación de obritas                                   |                 |
| 2 Configuración                                                                                           | Editar cuestionano                                                                                         |                 |
| 3 Cuestionario                                                                                            | Modificaciones al cuestionarios, permite agreganteiminar preguntas, modificar datos de los artículos, etc. |                 |
| Documentos del Proceso                                                                                    | Editar Documentos del Proceso 0 Modificación a los Documentos del Proceso                                  |                 |
|                                                                                                    | Justificación de la modificación                                                                           |                 |
|                                                                                                    | La justificación de la modificación al proceso es visolle para los Proveedores suscritos al proceso.       |                 |
|                                                                                                    | Acta de inicio y pólicas                                                                                   |                 |
|                                                                                                    | Voiver     Estar     Aşkazı a modificación     Cancelar modificación     Ver                               | nodificación >  |
|                                                                                                    |                                                                                                    |                 |

El sistema informará con el texto resaltado en verde, que la modificación ha sido aplicada.

| ← → C 🔒 secop.g                                                            | gov.co/CO18usinessLine/Tendering/Pro    | cedureEdit/View?DocUniqueIdentifier=CO1.REQ.4133953&PrevCtxLbI=Work+Area&PrevCtxUrl=https%3a%2f%2fwww                                                                                                    | w.secop.gov.co% 🖏 🔍 🖻 🎓 🖈 🔲 寶                                    |
|----------------------------------------------------------------------------|-----------------------------------------|----------------------------------------------------------------------------------------------------|------------------------------------------------------------------|
| Coloritie Compre Diciente                                                  |                                         |                                                                                                    | Aumentar, el contracte Station UTC -5 12:49:47 UNIVERSIDAD DE AN |
| Procesos 🔻 Contratos 🛛                                                     | Proveedores 👻 Mis procesos 👻 I          | Aenù 🔻 🛛 Ir a 🔍                                                                                                    | Buscer                                                           |
| Excritorio -+ Menú -+ Procesos de la En                                    | nlidad Estatal -> Expediente -> Pliegos |                                                                                                    | ki de pågina: 10004001 Ayuda 🕐                                   |
| Docs proceso publicados<br>REF: 4500115430                                 | Modificación aplicada                   |                                                                                                    |                                                                  |
| Contratación régimen especial                                              | Volver                                  |                                                                                                    | Cancelar proceso Opciones 🛩                                      |
| UC:Coordinación Unidad de<br>Asesoria Jurídica en Contratos<br>y Convenios |                                         | Información general   Configuración   Cuestionario   Documentos del Proceso   Proveedores                                                                                                    |                                                                  |
|                                                                            | Información general                     |                                                                                                    | Volver.al.principio                                              |
|                                                                            | Información general                     |                                                                                                    |                                                                  |
|                                                                            | Proceso                                 | Régimen especial                                                                                                    |                                                                  |
|                                                                            | Número del proceso                      | 4500115430                                                                                                    |                                                                  |
|                                                                            | Nombre                                  | 4500115430                                                                                                    |                                                                  |
|                                                                            | Descripción                             | EL CONTINTATISTA se compromete con LA CONTINATATE a la Prestación de<br>servica de mantematemico prevention, paracitor y correctivo, reganación y<br>adecuación de amueltamiento de otocinas, puestos de trabago y espuesos de<br>servica de mantematemico de otocinas puestos de trabago y espuesos de<br>servica de mantematemico de activa de la construcción de la construcción de<br>servica de la construcción de la construcción de la construcción de la construcción de<br>paramana, escuentere en las deferentes asectanos de la construcción de las de<br>las de las de las deferentes de las de la | UNIVERSIDAD DE ANTIOQUIA                                         |
|                                                                            | Relacionar con otro proceso             | ○ SI <sup>®</sup> No                                                                                                    |                                                                  |
|                                                                            | Con fase de presentación de ofertas     | © Si ≣ No                                                                                                    |                                                                  |
|                                                                            | ID técnico                              | CO1.BDOS.4038320                                                                                                    |                                                                  |
|                                                                            | Clasificación del bien o servicio       |                                                                                                    |                                                                  |
|                                                                            |                                         | Código UNSPSC 72103300 - Servicios de mantenimiento y reparación de infraestructura                                                                                                    |                                                                  |
|                                                                            | Lista adicional de                      | códigos UNSPSC                                                                                                    |                                                                  |
|                                                                            | Reality in the states                   |                                                                                                    |                                                                  |
| Modificación aplicad                                                       | ja "Es una adq                          | uisición del PAA? 🔿 Si 🛞 No                                                                                                    |                                                                  |

### 4.3.2 Adición

Para ingresar una adición, deberá modificar los siguientes campos.

DJ-GU-03, Versión: 03 <La impresión o copia magnética de este documento se considera "COPIA NO CONTROLADA". Solo se garantiza la actualización de la documentación en el sitio http://www.udea.edu.co>

Página 38

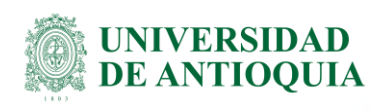

| Procesos 🔻                                              | Contratos                                                  | Proveedores 🔻                                | Mis procesos 🔻                                | Menú 🔻              | lr a               | •                          |     |                       | B                     | uscar            | Q |
|---------------------------------------------------------|------------------------------------------------------------|----------------------------------------------|-----------------------------------------------|---------------------|--------------------|----------------------------|-----|-----------------------|-----------------------|------------------|---|
| Escritorio 🔿 Menú                                       | - Procesos de la B                                         | Entidad Estatal 🕂 Expedie                    | nte → Proceso en e                            | dición              |                    |                            |     |                       |                       |                  |   |
| DOCS PROCES                                             | PUBLICADOS                                                 | C Volver                                     |                                               |                     |                    |                            |     | Realizar modificación | Cancelar modificación | Ver modificación | > |
| Contratación rég                                        | jimen especial                                             | lr a                                         |                                               |                     |                    |                            |     |                       |                       |                  |   |
| UC:Coordinación<br>a Juridica en Con<br>Equipo:Equipo C | Unidad de Asesori<br>tratos y Convenios<br>O1.PPI.38408899 | Editar información<br>Modificaciones         | del contrato<br>a la seccion del tipo de cont | rato                |                    |                            |     |                       |                       |                  |   |
| 1 Modificad                                             | ión                                                        | Editar información<br>Modificaciones         | general<br>al Cronograma del Proceso          | e información ge    | neral.             |                            |     |                       |                       |                  |   |
| 2 Configura                                             | tión                                                       | Editar configuracio                          | ón                                            |                     |                    |                            |     |                       |                       |                  |   |
| 3 Cuestiona                                             | rio                                                        | Modificaciones                               | al modo de presentación de                    | ofertas.            |                    |                            |     |                       |                       |                  |   |
| 4 Document                                              | os del Proceso                                             | Editar cuestionario<br>Modificaciones        | al cuestionarios, permite ag                  | regar/eliminar pre  | eguntas, modificar | datos de los artículos, et | to. |                       |                       |                  |   |
|                                                         |                                                            | Editar Documento<br>Modificación a l         | s del Proceso<br>os Documentos del Proceso    | 2                   |                    |                            |     |                       |                       |                  |   |
|                                                         |                                                            | Justificación de la m<br>La justificación de | nodificación<br>la modificación al proceso    | es visible para lo: | s Proveedores sus  | critos al proceso.         |     |                       |                       |                  |   |
|                                                         |                                                            |                                              |                                               |                     |                    |                            |     |                       |                       | 1.               |   |
|                                                         |                                                            | Volver                                       |                                               |                     |                    |                            |     | Realizar modificación | Cancelar modificación | Ver modificación | > |

1. **"Editar configuración"**: Debe modificar los valores totales del contrato, por el nuevo valor total (contrato inicial + adición).

| Base Price                                         | 7.333                         | 3.333,00 * COP                       | 1                                       |                     |                 |
|----------------------------------------------------|-------------------------------|--------------------------------------|-----------------------------------------|---------------------|-----------------|
| Use price list values                              |                               |                                      |                                         |                     |                 |
|                                                    |                               |                                      |                                         |                     |                 |
| Financial Settings                                 |                               |                                      |                                         |                     |                 |
| Define Payment Plan?                               | 🔾 Yes 🖲 No *                  |                                      |                                         |                     |                 |
| Define Warranties?                                 | 🔿 Yes 💿 No *                  |                                      |                                         |                     |                 |
|                                                    |                               |                                      |                                         |                     |                 |
| Budget Settings                                    |                               |                                      |                                         |                     |                 |
| Framework Agreement projected related to the Peace | 1                             | Post-conflict expe                   | ense, like the one rela                 | ed with the Implen  | nentation       |
| Treaty implementation                              | 🔾 Yes 💿 No *                  | Framework Agree<br>regarding the agr | ement (CONPES 3932<br>eement execution. | ?) generated by the | e interventions |
| Expense Type                                       | Funcionamiento                |                                      |                                         |                     | × •             |
| Budget Origin:                                     |                               |                                      |                                         | Value               |                 |
|                                                    | General National Budget - GN  | ID                                   |                                         |                     |                 |
|                                                    | General National Budget - ON  |                                      |                                         |                     |                 |
|                                                    | General System of Participati | ons - GSP                            | 🔾 Yes 🕓 No 📍                            |                     |                 |
|                                                    | General Royalty System - GR   | S                                    | 🔾 Yes 💿 No *                            |                     |                 |
|                                                    | Own resources (Alcaldías, Go  | obernaciones y                       | O Yes 💿 No *                            |                     |                 |
|                                                    | Resguardos Indígenas)         |                                      | 0.110                                   |                     |                 |
|                                                    | Credit Resources              |                                      | 🔿 Yes 💿 No *                            |                     |                 |
|                                                    | Own Resources                 |                                      | 🖲 Yes 🔾 No 📩                            |                     | 7.333.333       |
|                                                    |                               | Total                                | 7.333.333                               |                     |                 |

Luego deberá bajar y agregar el CDP de la adición, dar clic en el botón **"Añadir código"**, deberá ingresar los datos del CDP y luego dar clic en **"Confirmar"**.

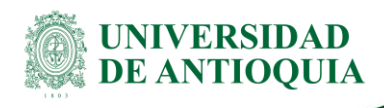

|                       | company registered in air ?                                                                                     | U Yes U No        |         |               |                |                 |
|-----------------------|----------------------------------------------------------------------------------------------------|-------------------|---------|---------------|----------------|-----------------|
| CDP/Vigencias Futuras |                                                                                                    |                   |         |               |                |                 |
| Code                  | Туре                                                                                                    | State             | Balance | Used Value    | PCI Code State |                 |
| 1001283969            | CDP                                                                                                    | No se ha iniciado |         | 9.000.000 COP | 00-00-00 -     | Edit            |
|                       | CDP Balance<br>Vigencia Futura Balance<br>Total Balance<br>Last SIIF Integration State<br>SIIF Integration Date | 0 COP             |         |               |                | Add Code Remove |
| Advanced Settings     |                                                                                                    |                   |         |               |                |                 |
|                       | Edit advanced settings?                                                                                         | 🔾 Yes 🖲 No        |         |               |                |                 |
|                       |                                                                                                    |                   |         |               |                | Confirm Cancel  |

2. **"Editar cuestionario"**: Debe modificar el valor total, por el nuevo valor total (contrato inicial + adición).

| <b>1</b> | 1 🗖 ° Lista de precios de la oferta |               |                 |   | Incluya el precio como lo indiq       | Editar pregunta | Agreg    |        |                          |  |
|----------|-------------------------------------|---------------|-----------------|---|---------------------------------------|-----------------|----------|--------|--------------------------|--|
|          |                                     |               |                 |   |                                       |                 |          |        |                          |  |
|          |                                     | Ref. Artículo | Código UN SP SC |   | Descripción                           | с               | Cantidad | Unidad | Precio unitario estimado |  |
|          | •                                   | 1             | 80111600        | Q | Contrato prestación de servicios pers |                 | 1,00     | UN ¥   | 7.333.333,00             |  |

3. "Editar documentos del proceso": Para ir a la sección de documentos, debe dar clic en la sección número 4 llamada "Documentos del Proceso".

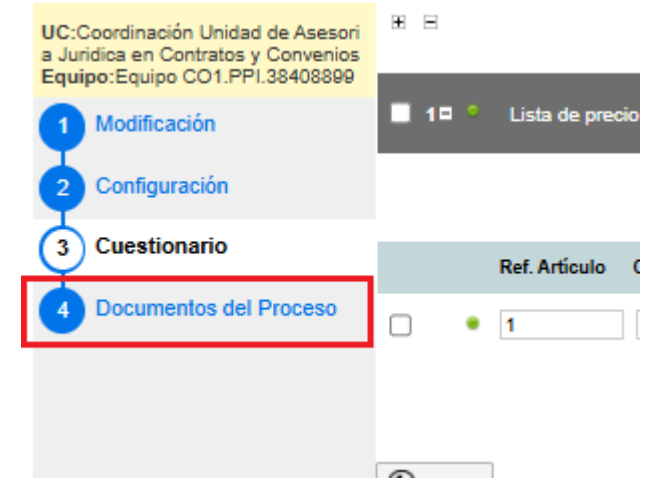

Una vez allí, en la parte inferior encontrar el botón de "Anexar documento", deberá cargar los documentos de la adición.

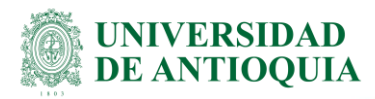

| Procesos  Contratos                                                                                        | Proveedores         | ▼ Mis procesos ▼ Menú ▼ Ir a                          | •                          |                                                       | Bus             | icar      | Q            |
|----------------------------------------------------------------------------------------------------|---------------------|-------------------------------------------------------|----------------------------|-------------------------------------------------------|-----------------|-----------|--------------|
| Escritorio → Menú → Procesos de la E                                                                       | Entidad Estatal 并 E | xpediente → Proceso en edición                        |                            |                                                       |                 |           |              |
| DOCS PROCESO PUBLICADOS<br>REF: Seditar                                                                    | Volver              |                                                       |                            | Realizar modificación Cancela                         | r modificación  | < Ver m   | nodificación |
| Contratación régimen especial                                                                              | Comentario          |                                                       |                            |                                                       |                 |           |              |
| UC:Coordinación Unidad de Asesori<br>a Juridica en Contratos y Convenios<br>Equipo:Equipo CO1.PPI.38408899 | Este comenta        | rio es visible para todos los Proveedores.            |                            |                                                       |                 |           |              |
| 1 Modificación                                                                                             |                     |                                                       |                            |                                                       |                 |           |              |
| 2 Configuración                                                                                            |                     |                                                       |                            |                                                       |                 | 1.        |              |
| 3 Cuestionario                                                                                             | Documento           | s                                                     |                            |                                                       |                 |           |              |
| 4 Documentos del Proceso                                                                                   |                     | Nombre                                                | Clasificación de documento | Descripción                                           |                 |           |              |
|                                                                                                    |                     | ARL_ALEXANDER PALACIO NOREÑA.pdf                      |                            | ARL_ALEXANDER PALACIO NOREÑA.pdf                      | Descargar       | Editar    | Detalle      |
|                                                                                                    |                     | CERTFICADO SALUD.pdf                                  | -                          | CERTFICADO SALUD.pdf                                  | Descargar       | Editar    | Detalle      |
|                                                                                                    |                     | CDP_1001283969_10 marzo 2025.pdf                      | -                          | CDP_1001283969_10 marzo 2025.pdf                      | Descargar       | Editar    | Detalle      |
|                                                                                                    |                     | Consulta RNMC Alexander.pdf                           |                            | Consulta RNMC Alexander.pdf                           | Descargar       | Editar    | Detalle      |
|                                                                                                    |                     | Contraloria Alexander.pdf                             |                            | Contraloria Alexander.pdf                             | Descargar       | Editar    | Detalle      |
|                                                                                                    |                     | CONTRATO_22612.pdf                                    | -                          | CONTRATO_22612.pdf                                    | Descargar       | Editar    | Detalle      |
|                                                                                                    |                     | CRP_2001129109.pdf                                    |                            | CRP_2001129109.pdf                                    | Descargar       | Editar    | Detalle      |
|                                                                                                    |                     | GESTIÓN TRANSPARENTE_2001129109.pdf                   |                            | GESTIÓN TRANSPARENTE_2001129109.pdf                   | Descargar       | Editar    | Detalle      |
|                                                                                                    |                     | hv Alexander palacio Noreña (1) (1) (1) (1).pdf       | -                          | hv Alexander palacio Noreña (1) (1) (1) (1).pdf       | Descargar       | Editar    | Detalle      |
|                                                                                                    |                     | Justificación_ALEXANDER PALACIO NORENA<br>(1) (1).pdf | -                          | Justificación_ALEXANDER PALACIO NORENA<br>(1) (1).pdf | Descargar       | Editar    | Detalle      |
|                                                                                                    |                     | Pension (2).pdf                                       |                            | Pension (2).pdf                                       | Descargar       | Editar    | Detalle      |
|                                                                                                    |                     | RUT (22).pdf                                          |                            | RUT (22).pdf                                          | Descargar       | Editar    | Detalle      |
|                                                                                                    |                     | Policía Alexander.pdf                                 | -                          | Policía Alexander.pdf                                 | Descargar       | Editar    | Detalle      |
|                                                                                                    |                     | Procuradoría Alexander.pdf                            | -                          | Procuradoría Alexander.pdf                            | Descargar       | Editar    | Detalle      |
|                                                                                                    |                     |                                                       | Crear desde                | documento tipo Buscar en la biblioteca Borra          | ir seleccionado | Anexar do | ocumento     |
|                                                                                                    | Volver              |                                                       |                            | Realizar modificación Cancela                         | rmodificación   | < Ver m   | nodificación |

Luego dar clic en "Realizar modificación" y en "Aplicar modificación" como se explicó anteriormente.

### 4.3.3 Adición y prórroga

Para publicar este tipo de novedad deberá modificar todos los campos:

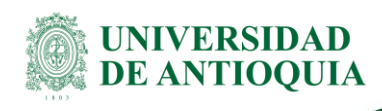

| Escritorio 🔿 Menú 🄿 Procesos de la El                                                                                                    | ntidad Estatal → Expediente → <b>Proceso en edición</b>                                                     |
|----------------------------------------------------------------------------------------------------|----------------------------------------------------------------------------------------------------|
| DOCS PROCESO PUBLICADOS<br>REF: Control Control C | C Volver                                                                                                    |
| Contratación régimen especial                                                                                                    | Ira                                                                                                    |
| UC:Coordinación Unidad de Asesori<br>a Juridica en Contratos y Convenios<br>Equipo:Equipo CO1.PPI.38952163                                                                                                    | Editar información del contrato<br>Modificaciones a la seccion del tipo de contrato                         |
| 1 Modificación                                                                                                    | Editar información general                                                                                  |
| ¥ .                                                                                                    | Modificaciones al Cronograma del Proceso e información general.                                             |
| 2 Configuración                                                                                                    | Editar configuración                                                                                        |
| 3 Cuestionario                                                                                                    | Modificaciones al modo de presentación de ofertas.                                                          |
| <b>T</b>                                                                                                    | Editar cuestionario                                                                                         |
| 4 Documentos del Proceso                                                                                                    | Modificaciones al cuestionarios, permite agregar/eliminar preguntas, modificar datos de los artículos, etc. |
|                                                                                                    | Editar Documentos del Proceso                                                                               |
|                                                                                                    | Modificación a los Documentos del Proceso                                                                   |
|                                                                                                    |                                                                                                    |
|                                                                                                    | Justificación de la modificación                                                                            |
|                                                                                                    | La justificación de la modificación al proceso es visible para los Proveedores suscritos al proceso.        |
| ~                                                                                                    |                                                                                                    |
|                                                                                                    |                                                                                                    |
|                                                                                                    | C Volver                                                                                                    |

Diligenciar de la misma manera que se explicó anteriormente.

**Nota:** Para las demás novedades dependerá de cada caso. Aquí se dejan constatadas las novedades más frecuentes.

### 5. Documentos de referencia

- Ley 1150 de 2007
- Ley 1712 de 2014
- Decreto 4170 de 2011
- Decreto 1082 de 2015
- Decreto 1083 de 2015
- Ley 2195 del 18 de 2022
- Acuerdo Superior 419 de 2014
- Acuerdo Superior 449 de 2017
- Resolución Rectoral 39475 de 2014
- Resolución Rectoral 40631 de 2015
- Resolución Rectoral 40632 de 2015
- Resolución Rectoral 44953 de 2018.
- Resolución Rectoral 44964 de 2018.
- Instructivo para indexación de documentos electrónicos de la contratación.

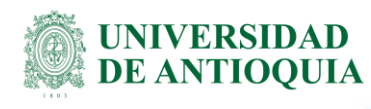

### 6. Contactos

- Acompañamiento o inquietudes para ingresar contratos a SECOP II, contactar a Catalina Betancur Higuita al correo rendicionsecop@udea.edu.co.
- Si tienen novedades con la automatización contactar a Mateo Marín Vargas al correo rpa.reportes@udea.edu.co

### 7. Preguntas Frecuentes

### a. ¿Puedo eliminar un contrato en SECOPII o SECOP I?

Por norma de transparencia, no es posible eliminar NINGUN proceso en las plataformas; Sin embargo, es posible cancelarlos en SECOP II siempre y cuando exista justificación valida.

### b. ¿Cuál es el proceso para cancelar un pedido/contrato?

Después de estar publicado el contrato, en la parte superior derecha, aparecerá un botón "Cancelar proceso" en el cual deberá dar clic (recuerde que podrá cancelar un proceso después de haber anexado el Acta de Resciliación).

|                                                                                                    |                                     |                                                                                                    | Lengths & arrowse ST UVVERSIDAD DE AN. |
|----------------------------------------------------------------------------------------------------|-------------------------------------|----------------------------------------------------------------------------------------------------|----------------------------------------|
| Procesos - Contratos I                                                                                       | Proveedores 👻 Mis procesos 👻 Menú 👻 | ira 🔹                                                                                                    | Buscar                                 |
| Esotoro Marú Prosess de la En<br>Dora proceso publicados<br>REF: 4500119079<br>Contratación régimen especial | etet Estati → Especiens → Pliegos   | Información general   Cuinfiguración   Cessilizanto   Decomentos del Proceso   Provestives                                                                  | Cancelar proceso Opciones ~            |
| UC:Coordinación Unidad de<br>Asesoria Jurídica en Contratos                                                  | Información general                 |                                                                                                    | Volver al principio                    |
| y Convenios                                                                                                  | Información general                 |                                                                                                    |                                        |
|                                                                                                    | Proceso                             | Régmen especial                                                                                                    |                                        |
|                                                                                                    | Número del proceso                  | 4500119279                                                                                                    |                                        |
|                                                                                                    | Nombre                              | 4500119079                                                                                                    | Comprador: dat                         |
|                                                                                                    | Descripción                         | COMPRA DE: 25 20043 Argón UAP Grado 5.0 Pureza: 99 999 Impurezas: O2 1 ppm H2O 3 ppm N2 5 ppm<br>THC 0.5 ppm N Cettración 2023052301 ENTREGA 2 DIAS HABILES | UNIVERSIDAD DE ANTIOQUIA               |
|                                                                                                    | Relacionar con otro proceso         | ○ Si = No.                                                                                                    | a second                               |
|                                                                                                    | Con fase de presentación de ofertas | ◯ Si ≣ No                                                                                                    |                                        |
|                                                                                                    | ID técnico                          | C01 BD05.4596887                                                                                                    |                                        |
|                                                                                                    | Clasificación del bien o servicio   |                                                                                                    |                                        |

Luego aparecerá una ventana en la que el sistema le notifica que este proceso es una acción no reversible. Y debe dar clic en la casilla "Confirmar cancelación del proceso".

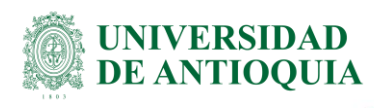

^

| <b>7</b>                                   | Cancelación del proceso                                                                                                    | * |
|--------------------------------------------|----------------------------------------------------------------------------------------------------|---|
| 52                                         | Esta es una acción no reversible                                                                                               |   |
|                                            | La Entidad Estatal debe analizar los riesgos e impactos derivados de la cancelación del proceso                                |   |
| Al confirmar la cancelaci                  | ón del proceso:                                                                                                    |   |
| El proceso cambia a es                     | tado cancelado, no podrá ser modificado ni editado, ni podrá ejecutar más acciones en el proceso.                              |   |
| Si usted requiere contra                   | atar el objeto del proceso debe iniciar un nuevo proceso en el SECOP II, publicando nuevos proyecto de Documentos del Proceso. | 1 |
| Debe tener en cuenta qu                    | e después de ejecutar esta acción, no podrá cambiar el proceso de estado "cancelado" a un estado "activo".                     | 1 |
| Si tiene alguna pregunta                   | contáctenos en la Mesa de Servicio al 018000 520808 o por correo electrónico en soporte@secop.gov.co                           | 1 |
| Confirmar cancelac                         | ión del proceso<br>elación                                                                                                    | l |
| Comentarios intern<br>Comentarios visibles | os<br>únicamente para los usuarios de la Entidad Estatal con acceso al proceso.                                                | 1 |
|                                            |                                                                                                    |   |
| 🝙 Comentario                               |                                                                                                    | - |

Deslice la barra hasta el final y verá una casilla en la que debe escribir la justificación de dicha cancelación y después de ingresada esta información, dar clic en el botón "Confirmar".

|                                                                                                    | Si tiene alguna pregunta contáctenos en la Mesa de Servicio al 018000 520808 o por correo electrónico en soporte@secop.gov.co                            |  |
|----------------------------------------------------------------------------------------------------|----------------------------------------------------------------------------------------------------|--|
|                                                                                                    | Confirmar cancelación del proceso                                                                                                    |  |
|                                                                                                    | Occiminacion de la cancelación<br>Comentarios internos<br>Comentarios visibles únicamente para los usuarios de la Entidad Estatal con acceso al proceso. |  |
|                                                                                                    |                                                                                                    |  |
|                                                                                                    | Comentario     Comentarios visibles para todos los partícipes de la contratación pública                                                                 |  |
|                                                                                                    |                                                                                                    |  |
|                                                                                                    | Cancelar Confirmar                                                                                                    |  |
| DJ-GU-03, Versión:<br><la copia="" impresión="" o="" r<br="">"COPIA NO CONTROLA<br/>documentación en el si</la> | : 03<br>magnética de este documento se considera<br>DA". Solo se garantiza la actualización de la<br>tio http://www.udea.edu.co>                         |  |

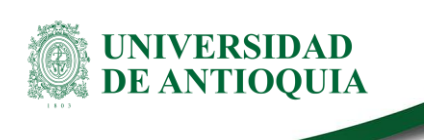

Con estos pasos el proceso será cancelado satisfactoriamente.

### c. ¿Qué documentos debo anexar en SECOP?

En el Anexo 1, se indican los documentos que se deben publicar en SECOP II según la tipología de cada contrato, sin embargo, se hace la claridad que los documentos que contengan información *"sensible"*, (esto se refiere a los documentos que el proveedor NO autorice a ser publicados), no se deberán cargar en la plataforma; por tanto, los responsables del proceso de contratación, deben expresar de manera clara a los proveedores antes de dar por iniciado el proceso de contratación, que todos los documentos enviados por parte de ellos, serán publicados en SECOP II, lo cual es de dominio público y cualquier persona tiene acceso a visualizar dichos documentos, en caso de que éstos no estén de acuerdo, deben dejarlo por escrito.

Recuerde que dando cumplimiento a la Ley 2195 de 2022, se deben anexar **todos** los documentos del proveedor, a excepción de lo que se indique es confidencial o sensible, como: de la fotocopia de la cédula del representante legal, y el certificado bancario.

### Anexo 1. Malla de legalidad

### d. ¿Para los contratos de transporte requiero realizar minuta?

Para todos los contratos de transporte, sin importar la cuantía, se requieren minuta y la constitución de pólizas.

### e. ¿Se pueden modificar las fechas del contrato en SECOP?

Si se pueden modificar, tanto la fecha de firma, la fecha de inicio y la fecha final del contrato.

- f. ¿Cuáles son los campos inmodificables en el proceso del contrato una vez publicado? El Nombre, el número, la duración y el Objeto del contrato
- g. ¿Se pueden eliminar documentos anexos y remplazarlos por los actualizados, una vez publicado el contrato?

Es posible, y el proceso para realizarlo es tal como se indica en el numeral 4.2 "Modificaciones al contrato".

h. ¿Los documentos de pagos al proveedor deben anexarse en SECOP II? No deben anexarse los documentos de pago, ni las facturas del proveedor, solamente se anexarán los recibos a satisfacción o las actas de seguimiento ambos documentos firmados por todas las partes.

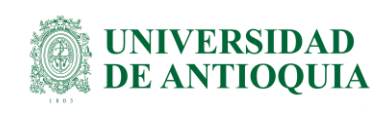

i. En caso de que mi Usuario sea bloqueado en SECOP II, por intentos fallidos en la contraseña, ¿qué se debe hacer?

Deberá informar lo sucedido al correo "rendicionsecop@udea.edu.co", ya que solamente desde allí se podrá desbloquear esa cuenta.

### j. ¿Los contratos de comodato deben ser publicados?

De conformidad con la Circular Externa Única 02 del 15 de julio de 2022, expedida por la Agencia Nacional de Contratación Pública Colombia Compra Eficiente establece: "Las Entidades Estatales que contratan con cargo a recursos públicos están obligadas a publicar oportunamente su actividad contractual en el SECOP, sin que sea relevante, para la exigencia de esta obligación, su régimen jurídico, naturaleza de pública o privada o la pertenencia a una u otra rama del poder público. Esta obligación deberá cumplirse, inclusive, **si la ejecución del contrato no implica erogación presupuestal.**" (Negrilla fuera del texto). Por lo tanto, deben publicarse.

## k. ¿Qué requerimientos debo tener en cuenta para realizar una compra por fuera de los AMP?

De conformidad con el parágrafo 2 del Artículo 3 de la Resolución Rectoral 44953 de 2018, establece que: "El ordenador del gasto podrá decidir **previa justificación** ante el Comité Técnico de Contratación y aprobación de este, no acogerse a las condiciones del mismo." Por consiguiente, las dependencias deberán solicitar para compras excepcionales por fuera del Acuerdo Marco de Precio, la aprobación del Comité Técnico de AMP de la viabilidad de retirarse de éste.

### 8. Recomendaciones

- a. Recordar que los datos sensibles o documentos confidenciales (tales como cédula del Representante legal o contratista, entre otros) deben omitirse a la hora de la publicación del contrato. Dichos documentos restringidos, deben ser explícitamente indicados por el proveedor antes de realizar el proceso de contratación, es decir, el proveedor debe indicar cuáles documentos pueden publicarse en SECOP II y cuáles no.
- b. Cuando la plataforma presente fallas, debe tomar una captura de pantalla y guardarla; ya que, ésta le servirá como evidencia en caso de una rendición extemporánea.
- c. Revisar minuciosamente la información que se está publicando y anexando en la plataforma, recuerde que debe ser precisa y verídica.

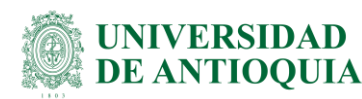

- d. Tenga en cuenta la importancia de guardar el link del contrato publicado, y de imprimir la página donde se muestra toda la información del mismo, esto demuestra que la rendición fue exitosa.
- e. Para evitar errores a la hora de la publicación de un contrato, se recomienda copiar y pegar de los documentos la información allí contenida, evite escribir para prevenir errores en digitación.

### 9. Nota de Cambio

### Con relación a la versión 01:

- Se agregó el proceso de publicación automatizada.
- Se agregó el proceso de publicación de modificaciones del contrato.
- Con relación a la versión 02:
- Se actualiza el anexo 1 malla de legalidad

### 10. Anexos

• Anexo 1. Malla de legalidad

| Elaboró:<br>Ana Catalina Betancur Higuita<br>Auxiliar Administrativa CIS<br>Vicerrectoría Administrativa<br>Mateo Marín Vargas<br>Tecnólogo CIS<br>Dirección de Planeación y<br>Desarrollo Institucional | <b>Revisó:</b><br>Julio César García Castrillón<br>Profesional 6<br>División de Estrategia y Organización | <b>Aprobó:</b><br>Yesica Alejandra Velásquez<br>Orrego<br>Coordinador 3 proceso<br>administrativo<br>Unidad de Asesoría Jurídica en<br>Gestión de Contratos y Convenios<br>Dirección Jurídica |
|----------------------------------------------------------------------------------------------------|----------------------------------------------------------------------------------------------------|----------------------------------------------------------------------------------------------------|
| Fecha:                                                                                                    | Fecha:                                                                                                    | Fecha:                                                                                                    |
| 04-JUL-2025                                                                                                    | 10-JUL-2025                                                                                               | 10-JUL-2025                                                                                                    |

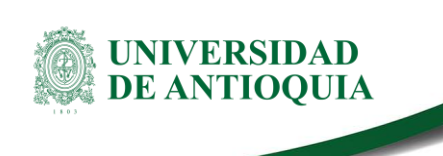

Anexo 1.

| Malla de legalidad     |                                                                         |
|------------------------|-------------------------------------------------------------------------|
| Tipología de contratos | Documentos mínimos requeridos                                           |
| Contratos de           | 1. Estudio previo de necesidad y conveniencia para contratar            |
| arrendamiento          | 2. Certificado de Disponibilidad Presupuestal                           |
|                        | 3. Invitación a cotizar                                                 |
|                        | 4. Cotización                                                           |
|                        | 5. Cuadro comparativo                                                   |
|                        | 6. Aceptación a la propuesta elegida                                    |
|                        | 7. Certificado de Registro Presupuestal                                 |
|                        | 8. Minuta del contrato de arrendamiento                                 |
|                        | 9. Certificado de existencia y representación legal                     |
|                        | 10. Registro mercantil                                                  |
|                        | 11. Registro Único Tributario                                           |
|                        | 12. Certificado de antecedentes fiscales                                |
|                        | 13. Certificado de antecedentes judiciales                              |
|                        | 14. Certificado de antecedentes disciplinarios                          |
|                        | 15. Certificado de medidas correctivas                                  |
|                        | 16. Certificado de situación jurídica del inmueble/libertad y tradición |
|                        | 17. Póliza de seguro                                                    |
|                        | 18. Aprobación de póliza.                                               |
|                        | 19. Acta de inicio-recibo del inmueble.                                 |
|                        | 20. Acta de seguimiento e informe de interventoría                      |
|                        | 21. Acta de modificación                                                |
|                        | 22. Prórroga                                                            |
|                        | 23. Renovación                                                          |
|                        | 24. Comunicaciones oficiales                                            |
|                        | 25. Acta de suspensión                                                  |
|                        | 26. Acta de reinicio                                                    |
|                        | 27. Acta de liquidación                                                 |
|                        | 28. Acta de terminación                                                 |
|                        | 29. Anexos                                                              |

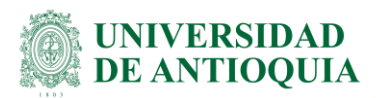

| Contratos de cesión de | 1. Estudio previo de necesidad y conveniencia para contratar            |
|------------------------|-------------------------------------------------------------------------|
| derechos               | 2. Certificado de antecedentes judiciales                               |
|                        | 3. Certificado de antecedentes fiscales                                 |
|                        | 4. Certificado de antecedentes disciplinarios                           |
|                        | 5. Certificado de medidas correctivas                                   |
|                        | 6. Registro Único Tributario                                            |
|                        | 7 Radicación de terceros                                                |
|                        | 8 Minuta del contrato de cesión de derechos                             |
|                        | 9 Comunicaciones oficiales                                              |
|                        | 10. Póliza de seguro                                                    |
|                        | 11. Aprobación de póliza                                                |
|                        | 12. Acta de seguimiento e informe de interventoría                      |
|                        | 12. Acta de seguimiento e morme de interventoria                        |
|                        | 14. Prórroga                                                            |
|                        | 14. PIOHOga                                                             |
|                        | 15. Reflovacioni                                                        |
|                        | 16. Comunicaciones oficiales                                            |
|                        | 17. Acta de suspension                                                  |
|                        |                                                                         |
|                        | 19. Acta de liquidación                                                 |
|                        | 20. Acta de pago parcial                                                |
|                        | 21. Solicitud de causación                                              |
|                        | 22. Recibido a Satisfacción                                             |
|                        | 23. Acta de terminación                                                 |
|                        | 24. Acta de liquidación                                                 |
|                        | 25. Anexos                                                              |
| Contratos de comodato  | 1. Estudio previo de necesidad y conveniencia para contratar            |
|                        | 2. Propuesta técnica                                                    |
|                        | 3. Minuta del contrato de Comodato                                      |
|                        | 4. Certificado de existencia y representación legal                     |
|                        | 5. Registro mercantil                                                   |
|                        | 6. Registro Único Tributario                                            |
|                        | 7. Certificado de antecedentes fiscales                                 |
|                        | 8. Certificado de antecedentes judiciales                               |
|                        | 9. Certificado de antecedentes disciplinarios                           |
|                        | 10. Certificado de medidas correctivas                                  |
|                        | 11. Póliza de seguro                                                    |
|                        | 12. Acta de inicio                                                      |
|                        | 13. Acta de modificación                                                |
|                        | 14. Acta de interventoría                                               |
|                        | 15. Prórroga                                                            |
|                        | 16. Certificado de situación jurídica del inmueble/libertad y tradición |
|                        | 17. Comunicaciones oficiales                                            |
|                        | 18. Acta de Suspensión                                                  |
|                        | 19. Acta de reinicio                                                    |
|                        | 20. Acta de recibo a satisfacción                                       |
|                        | 21. Acta de liquidación                                                 |
|                        | 22. Acta de terminación                                                 |
|                        | 23. Anexos                                                              |
|                        |                                                                         |

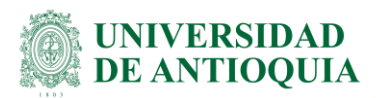

| Contratos de | 1. Estudio de mercado                                                       |
|--------------|-----------------------------------------------------------------------------|
| compraventa  | 2. Estudio de previo de necesidad y conveniencia para                       |
|              | 3. Certificado de Disponibilidad Presupuestal                               |
|              | 4. Aprobación del CTC (Cuando aplique)                                      |
|              | 5. Resolución superior de Autorización (cuando aplique)                     |
|              | 6. Invitación a cotizar o términos de referencia                            |
|              | 7. Observaciones y respuestas a los términos de referencia (cuando aplique) |
|              | 8. Adendas (cuando aplique)                                                 |
|              | 9. Resolución de apertura (para contratos de mayor cuantía)                 |
|              | 10. Cotización                                                              |
|              | 11. Cuadro comparativo o informe de evaluación                              |
|              | 12. Aceptación de la propuesta elegida                                      |
|              | 13. Resolución de adjudicación cuando aplique                               |
|              | 14. Certificado o Pago al sistema de seguridad social y parafiscales        |
|              | 15. Minuta del contrato de Compraventa (cuando aplique)                     |
|              | 16. Certificado de Registro Presupuestal                                    |
|              | 17. Certificado de existencia y representación legal                        |
|              | 18. Registro mercantil                                                      |
|              | 19. Registro Único Tributario                                               |
|              | 20. Registro Único de Proponentes                                           |
|              | 21. Certificado de antecedentes fiscales                                    |
|              | 22. Certificado de antecedentes judiciales                                  |
|              | 23. Certificado de antecedentes disciplinarios                              |
|              | 24. Certificado de Medidas Correctivas.                                     |
|              | 25. Manuales de funcionamiento y garantía de fabricante.                    |
|              | 26. Póliza de seguro                                                        |
|              | 27. Aprobación de póliza.                                                   |
|              | 28. Acta de inicio                                                          |
|              | 29. Acta de seguimiento e informe de interventoría                          |
|              | 30. Acta de modificación                                                    |
|              | 31. Prórroga                                                                |
|              | 32. Adición                                                                 |
|              | 33. Comunicaciones oficiales                                                |
|              | 34. Acta de suspensión                                                      |
|              | 35. Acta de reinicio                                                        |
|              | 36. Acta de recibo a satisfacción                                           |
|              | 37. Acta de liquidación                                                     |
|              | 38. Acta de terminación                                                     |
|              | 39. Anexos                                                                  |

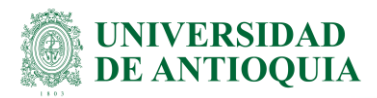

| Contratos de consultoría | 1. Estudio de mercado                                                        |
|--------------------------|------------------------------------------------------------------------------|
|                          | 2. Estudio de necesidad y conveniencia para                                  |
|                          | 3. Certificado de Disponibilidad Presupuestal                                |
|                          | 4. Aprobación del CTC (Cuando aplique)                                       |
|                          | 5. Resolución superior de Autorización (cuando aplique)                      |
|                          | 6. Resolución de apertura (para contratos de mayor cuantía)                  |
|                          | 7. Resolución de adjudicación (cuando aplique)                               |
|                          | 8. Invitación a cotizar o términos de referencia                             |
|                          | 9. Observaciones y respuestas a los términos de referencia (cuando aplique)  |
|                          | 10. Adendas (cuando aplique)                                                 |
|                          | 11. Cotización                                                               |
|                          | 12. Cuadro comparativo o informe de evaluación                               |
|                          | 13. Aceptación de la propuesta elegida                                       |
|                          | 14 Minuta del contrato de consultoría                                        |
|                          | 15. Certificado de Registro Presunuestal                                     |
|                          | 16. Registro Línico Tributario                                               |
|                          | 17. Registro Unico de Proponentes                                            |
|                          | 18. Certificado o Pago al sistema de seguridad social y parafiscales         |
|                          | 10. Certificado de antecedentes judiciales                                   |
|                          | 20. Certificado de antecedentes fiscales                                     |
|                          | 20. Certificado de antecedentes discinlinarios                               |
|                          | 22. Certificado de medidas correctivas                                       |
|                          | 22. Cel tilicado de medidas correctivas                                      |
|                          | 23. Políza de galantia                                                       |
|                          | 24. Aprobación de la políza.                                                 |
|                          | 25. Acta de Inicio                                                           |
|                          | 20. Comunicaciones oficiales                                                 |
|                          | 27. Acta de seguimento e informe de interventoria                            |
|                          | 28. Promoga de contrato                                                      |
|                          | 29. Adicion de contrato                                                      |
|                          | 30. Informe final                                                            |
|                          | 31. Acta de suspension                                                       |
|                          | 32. Acta de reinicio                                                         |
|                          | 33. Acta de recibo a satisfacción                                            |
|                          | 34. Acta de liquidación                                                      |
|                          | 35. Anexos                                                                   |
| Contratos de donación    | 1. Certificado existencia y representación legal                             |
|                          | 2. Insinuación de donación (para aquellas que son iguales o superiores a 150 |
|                          | SMMLV)                                                                       |
|                          | 3. Documento donde constate la propiedad del bien, cuando la donación es en  |
|                          | especie.                                                                     |
|                          | 4. Certificado de no afectación a terceros.                                  |
|                          | 5. Registro Unico Tributario                                                 |
|                          | 6. Carta del donante                                                         |
|                          | 7. Minuta del contrato de donación                                           |
|                          | 8. Registro Único Tributario                                                 |
|                          | 9. Certificado o pago de seguridad social y parafiscales                     |
|                          | 10. Certificado de antecedentes judiciales                                   |
|                          | 11. Certificado de antecedentes fiscales                                     |
|                          | 12. Certificado de antecedentes disciplinarios                               |

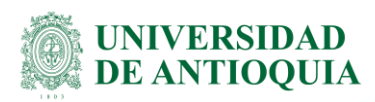

|                      | 13. Certificado de medidas correctivas<br>14. Anexo                                                                                                    |
|----------------------|----------------------------------------------------------------------------------------------------|
| Contratos de edición | <ol> <li>Estudio de mercado</li> <li>Estudio previo de necesidad y conveniencia para contratar</li> <li>Certificado de Disponibilidad Presupuestal</li> <li>Invitación a cotizar o términos de referencia</li> <li>Cotización</li> <li>Cuadro comparativo de propuestas o informe de evaluación</li> <li>Aceptación a la propuesta elegida</li> <li>Minuta del contrato de edición</li> <li>Certificado de Registro Presupuestal</li> <li>Certificado de existencia y representación legal</li> <li>Registro único Tributario</li> <li>certificado de antecedentes fiscales</li> <li>Certificado de antecedentes fiscales</li> <li>Certificado de antecedentes disciplinarios</li> <li>Certificado de Medidas Correctivas</li> <li>Póliza de seguro</li> <li>Aprobación de la póliza.</li> <li>Acta de inicio</li> <li>Acta de seguimiento e informe de interventoría</li> <li>Acta de modificación</li> <li>Adición</li> <li>Prórroga</li> </ol> |
|                      | <ul> <li>25. Comunicaciones oficiales</li> <li>26. Liquidación de derechos de autor</li> <li>27. Acta de suspensión</li> <li>28. Acta de reinicio</li> <li>29. Acta de recibo a satisfacción</li> <li>30. Acta de liquidación</li> <li>31. Anexos</li> </ul>                                                                                                    |

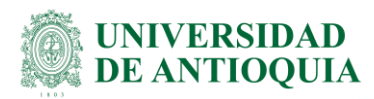

| Contratos de encargo | 1. Contrato de encargo fiduciario                   |
|----------------------|-----------------------------------------------------|
| fiduciario           | 2. Certificado de existencia y representación legal |
|                      | 3. Registro mercantil                               |
|                      | 4. Registro Único Tributario                        |
|                      | 5. Certificado de antecedentes fiscales             |
|                      | 6. Certificado de antecedentes judiciales           |
|                      | 7. Certificado de antecedentes disciplinarios       |
|                      | 8. Certificado de medidas correctivas.              |
|                      | 9. Póliza de seguro                                 |
|                      | 10. Aprobación de pólizas                           |
|                      | 11. Acta de inicio                                  |
|                      | 12. Acta de escrutinio de votación                  |
|                      | 13. Acta de la junta fiduciaria                     |
|                      | 14. Acta de modificación                            |
|                      | 15. Prórroga                                        |
|                      | 16. Adición                                         |
|                      | 17. Acta recibo a satisfacción                      |
|                      | 18. Acta de liquidación                             |
|                      | 19. Acta de terminación                             |
|                      | 20. Anexos                                          |

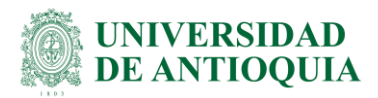

| Contratos de mandato | 1. Estudio de mercado                                                       |
|----------------------|-----------------------------------------------------------------------------|
|                      | 2. Estudio de necesidad y conveniencia                                      |
|                      | 3. Certificado de Disponibilidad Presupuestal                               |
|                      | Aprobación del CTC (Cuando apligue)                                         |
|                      | 4. Resolución Superior de Autorización (cuando aplique)                     |
|                      | 5. Resolución de apertura (para contratos de mayor cuantía)                 |
|                      | 6. Resolución de adjudicación (cuando aplique)                              |
|                      | 7. Invitación a cotizar                                                     |
|                      | 8. Observaciones y respuestas a los términos de referencia (cuando aplique) |
|                      | 9. Adendas (cuando aplique)                                                 |
|                      | 10. Cotización                                                              |
|                      | 11. Cuadro comparativo o informe evaluación                                 |
|                      | 12. Aceptación a la propuesta elegida                                       |
|                      | 13. Minuta del contrato de mandato                                          |
|                      | 14. Certificado de Registro Presupuestal                                    |
|                      | 15. Certificado de existencia y representación legal                        |
|                      | 16. Registro mercantil                                                      |
|                      | 17. Registro Único Tributario                                               |
|                      | 18. Certificado o pago al sistema de seguridad social y parafiscales        |
|                      | 19. Certificado de antecedentes fiscales                                    |
|                      | 20. Certificado de antecedentes judiciales                                  |
|                      | 21. Certificado de antecedentes disciplinarios                              |
|                      | 22. Certificado de Medidas Correctivas                                      |
|                      | 23. Póliza de seguro                                                        |
|                      | 24. Aprobación de la póliza                                                 |
|                      | 25. Acta de inicio                                                          |
|                      | 26. Acta de seguimiento e informe de interventoria                          |
|                      | 27. Acta de modificación                                                    |
|                      | 28. Prorroga                                                                |
|                      | 29. Adicion                                                                 |
|                      | 30. Comunicaciones officiales                                               |
|                      | 31. Acta de remicio                                                         |
|                      | 32. Acta de suspension                                                      |
|                      | 23. Acta de liquidación                                                     |
|                      | 25. Acta de terminación                                                     |
|                      |                                                                             |
|                      |                                                                             |

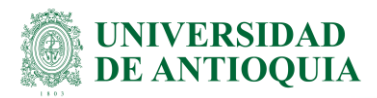

| Contratos de obra civil | 1. Estudio de mercado                                                        |
|-------------------------|------------------------------------------------------------------------------|
|                         | 2. Estudio Previo de necesidad y conveniencia para contratar                 |
|                         | 3. Licencia de construcción y delineación                                    |
|                         | 4. Autorización del MinCultura                                               |
|                         | 5. Certificado de Disponibilidad Presupuestal                                |
|                         | 6. Aprobación del CTC (Cuando aplique)                                       |
|                         | 7. Resolución superior de Autorización (cuando aplique)                      |
|                         | 8. Resolución de apertura (para contratos de mayor cuantía)                  |
|                         | 9. Resolución de adjudicación (cuando aplique)                               |
|                         | 10. Invitación a cotizar o términos de referencia                            |
|                         | 11. Observaciones y respuestas a los términos de referencia (cuando aplique) |
|                         | 12. Adendas (cuando aplique)                                                 |
|                         | 13. Cotización                                                               |
|                         | 14. Cuadro comparativo o informe de evaluación                               |
|                         | 15. Aceptación a la propuesta elegida                                        |
|                         | 16. Minuta del contrato de obra                                              |
|                         | 17. Certificado de Registro Presupuestal                                     |
|                         | 18. Certificado de existencia y representación legal                         |
|                         | 19. Registro mercantil                                                       |
|                         | 20. Registro Único Tributario                                                |
|                         | 21. Registro Único de Proponentes                                            |
|                         | 22. Certificado o pago al sistema de seguridad social y parafiscales         |
|                         | 23. Certificado de antecedentes fiscales                                     |
|                         | 24. Certificado de antecedentes judiciales                                   |
|                         | 25. Certificado de antecedentes disciplinarios                               |
|                         | 26. Certificado de Medidas Correctivas                                       |
|                         | 27. Matriculas profesionales del personal requerido.                         |
|                         | 28. Certificaciones del personal de trabajo en altura.                       |
|                         | 29. Póliza de seguro                                                         |
|                         | 30. Aprobación de pólizas                                                    |
|                         | 31. Acta de inicio                                                           |
|                         | 32. Acta de seguimiento e informe de interventoría                           |
|                         | 33. Acta de modificación                                                     |
|                         | 34. Prórroga                                                                 |
|                         | 35. Adición                                                                  |
|                         | 36. Comunicaciones oficiales                                                 |
|                         | 37. Acta de seguimiento                                                      |
|                         | 38. Acta de suspensión                                                       |
|                         | 39. Acta de reinicio                                                         |
|                         | 40. Acta de recibo a satisfacción                                            |
|                         | 41. Acta de liguidación                                                      |
|                         | 42. Acta de terminación                                                      |
|                         | 43. Anexos                                                                   |

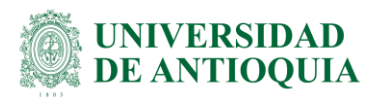

| _ | Contratos de permuta | 1 Estudio de mercado                                      |
|---|----------------------|-----------------------------------------------------------|
|   |                      | 2. Estudio de necesidad y conveniencia para contratar     |
|   |                      | 3. Certificado de Disponibilidad Presupuestal             |
|   |                      | 4. Invitación a cotizar                                   |
|   |                      | 5. Cotización                                             |
|   |                      | 6. Cuadro Comparativo o informe de evaluación             |
|   |                      | 7. Minuta del contrato de permuta                         |
|   |                      | 8. Certificado de Registro Presupuestal                   |
|   |                      | 9. Registro mercantil                                     |
|   |                      | 10. Certificado de existencia y representación legal      |
|   |                      | 11. Certificado de antecedentes judiciales                |
|   |                      | 12. Certificado de antecedentes fiscales                  |
|   |                      | 13. Certificado de antecedentes disciplinarios            |
|   |                      | 14. Certificado de medidas correctivas                    |
|   |                      | 15. Registro Único Tributario                             |
|   |                      | 16. Certificado o pago de seguridad social y parafiscales |
|   |                      | 17. Declaración de renta de la Universidad                |
|   |                      | 18. Radicación de terceros                                |
|   |                      | 19. Póliza de seguro                                      |
|   |                      | 20. Acta de inicio                                        |
|   |                      | 21. Comunicaciones oficiales                              |
|   |                      | 22. Actas de seguimiento e interventoría                  |
|   |                      | 23. Prórroga                                              |
|   |                      | 24. Adición                                               |
|   |                      | 25. Acta de entrega final                                 |
|   |                      | 26. Acta de liquidación                                   |
|   |                      | 27. Acta de finalización                                  |
|   |                      | 28. Anexos                                                |

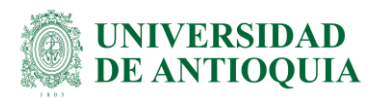

| Contratos de prestación | 1. Estudio de mercado                                                       |
|-------------------------|-----------------------------------------------------------------------------|
| de servicios            | 2. Estudio previo de necesidad y conveniencia para contratar                |
|                         | 3. Certificado de Disponibilidad Presupuestal                               |
|                         | 4. Aprobación del CTC (Cuando aplique)                                      |
|                         | 5. Resolución superior de Autorización (cuando aplique)                     |
|                         | 6. Resolución de apertura (para contratos de mayor cuantía)                 |
|                         | 7. Resolución de adjudicación (cuando aplique)                              |
|                         | 8. Invitación a cotizar o términos de referencia                            |
|                         | 9. Observaciones y respuestas a los términos de referencia (cuando aplique) |
|                         | 10. Adendas (cuando aplique)                                                |
|                         | 11. Cotización                                                              |
|                         | 12. Propuesta técnica y económica                                           |
|                         | 13. Cuadro comparativo o informe de evaluación                              |
|                         | 14. Carta aceptación de la oferta                                           |
|                         | 15. Minuta del contrato de prestación de servicios                          |
|                         | 16. Certificado de Registro Presupuestal                                    |
|                         | 17. Certificado o pago al sistema de seguridad social y parafiscales        |
|                         | 18. Registro mercantil (si es comerciante)                                  |
|                         | 19. Registro Único Tributario                                               |
|                         | 20. Registro Único de Proponentes                                           |
|                         | 21. Certificado de existencia y representación legal                        |
|                         | 22. Certificado de antecedentes judiciales                                  |
|                         | 23. Certificado de antecedentes fiscales                                    |
|                         | 24. Certificado de antecedentes disciplinarios                              |
|                         | 25. Certificado de medidas correctivas                                      |
|                         | 26. Radicación de terceros                                                  |
|                         | 27. Póliza de seguro                                                        |
|                         | 28. Acta de inicio                                                          |
|                         | 29. Acta de reinicio                                                        |
|                         | 30. Acta de suspensión                                                      |
|                         | 31. Comunicaciones oficiales                                                |
|                         | 32. Acta de seguimiento e Informe de interventoría                          |
|                         | 33. Prórroga                                                                |
|                         | 34. Adición                                                                 |
|                         | 35. Acta de recibo a satisfacción                                           |
|                         | 36. Acta de liquidación                                                     |
|                         | 37. Anexos                                                                  |

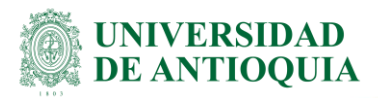

| Contratos de seguro | 1. Estudio de mercado                                                       |
|---------------------|-----------------------------------------------------------------------------|
|                     | 2. Estudio previo de necesidad y conveniencia para contratar                |
|                     | 3. Certificado de Disponibilidad Presupuestal                               |
|                     | 4. Aprobación del CTC (Cuando aplique)                                      |
|                     | 5. Resolución superior de Autorización (cuando aplique)                     |
|                     | 6. Resolución de apertura (para contratos de mayor cuantía)                 |
|                     | 7. Resolución de adjudicación (cuando aplique)                              |
|                     | 8. Propuesta técnica y económica                                            |
|                     | 9. Observaciones y respuestas a los términos de referencia (cuando aplique) |
|                     | 10 Adendas (cuando aplique)                                                 |
|                     | 11. Cuadro comparativo de cotizaciones o informe de evaluación              |
|                     | 12. Carta aceptación                                                        |
|                     | 13. Minuta del contrato de seguro                                           |
|                     | 14. Certificado de Registro Presupuestal                                    |
|                     | 15. Registro mercantil                                                      |
|                     | 16. Certificado o pago al sistema de seguridad social y parafiscales        |
|                     | 17. Certificado de existencia y representación legal                        |
|                     | 18. Certificado de antecedentes judiciales                                  |
|                     | 19. Certificado de antecedentes fiscales                                    |
|                     | 20. Certificado de antecedentes disciplinarios                              |
|                     | 21. Certificado de medidas correctivas                                      |
|                     | 22. Registro Único Tributario                                               |
|                     | 23. Registro Único de Proponente                                            |
|                     | 24. Póliza de seguro                                                        |
|                     | 25. Acta de inicio                                                          |
|                     | 26. Acta de suspensión                                                      |
|                     | 27. Acta de reinicio                                                        |
|                     | 28. Comunicaciones oficiales                                                |
|                     | 29. Informe de interventoría                                                |
|                     | 30. Acta de modificaciones                                                  |
|                     | 31. Prórroga                                                                |
|                     | 32. Adición                                                                 |
|                     | 33. Acta de liquidación                                                     |
|                     | 34. Anexos                                                                  |

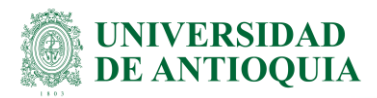

| Contratos de suministro | 1. Estudio de mercado                                                       |
|-------------------------|-----------------------------------------------------------------------------|
|                         | 2. Estudio previo de necesidad y conveniencia para contratar                |
|                         | 3. Certificado de Disponibilidad Presupuestal                               |
|                         | 4. Aprobación del CTC (Cuando aplique)                                      |
|                         | 5. Resolución superior de Autorización (cuando aplique)                     |
|                         | 6. Resolución de apertura (para contratos de mayor cuantía)                 |
|                         | 7. Resolución de adjudicación (cuando aplique)                              |
|                         | 8. Invitación a cotizar o términos de referencia                            |
|                         | 9. Observaciones y respuestas a los términos de referencia (cuando aplique) |
|                         | 10. Adendas (cuando aplique)                                                |
|                         | 11. Cotización                                                              |
|                         | 12. Cuadro comparativo o informe de evaluación                              |
|                         | 13. Aceptación a la propuesta elegida                                       |
|                         | 14. Minuta del contrato                                                     |
|                         | 15. Certificado de Registro Presupuestal                                    |
|                         | 16. Certificado o pago al sistema de seguridad social y parafiscales        |
|                         | 17. Certificado de existencia y representación legal                        |
|                         | 18. Registro mercantil                                                      |
|                         | 19. Registro Único Tributario                                               |
|                         | 20. Registro Único de Proponentes                                           |
|                         | 21. Certificado de antecedentes fiscales                                    |
|                         | 22. Certificado de antecedentes judiciales                                  |
|                         | 23. Certificado de antecedentes disciplinarios                              |
|                         | 24. Póliza de seguro                                                        |
|                         | 25. Acta de aprobación de póliza                                            |
|                         | 26. Acta de inicio                                                          |
|                         | 27. Acta de suspensión                                                      |
|                         | 28. Acta de reinicio                                                        |
|                         | 29. Informe de seguimiento e interventoría                                  |
|                         | 30. Registro de pedido                                                      |
|                         | 31. Acta de modificación                                                    |
|                         | 32. Prórroga                                                                |
|                         | 33. Adición                                                                 |
|                         | 34. Comunicaciones oficiales                                                |
|                         | 35. Acta de recibo a satisfacción                                           |
|                         | 36. Acta de liquidación                                                     |
|                         | 37. Anexos                                                                  |

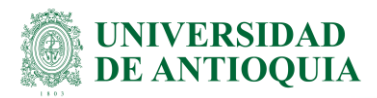

| Contratos de transporte | 1. Estudio de mercado                                                       |
|-------------------------|-----------------------------------------------------------------------------|
|                         | 2. Estudio previo de necesidad y conveniencia para contratar                |
|                         | 3. Certificado de Disponibilidad Presupuestal                               |
|                         | 4. Aprobación del CTC (Cuando aplique)                                      |
|                         | 5. Resolución superior de Autorización (cuando aplique)                     |
|                         | 6. Resolución de apertura (para contratos de mayor cuantía)                 |
|                         | 7. Resolución de adjudicación (cuando aplique)                              |
|                         | 8. Propuesta técnica y económica                                            |
|                         | 9. Observaciones y respuestas a los términos de referencia (cuando aplique) |
|                         | 10. Adendas (cuando aplique)                                                |
|                         | 11. Cuadro comparativo o informe de evaluación                              |
|                         | 12. Carta aceptación                                                        |
|                         | 13. Minuta del contrato de transporte                                       |
|                         | 14. Certificado de Registro Presupuestal                                    |
|                         | 15. Registro mercantil                                                      |
|                         | 16. Registro Único Tributario                                               |
|                         | 17. Registro Único de Proponentes                                           |
|                         | 18. Certificado o pago al sistema de seguridad social y parafiscales        |
|                         | 19. Certificado de existencia y representación legal                        |
|                         | 20. Certificado de antecedentes judiciales                                  |
|                         | 21. Certificado de antecedentes fiscales                                    |
|                         | 22. Certificado de antecedentes disciplinarios                              |
|                         | 23. Certificado de medidas correctivas                                      |
|                         | 24. Póliza de seguro                                                        |
|                         | 25. Acta de aprobación de pólizas                                           |
|                         | 26. Acta de inicio                                                          |
|                         | 27. Acta de suspensión                                                      |
|                         | 28. Acta de reinicio                                                        |
|                         | 29. Comunicaciones oficiales                                                |
|                         | 30. Informe de seguimiento e interventoría                                  |
|                         | 31. Acta de modificación                                                    |
|                         | 32. Prórroga                                                                |
|                         | 33. Adición                                                                 |
|                         | 34. Acta de liquidación                                                     |
|                         | 35. Anexos                                                                  |

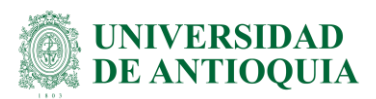

| Contratos                 | 1. Estudio de merado                                                        |
|---------------------------|-----------------------------------------------------------------------------|
| interadministrativos      | 2. Estudio previo de necesidad y conveniencia para contratar                |
| (universidad contratante) | 3. Certificado de Disponibilidad Presupuestal                               |
|                           | 4. Aprobación del CTC (Cuando aplique)                                      |
|                           | 5. Resolución superior de Autorización (cuando aplique)                     |
|                           | 6. Resolución de apertura (para contratos de mayor cuantía)                 |
|                           | 7. Resolución de adjudicación (cuando aplique)                              |
|                           | 8. Propuesta técnica y económica                                            |
|                           | 9. Observaciones y respuestas a los términos de referencia (cuando aplique) |
|                           | 10. Adendas (cuando aplique)                                                |
|                           | 11. Aceptación de la propuesta elegida                                      |
|                           | 12. Minuta del contrato interadministrativo                                 |
|                           | 13. Certificado de Registro Presupuestal                                    |
|                           | 14. Certificado o pago al sistema de seguridad social y parafiscales        |
|                           | 15. Certificado de existencia y representación legal                        |
|                           | 16. Certificado de antecedentes judiciales                                  |
|                           | 17. Certificado de antecedentes fiscales                                    |
|                           | 18. Certificado de antecedentes disciplinarios                              |
|                           | 19. Certificado de medidas correctivas                                      |
|                           | 20. Registro Único Tributario                                               |
|                           | 21. Registro Único de Proponentes                                           |
|                           | 22. Declaración de renta de la Universidad                                  |
|                           | 23. Póliza de seguro                                                        |
|                           | 24. Acta de aprobación de póliza                                            |
|                           | 25. Acta de inicio                                                          |
|                           | 26. Acta de suspensión                                                      |
|                           | 27. Acta de reinicio                                                        |
|                           | 28. Comunicación oficial                                                    |
|                           | 29. Informe periódico de ejecución                                          |
|                           | 30. Prórroga                                                                |
|                           | 31. Adición                                                                 |
|                           | 32. Acta de liquidación                                                     |
|                           | 33. Anexos                                                                  |

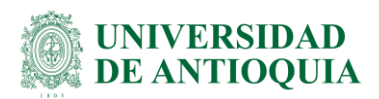

| Contrato de obra por | 1. Estudio previo de necesidad y conveniencia para contratar                |  |
|----------------------|-----------------------------------------------------------------------------|--|
| encargo académico    | 2. Certificado de Disponibilidad Presupuestal.                              |  |
|                      | 3. Aprobación del CTC (Cuando aplique)                                      |  |
|                      | 4. Resolución superior de Autorización (cuando aplique)                     |  |
|                      | 5. Resolución de apertura (para contratos de mayor cuantía)                 |  |
|                      | 6. Resolución de adjudicación (cuando aplique)                              |  |
|                      | 7. Observaciones y respuestas a los términos de referencia (cuando aplique) |  |
|                      | 8. Adendas (cuando aplique)                                                 |  |
|                      | 9. Certificado de afiliación al sistema de seguridad social integral.       |  |
|                      | 10. Certificado o pago al sistema de seguridad social y parafiscales        |  |
|                      | 11. Certificado de antecedentes judiciales.                                 |  |
|                      | 12. Certificado de antecedentes fiscales.                                   |  |
|                      | 13. Certificado de antecedentes disciplinarios.                             |  |
|                      | 14. Certificado de medidas correctivas.                                     |  |
|                      | 15. Registro Único Tributario.                                              |  |
|                      | 16. Contrato.                                                               |  |
|                      | 17. Póliza de seguro                                                        |  |
|                      | 18. Certificado de Registro Presupuestal.                                   |  |
|                      | 19. Acta de aprobación de póliza                                            |  |
|                      | 20. Acta de inicio                                                          |  |
|                      | 21. Acta de suspensión                                                      |  |
|                      | 22. Acta de reinicio                                                        |  |
|                      | 23. Comunicación oficial                                                    |  |
|                      | 24. Informe periódico de ejecución                                          |  |
|                      | 25. Prórroga                                                                |  |
|                      | 26. Adición                                                                 |  |
|                      | 27. Acta de liquidación                                                     |  |
|                      | 28. Anexos                                                                  |  |

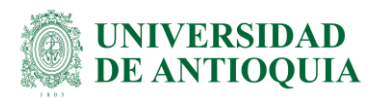

| Contrato desarrollo | 1. Estudio de mercado                                                       |
|---------------------|-----------------------------------------------------------------------------|
| software            | 2. Estudio previo de necesidad y conveniencia para contratar                |
|                     | 3. Certificado de Disponibilidad Presupuestal                               |
|                     | 4. Aprobación del CTC (Cuando apligue)                                      |
|                     | 5. Resolución superior de Autorización (cuando aplique)                     |
|                     | 6. Resolución de apertura (para contratos de mayor cuantía)                 |
|                     | 7. Resolución de adjudicación (cuando apligue)                              |
|                     | 8. Invitación a cotizar ó términos de referencia                            |
|                     | 9. Observaciones y respuestas a los términos de referencia (cuando aplique) |
|                     | 10. Adendas (cuando aplique)                                                |
|                     | 11. Cotización                                                              |
|                     | 12. Propuesta técnica y económica                                           |
|                     | 13. Cuadro comparativo o informe de evaluación                              |
|                     | 14. Carta aceptación de la oferta                                           |
|                     | 15. Minuta del contrato                                                     |
|                     | 16. Certificado de Registro Presupuestal                                    |
|                     | 17. Certificado o pago al sistema de seguridad social y parafiscales        |
|                     | 18. Registro mercantil                                                      |
|                     | 19. Registro Único Tributario                                               |
|                     | 20. Registro Único de Proponentes                                           |
|                     | 21. Certificado de existencia y representación legal                        |
|                     | 22. Certificado de antecedentes judiciales                                  |
|                     | 23. Certificado de antecedentes fiscales                                    |
|                     | 24. Certificado de antecedentes disciplinarios                              |
|                     | 25. Certificado de medidas correctivas                                      |
|                     | 26. Póliza de seguro                                                        |
|                     | 27. Acta de aprobación de pólizas                                           |
|                     | 28. Acta de inicio                                                          |
|                     | 29. Acta de suspensión                                                      |
|                     | 30. Acta de reinicio                                                        |
|                     | 31. Comunicaciones oficiales                                                |
|                     | 32. Acta de seguimiento e Informe de interventoría                          |
|                     | 33. Prórroga                                                                |
|                     | 34. Adición                                                                 |
|                     | 35. Acta de recibo a satisfacción                                           |
|                     | 36. Acta de liquidación                                                     |
|                     | 37. Anexos                                                                  |

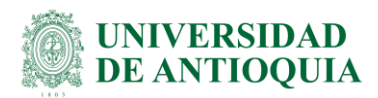

| Contrato licensionicato | 4 Faturdia da manuela                                                       |
|-------------------------|-----------------------------------------------------------------------------|
| Contrato licenciamiento | 1. Estudio de mercado                                                       |
| software                | 2. Estudio previo de necesidad y conveniencia para contratar                |
|                         | 3. Certificado de Disponibilidad Presupuestal                               |
|                         | 4. Aprobación del CTC (Cuando aplique)                                      |
|                         | 5. Resolución superior de Autorización (cuando aplique)                     |
|                         | 6. Resolución de apertura (para contratos de mayor cuantía)                 |
|                         | 7. Resolución de adjudicación (cuando aplique)                              |
|                         | 8. Invitación a cotizar o términos de referencia                            |
|                         | 9. Observaciones y respuestas a los términos de referencia (cuando aplique) |
|                         | 10.Adendas (cuando aplique)                                                 |
|                         | 11. Cotización                                                              |
|                         | 12. Propuesta técnica y económica                                           |
|                         | 13. Cuadro comparativo o informe de evaluación                              |
|                         | 14. Carta aceptación de la oferta                                           |
|                         | 15. Minuta del contrato                                                     |
|                         | 16. Certificado de Registro Presupuestal                                    |
|                         | 17. Certificado o pago al sistema de seguridad social y parafiscales        |
|                         | 18. Registro mercantil                                                      |
|                         | 19. Registro Único Tributario                                               |
|                         | 20. Registro Único de Proponentes                                           |
|                         | 21. Certificado de existencia y representación legal                        |
|                         | 22. Certificado de antecedentes judiciales                                  |
|                         | 23. Certificado de antecedentes fiscales                                    |
|                         | 24. Certificado de antecedentes disciplinarios                              |
|                         | 25. Certificado de medidas correctivas                                      |
|                         | 26. Póliza de seguro                                                        |
|                         | 27. Acta de aprobación de pólizas                                           |
|                         | 28. Acta de inicio                                                          |
|                         | 29. Acta de suspensión                                                      |
|                         | 30. Acta de reinicio                                                        |
|                         | 31. Comunicaciones oficiales                                                |
|                         | 32. Acta de seguimiento e Informe de interventoría                          |
|                         | 33. Prórroga                                                                |
|                         | 34. Adición                                                                 |
|                         | 35. Acta de recibo a satisfacción                                           |
|                         | 36. Acta de liquidación                                                     |
|                         | 37. Anexos                                                                  |
|                         |                                                                             |

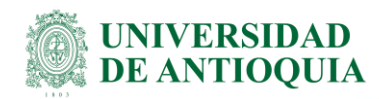

| Contrato hosting- | 1         | Estudio de mercado                                                                     |
|-------------------|-----------|----------------------------------------------------------------------------------------|
| arrendamiento web | 2.        | Estudio previo de necesidad y conveniencia para contratar                              |
|                   | 3.        | Certificado de Disponibilidad Presupuestal                                             |
|                   | 4         | Aprobación del CTC (Cuando anlique)                                                    |
|                   | 5         | Resolución superior de Autorización (cuando aplique)                                   |
|                   | 6         | Resolución de apertura (nara contratos de mayor cuantía)                               |
|                   | 7         | Resolución de adjudicación (cuando anlique)                                            |
|                   | 7.<br>Q   | Invitación a cotizar o términos de referencia                                          |
|                   | а.<br>а   | Observaciones y respuestas a los tárminos de referencia (cuando anlique)               |
|                   | 10        | Adendas (cuando anlíque)                                                               |
|                   | 11        | Cotización                                                                             |
|                   | 12.       | Propuesta técnica y económica                                                          |
|                   | 12.       | Cuadro comparativo o informe de evaluación                                             |
|                   | 11        | Carta acontación de la eferta                                                          |
|                   | 14.       | Minuta del contrato                                                                    |
|                   | 16        | Cortificado do Pogistro Procupuestal                                                   |
|                   | 17        | Certificado de Registro Presupuestal                                                   |
|                   | 10        | Cel tilicado o pago al sistema de segundad social y paraliscales<br>Pogistro morcantil |
|                   | 10.       | Registro Línico Tributario                                                             |
|                   | 19.<br>20 | Registro Único de Proponentes                                                          |
|                   | 20.       | Cartificado do avistancia y roprosontación logal                                       |
|                   | 21.       | Certificado de antecedentes judiciales                                                 |
|                   | 22.       | Certificado de antecedentes judiciales                                                 |
|                   | 23.<br>24 | Certificado de antecedentes liscales                                                   |
|                   | 24.       | Certificado de antecedentes disciplinanos                                              |
|                   | 25.       | Déliza de cogure                                                                       |
|                   | 20.       | Acta de aprobación de nólizas                                                          |
|                   | 27.       | Acta de aprobación de polízas                                                          |
|                   | 20.<br>20 | Acta de filicio                                                                        |
|                   | 30        | Acta de reinicio                                                                       |
|                   | 30.       | Comunicaciones oficiales                                                               |
|                   | 32        | Acta de seguimiento e Informe de interventoría                                         |
|                   | 32.       | Prórroga                                                                               |
|                   | 34        | Adición                                                                                |
|                   | 35        | Acta de recibo a satisfacción                                                          |
|                   | 36        | Acta de liquidación                                                                    |
|                   | 37        | Δnexos                                                                                 |
|                   | 57.       |                                                                                        |

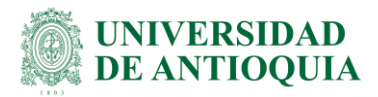

| Acuerdo marco de precios | 38. | Estudio de mercado                                                       |
|--------------------------|-----|--------------------------------------------------------------------------|
|                          | 39. | Estudio previo de necesidad y conveniencia para contratar                |
|                          | 40. | Propuesta técnica y económica                                            |
|                          | 41. | Cuadro comparativo o informe de evaluación                               |
|                          | 42. | Aprobación del CTC (Cuando aplique)                                      |
|                          | 43. | Resolución superior de Autorización (cuando aplique)                     |
|                          | 44. | Resolución de apertura (para contratos de mayor cuantía)                 |
|                          | 45. | Resolución de adjudicación (cuando aplique)                              |
|                          | 46. | Invitación a cotizar o términos de referencia                            |
|                          | 47. | Observaciones y respuestas a los términos de referencia (cuando aplique) |
|                          | 48. | Adendas (cuando aplique)                                                 |
|                          | 49. | Aceptación de la propuesta elegida                                       |
|                          | 50. | Minuta del contrato acuerdo marco                                        |
|                          | 51. | Certificado o pago al sistema de seguridad social y parafiscales         |
|                          | 52. | Certificado de existencia y representación legal                         |
|                          | 53. | Certificado de antecedentes judiciales                                   |
|                          | 54. | Certificado de antecedentes fiscales                                     |
|                          | 55. | Certificado de antecedentes disciplinarios                               |
|                          | 56. | Certificado de medidas correctivas                                       |
|                          | 57. | Registro Único Tributario                                                |
|                          | 58. | Registro Único de Proponentes                                            |
|                          | 59. | Póliza de seguro                                                         |
|                          | 60. | Acta de aprobación de póliza                                             |
|                          | 61. | Acta de inicio                                                           |
|                          | 62. | Acta de suspensión                                                       |
|                          | 63. | Acta de reinicio                                                         |
|                          | 64. | Comunicación oficial                                                     |
|                          | 65. | Informe periódico de ejecución                                           |
|                          | 66. | Prórroga                                                                 |
|                          | 67. | Adición                                                                  |
|                          | 68. | Acta de liquidación                                                      |
|                          | 69. | Anexos                                                                   |

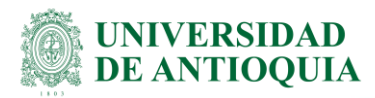

| Convenios de asociación | 1. Solicitud de vinculación                         |
|-------------------------|-----------------------------------------------------|
|                         | 2. Carta de intención                               |
|                         | 3. Cronograma de actividades                        |
|                         | 4. Convenio de asociación                           |
|                         | 5. Carta de compromiso de confidencialidad          |
|                         | 6. Registro mercantil                               |
|                         | 7. Certificado de existencia y representación legal |
|                         | 8. Certificado de antecedentes judiciales           |
|                         | 9. Certificado de antecedentes fiscales             |
|                         | 10 Certificado de antecedentes disciplinarios       |
|                         | 11. Certificado de medidas correctivas              |
|                         | 12 Registro Línico Tributario                       |
|                         | 13. póliza de seguro                                |
|                         | 14 Acta de inicio                                   |
|                         | 15. Memorando de entendimiento                      |
|                         | 16. Acta de reunión                                 |
|                         | 17 Acta de seguimiento                              |
|                         | 18. Comunicación oficial                            |
|                         | 19 Informe de seguimiento                           |
|                         | 20. Prórroga                                        |
|                         | 21. Informe final                                   |
|                         | 22. Acta de suspensión                              |
|                         | 23. Acta de finalización                            |
|                         | 24. Anexos                                          |
|                         |                                                     |
| Convenios de            | 1. Solicitud de vinculación                         |
| cooperación             | 2. Carta de intención                               |
|                         | 3. Aprobación del CTC (Cuando aplique)              |
|                         | 4. Cronograma de actividades                        |
|                         | 5. Convenio de cooperación                          |
|                         | 6. Carta de compromiso de confidencialidad          |
|                         | 7. Registro mercantil                               |
|                         | 8. Certificado de existencia y representación legal |
|                         | 9. Certificado de antecedentes judiciales           |
|                         | 10. Certificado de antecedentes fiscales            |
|                         | 11. Certificado de antecedentes disciplinarios      |
|                         | 12. Certificado de medidas correctivas              |
|                         | 13. Registro único Tributario                       |
|                         | 14. Póliza de seguro                                |
|                         | 15. Acta de inicio                                  |
|                         | 16. Memorando de entendimiento                      |
|                         | 17. Acta de reunión                                 |
|                         | 18. Acta de seguimiento                             |
|                         | 19. Comunicaciones oficiales                        |
|                         | 20. Informe de seguimiento                          |
|                         | 21 Prórroga                                         |
|                         | 21.110110ga                                         |
|                         | 22. Informe final                                   |

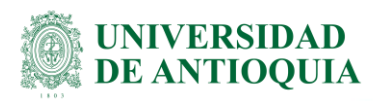

|                           | 24. Acta de finalización                                                    |
|---------------------------|-----------------------------------------------------------------------------|
|                           | 25. Anexo                                                                   |
|                           |                                                                             |
| Contratos de prestación   | 1. Justificación -Captura de pantalla o reporte del sistema                 |
| de servicios de ejecución | 2. Certificado de Disponibilidad Presupuestal                               |
| personal                  | 3. Minuta del contrato de prestación de servicios personales                |
|                           | 4. Certificado de Registro Presupuestal                                     |
|                           | 5. Fotocopia de la cédula                                                   |
|                           | 6. Copia de la tarjeta profesional                                          |
|                           | 7. Hoja de vida SIGEP                                                       |
|                           | 8. Declaración de bienes SIGEP                                              |
|                           | 9. Examen pre ocupacional                                                   |
|                           | 10. Copia del diploma de pregrado                                           |
|                           | 11. Registro Único Tributario                                               |
|                           | 12. Certificado de afiliación a la aseguradora de riesgos laborales         |
|                           | 13. Certificado de afiliación de seguridad social y parafiscales            |
|                           | 14. Certificado de antecedentes judiciales                                  |
|                           | 15. Certificado de antecedentes fiscales                                    |
|                           | 16. Certificado de antecedentes disciplinarios                              |
|                           | 17. Certificado de antecedentes por delitos sexuales contra menores de edad |
|                           | 18. Certificado de no estar en mora en el Registro de Deudores Alimentarios |
|                           | Morosos                                                                     |
|                           | 19. Correo de inicio del contrato                                           |
|                           | 20. Acta de suspensión                                                      |
|                           | 21. Acta de reinicio                                                        |
|                           | 22. Adición                                                                 |
|                           | 23. Prórroga                                                                |
|                           | 24. Comunicaciones oficiales                                                |
|                           | 25. Informe de actividad mensual                                            |
|                           | 26. Informe final                                                           |
|                           | 27. Acta de terminación o liquidación                                       |
|                           | 28. Certificado de publicación SECOP II                                     |
|                           | 29. Certificado de publicación en Gestión Transparente                      |
|                           | 30. Anexos                                                                  |